# Betriebsanleitung **Überfüllsicherungssystem** SOP300

Überfüllen von Tanks sicher und zuverlässig verhindern

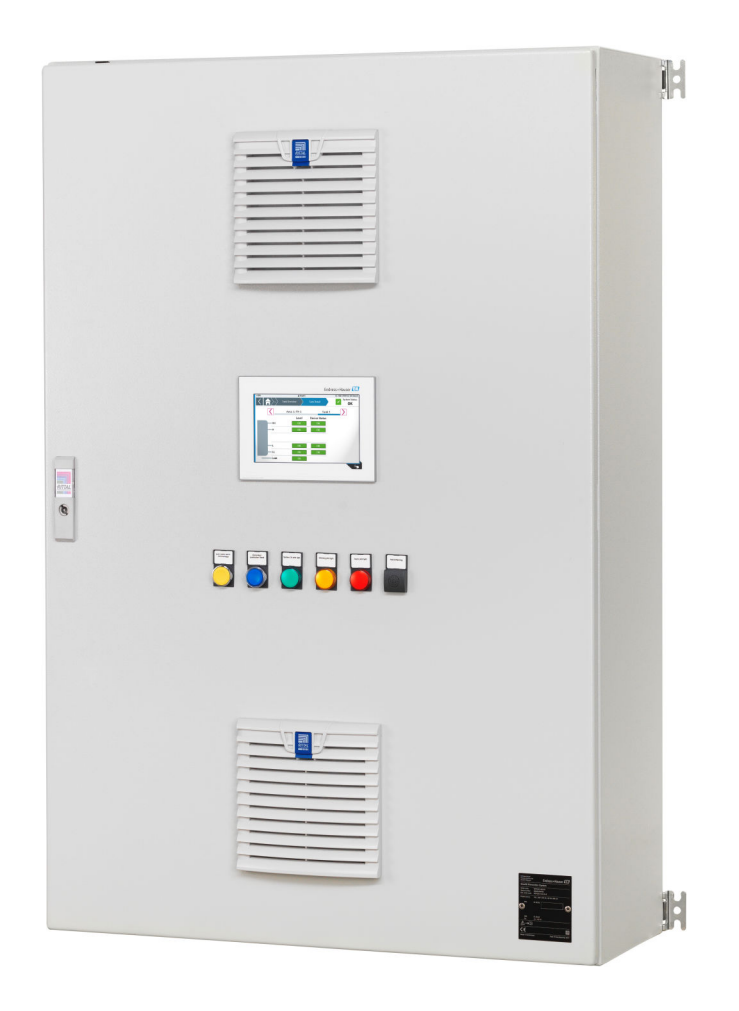

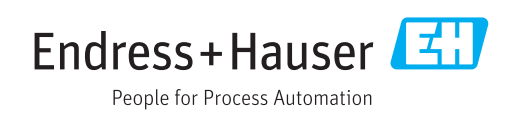

# Änderungshistorie

| Produktversion | Betriebsanleitung    | Änderungen                                  | Kommentare |
|----------------|----------------------|---------------------------------------------|------------|
| 1.00.XX        | BA01787S/04/DE/01.17 | Erstversion                                 | -          |
| Ab 1.00.01     | BA01787S/04/DE/02.18 | Nachrichtennummern 301 und 311 hinzugefügt. | -          |

# Inhaltsverzeichnis

| 1                                                         | Hinweise zum Dokument                                                                                                    | 8                                                              |
|-----------------------------------------------------------|----------------------------------------------------------------------------------------------------|----------------------------------------------------------------|
| 1.1<br>1.2                                                | DokumentfunktionVerwendete Symbole1.2.1Warnhinweissymbole1.2.2Symbole für Informationstypen1.2.3Elektrische Symbole                                                                                                    | 8<br>8<br>8<br>8<br>9                                          |
| 1.3<br>1.4<br>1.5<br>1.6<br>1.7                           | Kennzeichnung im Text                                                                                                    | 9<br>9<br>10<br>10<br>10                                       |
| 2                                                         | Grundlegende Sicherheitshin-                                                                                                    |                                                                |
|                                                           | weise                                                                                                    | 11                                                             |
| 2.1<br>2.2<br>2.3<br>2.4                                  | Anforderungen an das PersonalBestimmungsgemäße VerwendungArbeitssicherheitBetriebssicherheit2.4.1Umbauten am System2.4.2Reparatur                                                                                                    | 11<br>11<br>12<br>12<br>12<br>12                               |
| 2.5<br>2.6                                                | Produktsicherheit                                                                                                    | 12<br>12                                                       |
| 3                                                         | Produktbeschreibung                                                                                                    | 13                                                             |
| <ul><li>3.1</li><li>3.2</li><li>3.3</li><li>3.4</li></ul> | Produktaufbau3.1.1Systemübersicht3.1.2Energieversorgung3.1.3Eingangssignale3.1.4Ausgangssignale3.1.5Temperaturüberwachung3.1.6Schnittstellen (optional)3.1.7Fernwartungsmodem / GatewayWichtige SystemmerkmaleSkalierungKundenvorteileSkalierung | 13<br>14<br>16<br>18<br>20<br>21<br>22<br>23<br>23<br>23<br>23 |
| 4                                                         | Warenannahme und Produktidenti-                                                                                                    |                                                                |
|                                                           | fizierung                                                                                                    | 24                                                             |
| 4.1<br>4.2                                                | Warenannahme                                                                                                    | 24<br>24                                                       |
| 4.3                                                       | 4.2.1 Endress+Hauser Produkte<br>Lagerung und Transport                                                                                                    | 24<br>24                                                       |
| 5                                                         | Montage                                                                                                    | 25                                                             |
| 5.1                                                       | Montagebedingungen<br>5.1.1 Schaltschrank<br>5.1.2 Feldsignalisierung (Leitungen und<br>Komponenten)                                                                                                    | 25<br>25<br>25                                                 |
| 5.2                                                       | 5.1.3SensorenSchaltschrank montieren5.2.1Schaltschrank für Wandmontage                                                                                                    | 25<br>25<br>25<br>26                                           |

|            | 5.2.2                           | Schaltschrank für freistehende Mon-  | 26       |
|------------|---------------------------------|--------------------------------------|----------|
| 5.3<br>5.4 | Feldsig<br>Montag               | nalisierung montieren                | 27<br>28 |
| 6          | Elektr                          | rischer Anschluss                    | 29       |
| 61         | Anschli                         | usshedingungen                       | 29       |
| 6.2        | System                          | anschließen                          | 29       |
|            | 6.2.1                           | Elektrischer Anschluss der Versor-   | 20       |
|            | 6.2.2                           | Elektrischer Anschluss der Eingangs- | 23       |
|            | (                               | signale                              | 30       |
|            | 6.2.3                           | Elektrischer Anschluss der Aus-      | 22       |
| 62         | Schutze                         | gangssignale                         | 34<br>22 |
| 0.5<br>6.4 | Anschlu                         |                                      | ע<br>גר  |
| 0.4        | Allstill                        |                                      | 74       |
| 7          | Bedie                           | nungsmöglichkeiten                   | 35       |
| _          |                                 |                                      |          |
| 8          | Inbetr                          | riebnahme                            | 36       |
| 8.1        | Installa                        | tions- und Funktionskontrolle        | 36       |
| 8.2        | Überfül                         | lsicherungssystem einschalten        | 36       |
|            | 8.2.1                           | Überfüllsicherungssystem mit optio-  |          |
|            |                                 | naler USV einschalten                | 36       |
|            | 8.2.2                           | Uberfüllsicherungssystem ohne opti-  |          |
| 0.2        | ії 11- а. н. <del>с.</del> :: 1 | onaler USV einschalten               | 36<br>27 |
| 0.2        | Soncore                         | nsicherungssystem konnguneren        | יכ<br>27 |
| 0.4<br>85  | Funktic                         | onstest durchführen                  | 37       |
| 0.5        | i unitere                       |                                      | 21       |
| 9          | Betrie                          | b                                    | 38       |
| 9.1        | Türeint                         | oauelemente                          | 38       |
|            | 9.1.1                           | Drucktaster "Acknowledge"            | 38       |
|            | 9.1.2                           | Leuchtdrucktaster "Reset"            | 38       |
|            | 9.1.3                           | Leuchtmelder "System ok"             | 38       |
|            | 9.1.4                           | Leuchtmelder "Warning"               | 38       |
|            | 9.1.5                           | Leuchtmeider "Alarm"                 | 38<br>20 |
| 9.2        | 9.1.0<br>Vigualio               | Summer Alarmi warning                | 29<br>20 |
| 9.4        | 9 7 1                           | Touchbildschirm                      | 39       |
|            | 922                             | HMI-Navigation                       | 39       |
|            | 9.2.3                           | Benutzerverwaltung                   | 40       |
|            | 9.2.4                           | Allgemeine Informationen             | 41       |
|            | 9.2.5                           | Anzeige "Home"                       | 44       |
|            | 9.2.6                           | Anzeige "Tank Area Overview"         | 45       |
|            | 9.2.7                           | Anzeige "Guidance"                   | 47       |
|            | 9.2.8                           | Anzeige "Diagnostics"                | 56       |
|            | 9.2.9                           | Anzeige "System"                     | 63       |
| 10         | Diagn                           | ose und Störungsbehebung             | 84       |

| 10.1 | Allgemeine Störungsbehebungen      | 84 |
|------|------------------------------------|----|
| 10.2 | Übersicht zu Diagnoseinformationen | 84 |
| 10.3 | Firmware                           | 89 |

| 11   | Wartung                         | 90 |
|------|---------------------------------|----|
| 11.1 | Endress+Hauser Dienstleistungen | 90 |
| 12   | Reparatur                       | 91 |
| 12.1 | Allgemeine Hinweise             | 91 |
| 12.2 | Ersatzteile                     | 91 |
| 12.3 | Endress+Hauser Dienstleistungen | 92 |
| 12.4 | Entsorgung                      | 92 |
| 13   | Technische Daten                | 93 |

# Abbildungsverzeichnis

| R | 1  | Übersicht Manuelles Überfüllsicherungssystem (MOPS), Beispiel                                                                                                    | 13 |
|---|----|----------------------------------------------------------------------------------------------------|----|
| R | 2  | Übersicht Automatisiertes Überfüllsicherungssystem (AOPS), Beispiel                                                                                                 | 14 |
| R | 3  | Systemübersicht mit integrierten Bedienelementen (Standard)                                                                                                    | 14 |
| R | 4  | Beispiel Schaltschrank Außenansicht (Wandschrank 1000 mm x 1200 mm x 300 mm)                                                                                        | 15 |
| R | 5  | Beispiel Schaltschrank Innenansicht (Wandschrank 1000 mm x 1200 mm x 300 mm)                                                                                        | 16 |
| R | 6  | Energieversorgung                                                                                                    | 17 |
| R | 7  | Batterie für die USV                                                                                                    | 18 |
| R | 8  | Nivotester FTL325P                                                                                                    | 19 |
| R | 9  | Sicherheitsrelais                                                                                                    | 20 |
| R | 10 | Alarmsirene                                                                                                    | 21 |
| R | 11 | Alarmblitzleuchte                                                                                                    | 21 |
| R | 12 | Pt1000-Temperatursensor                                                                                                    | 21 |
| R | 13 | Thermostat für den Schaltschranklüfter                                                                                                    | 22 |
| R | 14 | Fernwartungsmodem / Gateway                                                                                                    | 22 |
| R | 15 | Beispiel: Schaltschrank für Wandmontage                                                                                                    | 26 |
| R | 16 | Beispiel: Schaltschrank freistehend                                                                                                    | 27 |
| R | 17 | Anschluss Versorgungsspannung ohne redundanter Stromversorgung im Schaltschrank SOP300                                                                              | 30 |
| Ł | 18 | Anschluss Versorgungsspannungen mit redundanter Stromversorgung im Schaltschrank SOP300 – mit redundanter Versorgungsspannung                                       | 30 |
| R | 19 | Anschluss Versorgungsspannung mit redundanter Stromversorgung im Schaltschrank SOP300 – ohne redundanter Versorgungsspannung                                        | 30 |
| R | 20 | Anschlussbeispiel Liquiphant FTL5x / FTL7x mit Elektronikeinsatz FEL57                                                                                              | 31 |
| Ð | 21 | Anschlussbeispiel Grenzstandschalter                                                                                                    | 31 |
| Ð | 22 | Anschlussbeispiel Grenzstandschalter mit Gerätestörung                                                                                                    | 31 |
| R | 23 | Links: Anschlussbeispiel 2-Leiter-Sensor mit 4 20 mA Signal, Rechts: Anschlussbeispiel 4-Leiter-Sensor mit 4 20 mA Signal                                           | 32 |
| Ł | 24 | Anschlussbeispiel Ventilansteuerung, Ventil stromlos geschlossen; Alarmrelais im Zustand "Gut" aktiviert,<br>Umschaltkontakt (1) und Arbeitskontakt (2) geschlossen | 32 |
| R | 25 | Anschlussbeispiel Signalisierung des Systemstatus; Systemalarmrelais im Zustand "Gut" aktiviert, Umschalt-<br>kontakt (1) und Arbeitskontakt (2) geschlossen        | 33 |
| R | 26 | Türeinbauelemente                                                                                                    | 38 |
| R | 27 | Hauptanzeige HMI erste und zweite Ebene                                                                                                    | 39 |
| R | 28 | Statuszeile                                                                                                    | 41 |
| R | 29 | Navigationsleiste                                                                                                    | 42 |
| R | 30 | Kopfzeile eines Wizards                                                                                                    | 42 |
| R | 31 | Integrierte Navigationsleiste                                                                                                    | 42 |
| R | 32 | Numerische Tastatur                                                                                                    | 43 |
| R | 33 | Alphanumerische Tastatur mit Kleinbuchstaben                                                                                                    | 43 |
| R | 34 | Alphanumerische Tastatur mit Großbuchstaben                                                                                                    | 44 |
| R | 35 | Home Anzeige                                                                                                    | 44 |
| R | 36 | Anzeige "Tank Area Overview"                                                                                                    | 45 |

| R | 37 | Tank Overview Anzeige                               | 46 |
|---|----|-----------------------------------------------------|----|
| R | 38 | Anzeige "Tank Details"                              | 46 |
| R | 39 | Anzeige "Guidance"                                  | 47 |
| R | 40 | Automated Proof-Test, Schritt 1                     | 48 |
| R | 41 | Automated Proof-Test, Schritt 2                     | 49 |
| R | 42 | Automated Proof-Test, Schritt 3                     | 50 |
| R | 43 | Automated Proof-Test, Schritt 4                     | 51 |
| R | 44 | Automated Proof-Test, Schritt 5                     | 52 |
| R | 45 | Automated Proof-Test, Schritt 6                     | 53 |
| R | 46 | Signaling Proof-Test, Schritt 1                     | 54 |
| R | 47 | Signaling Proof-Test, Schritt 2                     | 54 |
| R | 48 | Signaling Proof-Test, Schritt 3                     | 55 |
| R | 49 | Anzeige "Diagnostics"                               | 56 |
| R | 50 | Anzeige "Messages"                                  | 57 |
| R | 51 | Mögliche Alarmzustände                              | 57 |
| R | 52 | Mögliche Warnzustände                               | 57 |
| R | 53 | Messages History Anzeige                            | 58 |
| R | 54 | Mögliche historische Informationen zu Alarmzustände | 58 |
| R | 55 | Mögliche historische Informationen zu Warnzustände  | 58 |
| R | 56 | Anzeige "System Diagnostics"                        | 59 |
| R | 57 | Anzeige "Proof-Test Overview"                       | 59 |
| R | 58 | Dialogfenster "Select a Proof-Test Log File"        | 60 |
| R | 59 | Anzeige "Proof-Test Log"                            | 61 |
| R | 60 | Anzeige "Upcoming Proof-Test"                       | 62 |
| R | 61 | Dialofenster "Export System Dump"                   | 62 |
| R | 62 | Anzeige "System"                                    | 64 |
| R | 63 | Anzeige "System Settings"                           | 65 |
| R | 64 | Dialogfenster "Date/Time"                           | 65 |
| R | 65 | Dialogfenster "Select Time Zone"                    | 66 |
| R | 66 | Dialogfenster "IP Configuration"                    | 67 |
| R | 67 | Dialogfenster "Display"                             | 67 |
| R | 68 | Dialogfenster "Reboot"                              | 68 |
| R | 69 | Dialogfenster "General Settings"                    | 69 |
| R | 70 | Dialogfenster "Electronic Nameplate"                | 69 |
| R | 71 | Anzeige "Application Settings"                      | 70 |
| R | 72 | Dialogfenster "Basic Application Settings"          | 71 |
| R | 73 | Dialogfenster "Basic Area Settings"                 | 72 |
| R | 74 | Dialogfenster "Basic Tank Settings"                 | 73 |
| R | 75 | Dialogfenster "Load Application Configuration"      | 75 |
| R | 76 | Dialogfenster "Advanced Tank Settings"              | 76 |
| R | 77 | Pop-up "System Information"                         | 76 |
| R | 78 | Dialogfenster "Language"                            | 77 |

| 🖸 79       | Anzeige "User Management"        | 78 |
|------------|----------------------------------|----|
| <b>8</b> 0 | Dialogfenster "Login / Logout"   | 78 |
| <b>8</b> 1 | Dialogfenster "Change Password"  | 79 |
| 🛃 82       | Dialogfenster "Auto Logout Time" | 80 |
| 🖻 83       | Anzeige "License Management"     | 80 |
| <b>8</b> 4 | Anzeige "Remote Maintenance"     | 82 |

# 1 Hinweise zum Dokument

# 1.1 Dokumentfunktion

Diese Anleitung liefert alle Informationen, die in den verschiedenen Phasen des Lebenszyklus des Geräts benötigt werden: Von der Produktidentifizierung, Warenannahme und Lagerung über Montage, Anschluss, Bedienungsgrundlagen und Inbetriebnahme bis hin zur Störungsbeseitigung, Wartung und Entsorgung.

# 1.2 Verwendete Symbole

## 1.2.1 Warnhinweissymbole

| Symbol          | Bedeutung                                                                                                    |  |
|-----------------|----------------------------------------------------------------------------------------------------|--|
| <b>A</b> GEFAHR | <b>GEFAHR!</b><br>Dieser Hinweis macht auf eine gefährliche Situation aufmerksam, die, wenn sie nicht ver-<br>mieden wird, zu Tod oder schwerer Körperverletzung führen wird.              |  |
| A WARNUNG       | <b>WARNUNG!</b><br>Dieser Hinweis macht auf eine gefährliche Situation aufmerksam, die, wenn sie nicht ver-<br>mieden wird, zu Tod oder schwerer Körperverletzung führen kann.             |  |
|                 | <b>VORSICHT!</b><br>Dieser Hinweis macht auf eine gefährliche Situation aufmerksam, die, wenn sie nicht ver-<br>mieden wird, zu leichter oder mittelschwerer Körperverletzung führen kann. |  |
| HINWEIS         | HINWEIS!<br>Dieser Hinweis enthält Informationen zu Vorgehensweisen und weiterführenden Sachver-<br>halten, die keine Körperverletzung nach sich ziehen.                                   |  |

# 1.2.2 Symbole für Informationstypen

| Symbol    | Bedeutung                                                                          |  |
|-----------|------------------------------------------------------------------------------------|--|
|           | <b>Erlaubt</b><br>Abläufe, Prozesse oder Handlungen, die erlaubt sind.             |  |
|           | <b>Zu bevorzugen</b><br>Abläufe, Prozesse oder Handlungen, die zu bevorzugen sind. |  |
| ×         | Verboten<br>Abläufe, Prozesse oder Handlungen, die verboten sind.                  |  |
| i         | <b>Tipp</b><br>Kennzeichnet zusätzliche Informationen.                             |  |
|           | Verweis auf Dokumentation                                                          |  |
|           | Verweis auf Seite                                                                  |  |
|           | Verweis auf Abbildung                                                              |  |
| ►         | Zu beachtender Hinweis oder einzelner Handlungsschritt                             |  |
| 1., 2., 3 | Handlungsschritte                                                                  |  |
| L <b></b> | Ergebnis eines Handlungsschritts                                                   |  |
| ?         | Hilfe im Problemfall                                                               |  |
|           | Sichtkontrolle                                                                     |  |

# 1.2.3 Elektrische Symbole

| Symbol | Bedeutung                                                                                                    | Symbol   | Bedeutung                                                                                                    |
|--------|----------------------------------------------------------------------------------------------------|----------|----------------------------------------------------------------------------------------------------|
|        | Gleichstrom                                                                                                    | $\sim$   | Wechselstrom                                                                                                    |
| $\sim$ | Gleich- und Wechselstrom                                                                                                  | <u> </u> | <b>Erdanschluss</b><br>Eine geerdete Klemme, die vom<br>Gesichtspunkt des Benutzers über ein<br>Erdungssystem geerdet ist.                                                                                                    |
|        | Schutzleiteranschluss<br>Eine Klemme, die geerdet werden<br>muss, bevor andere Anschlüsse her-<br>gestellt werden dürfen. | Ą        | Äquipotenzialanschluss<br>Ein Anschluss, der mit dem Erdungs-<br>system der Anlage verbunden werden<br>muss: Dies kann z.B. eine Potenzia-<br>lausgleichsleitung oder ein sternför-<br>miges Erdungssystem sein, je nach<br>nationaler bzw. Firmenpraxis. |

# 1.3 Kennzeichnung im Text

|  | Hervorhebung         Bedeutung           Fettdruck         Tasten, Schaltflächen, Programmsymbole, Registerkarten, Menüs, Befehle |           | Beispiel                                                                                         |  |
|--|----------------------------------------------------------------------------------------------------|-----------|--------------------------------------------------------------------------------------------------|--|
|  |                                                                                                    |           | <b>Start → Programme → Endress+Hauser</b><br>Im Menü <b>File</b> die Option <b>Print</b> wählen. |  |
|  | Spitze Klammern                                                                                                    | Variablen | <dvd-laufwerk></dvd-laufwerk>                                                                    |  |

# 1.4 Verwendete Akronyme

| Akronyme  | Bedeutung                                                                                                  |
|-----------|----------------------------------------------------------------------------------------------------|
| AC        | Alternating Current (Wechselstrom)                                                                         |
| AOPS      | Automated Overfill Prevention System (Automatisiertes Überfüllsicherungssystem)                            |
| CPU       | Prozessor (Central Processing Unit)                                                                        |
| DC        | Direct Current (Gleichstrom)                                                                               |
| DHCP      | Dynamic Host Configuration Protocol (Kommunikationsprotokoll zur Zuweisung der Netzwerkkon-<br>figuration) |
| Н         | High-Limit (Obere Warngrenze)                                                                              |
| HH        | HighHigh-Limit (Obere Alarmgrenze)                                                                         |
| HMI       | Human Machine Interface (Benutzerschnittstelle, z.B. Bedienpanel)                                          |
| L         | Low-Limit (Untere Warngrenze)                                                                              |
| LL        | LowLow-Limit (Untere Alarmgrenze)                                                                          |
| NC        | Normally Closed (Grundstellung geschlossen)                                                                |
| NO        | Normally Open (Grundstellung offen)                                                                        |
| OPS       | Overfill Prevention System (Überfüllsicherungssystem)                                                      |
| MOPS      | Manual Overfill Prevention System (Manuelles Überfüllsicherungssystem)                                     |
| SPS       | Speicherprogrammierbare Steuerung (PLC)                                                                    |
| USV       | Unterbrechungsfreie Stromversorgung                                                                        |
| VNC       | Virtual Network Computing (Software zur Übertragung des Bildschirminhaltes)                                |
| WAN       | Wide Area Network (möglicher Kommunikationsweg für Fernwartungsmodem)                                      |
| 3G        | Mobilfunkstandard zur Datenübertragung (möglicher Kommunikationsweg für Fernwartungsm-<br>odem)            |
| I/O (E/A) | Inputs/Outputs (Eingänge/Ausgänge)                                                                         |

#### 1.5 Gültige Versionen

|  | Komponente         | Version  |
|--|--------------------|----------|
|  | Software           | V1.00.xx |
|  | Hardware Plattform | V1.00.xx |

#### 1.6 Dokumentation

# **Überfüllsicherungssystem SOP300** • Kurzanleitung KA01345S/04/DE

- Elektrischer Schaltplan
- Auf DVD:
  - Technische Information TI01358S/04/DE
  - Dokumentationen für die eingebauten Komponenten

#### Eingetragene Marken 1.7

Alle Marken- und Produktnamen sind Warenzeichen oder eingetragene Warenzeichen der jeweiligen Unternehmen und Organisationen.

# 2 Grundlegende Sicherheitshinweise

# 2.1 Anforderungen an das Personal

Das Personal für Installation, Inbetriebnahme, Diagnose und Wartung muss folgende Bedingungen erfüllen:

- Ausgebildetes Fachpersonal: Verfügt über Qualifikation, die dieser Funktion und Tätigkeit entspricht und von Endress+Hauser geschult wurde. Experten der Endress+Hauser Service-Organisation.
- ► Vom Anlagenbetreiber autorisiert.
- Mit den regionalen und nationalen Vorschriften vertraut.
- Vor Arbeitsbeginn: Anweisungen in Anleitung und Zusatzdokumentation sowie Zertifikate (je nach Anwendung) lesen und verstehen.
- Anweisungen und Rahmenbedingungen befolgen.

Das Bedienpersonal muss folgende Bedingungen erfüllen:

- Entsprechend den Aufgabenanforderungen vom Anlagenbetreiber eingewiesen und autorisiert.
- Anweisungen in dieser Anleitung befolgen.

# 2.2 Bestimmungsgemäße Verwendung

Das Überfüllsicherungssystem wurde als Sicherheitsfunktion zur Überwachung von kritischen Füllständen (HH, H, L, LL) in Tanks konzipiert. Es ist ebenfalls möglich, Leckagen an Tanks und deren Leitungen im Tankbecken zu überwachen. Für die Überwachung sind geeignete Sensoren zu verwenden.

Weitere Angaben zu "Sensoren": Technische Information  $\rightarrow \square 10$ 

Jede andere Art der Verwendung gilt als nicht bestimmungsgemäß. Die Einhaltung der vom Hersteller angegebenen Bedienungs- und Instandhaltungsvoraussetzungen ist Teil der bestimmungsgemäßen Verwendung. Das Überfüllsicherungssystem muss in einer sicheren Umgebung (nicht in Gefahrenbereichen oder Ex-Zonen) installiert werden. Wir empfehlen, das Überfüllsicherungssystem in einem trockenen und klimatisierten Raum zu installieren.

#### 📔 Gefahren

Die Beurteilung von Gefahren für Anlagen obliegt dem Betreiber. Diese müssen vom Betreiber beurteilt und die daraus resultierenden Maßnahmen umgesetzt werden. Das Überfüllsicherungssystem kann dabei als Bestandteil einer solchen Maßnahme eingesetzt werden. Die Verantwortung der kompletten Sicherheitsfunktion obliegt aber immer dem Betreiber. Insbesondere das Einleiten von geeigneten Maßnahmen im Falle einer Alarmierung durch das Überfüllsicherungssystem. Hier sei speziell darauf hingewiesen, dass entsprechende Maßnahmen auch aus prozesstechnischer Sicht zu beurteilen sind.

#### Fehlgebrauch

Eine nicht bestimmungsgemäße Verwendung kann die Sicherheit beeinträchtigen. Der Hersteller haftet nicht für Schäden, die aus unsachgemäßer oder nicht bestimmungsgemäßer Verwendung entstehen.

# 2.3 Arbeitssicherheit

Das Personal muss bei Arbeiten am und mit dem System folgende Bedingungen erfüllen:

- Die erforderliche persönliche Schutzausrüstung gemäß regionalen/nationalen Vorschriften tragen.
- ▶ Bei Schweißarbeiten, das Schweißgerät nicht über das System erden.

• Bei feuchten Händen, Handschuhe tragen da erhöhte Stromschlaggefahr besteht.

# 2.4 Betriebssicherheit

Das System nur in technisch einwandfreiem und betriebssicherem Zustand betreiben.

Der Betreiber ist für den störungsfreien Betrieb des Systems verantwortlich.

### 2.4.1 Umbauten am System

Eigenmächtige Umbauten am System sind nicht zulässig und können zu unvorhersehbaren Gefahren führen:

▶ Wenn Umbauten trotzdem erforderlich sind: Rücksprache mit Endress+Hauser halten.

## 2.4.2 Reparatur

Um die Betriebssicherheit weiterhin zu gewährleisten:

- ▶ Nur Reparaturen ausführen, die vom Hersteller ausdrücklich genehmigt sind.
- Reparaturen nur von zertifiziertem Fachpersonal von Endress+Hauser durchführen lassen.
- ► Die nationalen Vorschriften bezüglich Reparatur eines elektrischen Geräts beachten.
- ▶ Nur Original-Ersatzteile und Zubehör von Endress+Hauser verwenden.

# 2.5 Produktsicherheit

Dieses System ist nach dem Stand der Technik und Praxis betriebssicher gebaut und geprüft und hat das Werk in sicherheitstechnisch einwandfreiem Zustand verlassen. Es erfüllt die allgemeinen Sicherheitsanforderungen und gesetzlichen Anforderungen. Zudem ist es konform zu den EG-Richtlinien, die in der produktspezifischen EG-Konformitätserklärung aufgelistet sind. Mit der Anbringung des CE-Zeichens bestätigt Endress+Hauser diesen Sachverhalt.

# 2.6 IT-Sicherheit

Eine Gewährleistung unsererseits ist nur gegeben, wenn das System gemäß der Betriebsanleitung installiert und eingesetzt wird. Das System verfügt über Sicherheitsmechanismen, um es gegen versehentliche Veränderung der Einstellungen zu schützen.

IT-Sicherheitsmaßnahmen gemäß dem Sicherheitsstandard des Betreibers, die das System und dessen Datentransfer zusätzlich schützen, sind vom Betreiber selbst zu implementieren.

Für die Sicherung der Daten ist der Betreiber selbst verantwortlich.

# 3 Produktbeschreibung

# 3.1 Produktaufbau

Dieses Lösungspaket bietet eine zuverlässige Überwachung von Niveaus in Tanks (H und HH als Überfüllsicherung, L und LL als Leerlaufüberwachung), sowie die Möglichkeit Tankleckagen im entsprechenden Tankbecken zu detektieren. Dieses Produkt richtet sich hauptsächlich an die Öl-, Gas-, Chemie-, Grundstoffe- und Metallindustrie, kann aber auch in anderen Industrien eingesetzt werden. Das System misst den Füllstand mithilfe von Sensoren und Transmittern und schaltet im Alarmfall Sicherheitsrelais oder aktiviert entsprechende Alarmsignalisierungsgeräte im Feld. Durch die flexible Konfiguration des Systems, können unterschiedlichste Tankkonfigurationen in einem System überwacht werden. Pro Tank können maximal fünf Zustände detektiert werden (HH, H, L, LL und Leckage). Zu jedem dieser Alarm- und Warnzustände kann ein entsprechendes Sicherheitsrelais geschalten werden und entsprechende Reaktionen automatisch initiiert werden. Ebenfalls kann im Falle eines Alarmzustands am ganzen System ein entsprechendes Sammelrelais geschalten oder aber die entsprechende Feldsignalisierung aktiviert werden. Je nach Konfiguration, kann das System als automatisches (schalten eines potenzialfreien Wechsler Kontaktes im Alarm- und Warnzustand) oder aber als manuelles (aktivieren von Blitzleuchte und/oder Sirene bei Alarm) Tanküberwachungssystem eingesetzt werden.

Die an die potenzialfreien Kontakte angeschlossene Aktorik ist nicht Gegenstand dieses Produkts. Sie gelten als anlagenspezifisch und fallen daher in die Zuständigkeit des Anlagenbetreibers.

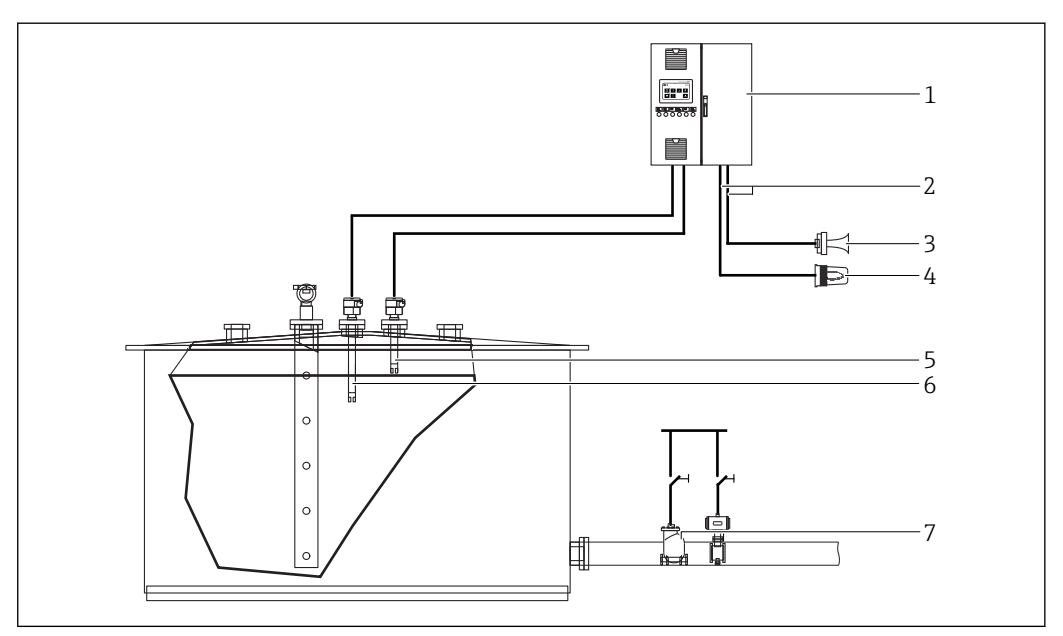

🖻 1 Übersicht Manuelles Überfüllsicherungssystem (MOPS), Beispiel

- 1 Schaltschrank Überfüllsicherungssystem
- 2 Ausgang Sicherheitsrelais
- 3 Feldsignalisierung Sirene
- 4 Feldsignalisierung Blitzleuchte
- 5 Sensor für High-High-Alarm
- 6 Sensor für High-Warnung
- 7 Manuell zu deaktivierende Aktorik

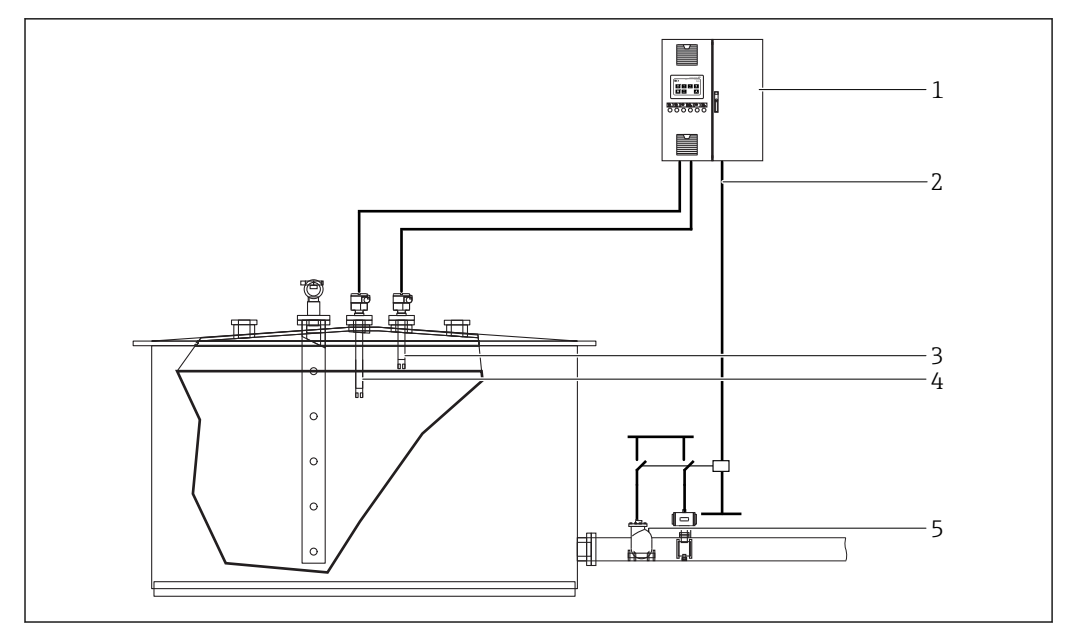

🗷 2 Übersicht Automatisiertes Überfüllsicherungssystem (AOPS), Beispiel

- 1 Schaltschrank Überfüllsicherungssystem
- 2 Ausgang Sicherheitsrelais
- 3 Sensor für High-High-Alarm
- 4 Sensor für High-Warnung
- 5 Automatisch deaktivierte Aktorik

### 3.1.1 Systemübersicht

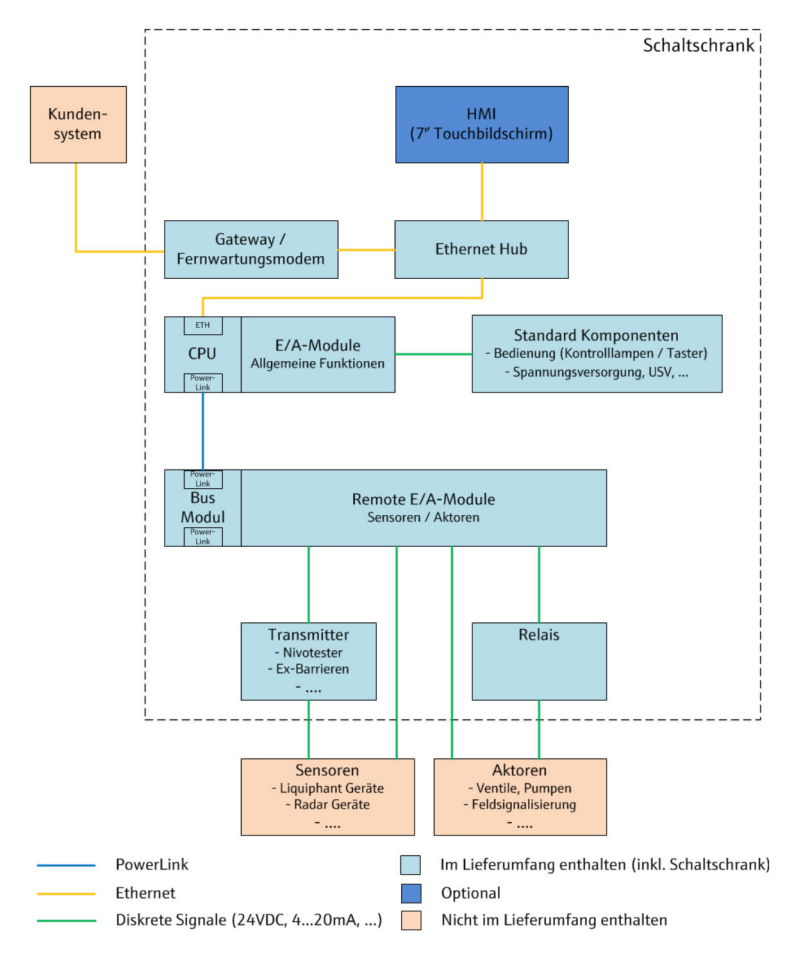

Systemübersicht mit integrierten Bedienelementen (Standard)

Optional können Sie das Bedienpanel als abgesetztes Gehäuse bestellen (380 mm x 380 mm x 210 mm). Zwischen Schaltschrank und Bedienpanel ist eine Distanz von maximal 100 m möglich.

Folgende Elemente sind in dem abgesetzten Gehäuse eingebaut:

- 7"-Touchbildschirm als HMI (optional)
- Türeinbauelemente  $\rightarrow$  🗎 38

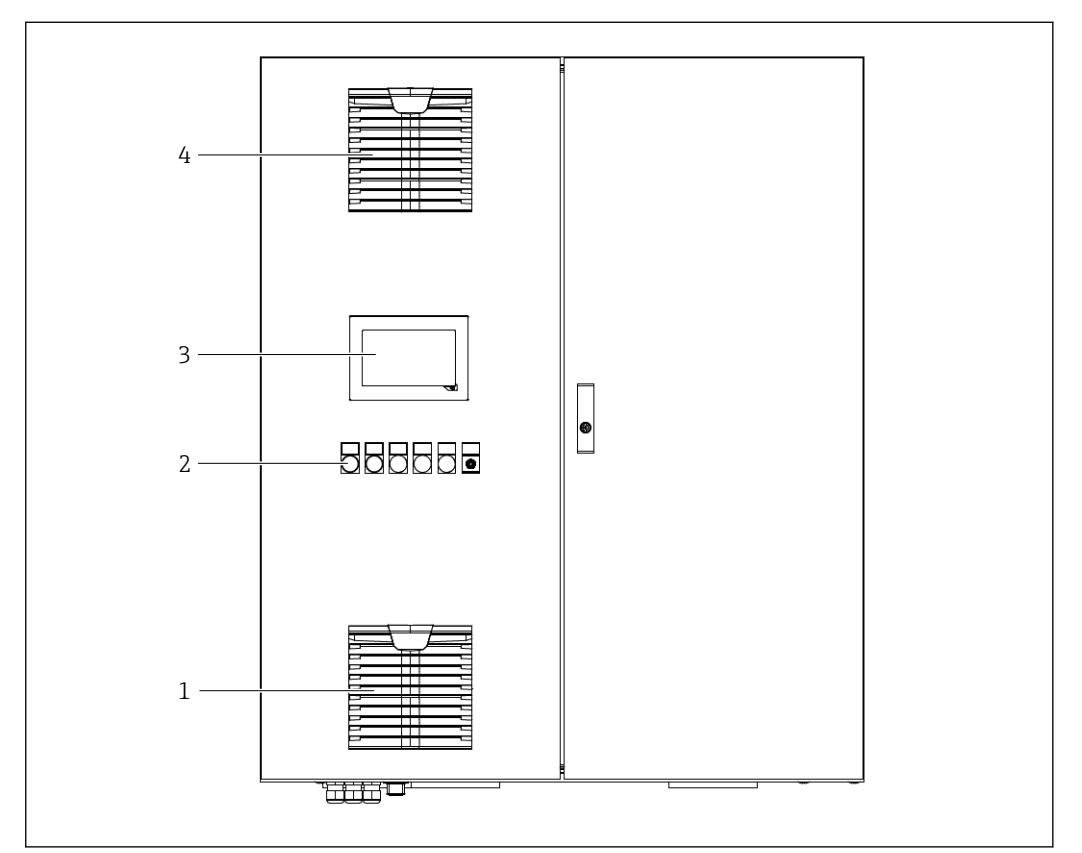

Beispiel Schaltschrank Außenansicht (Wandschrank 1000 mm x 1200 mm x 300 mm)

- 1 Filterlüfter
- 2 Türeinbauelemente  $\rightarrow \cong 38$
- 3 7"-Touchbildschirm (optional)
- 4 Austrittsfilter

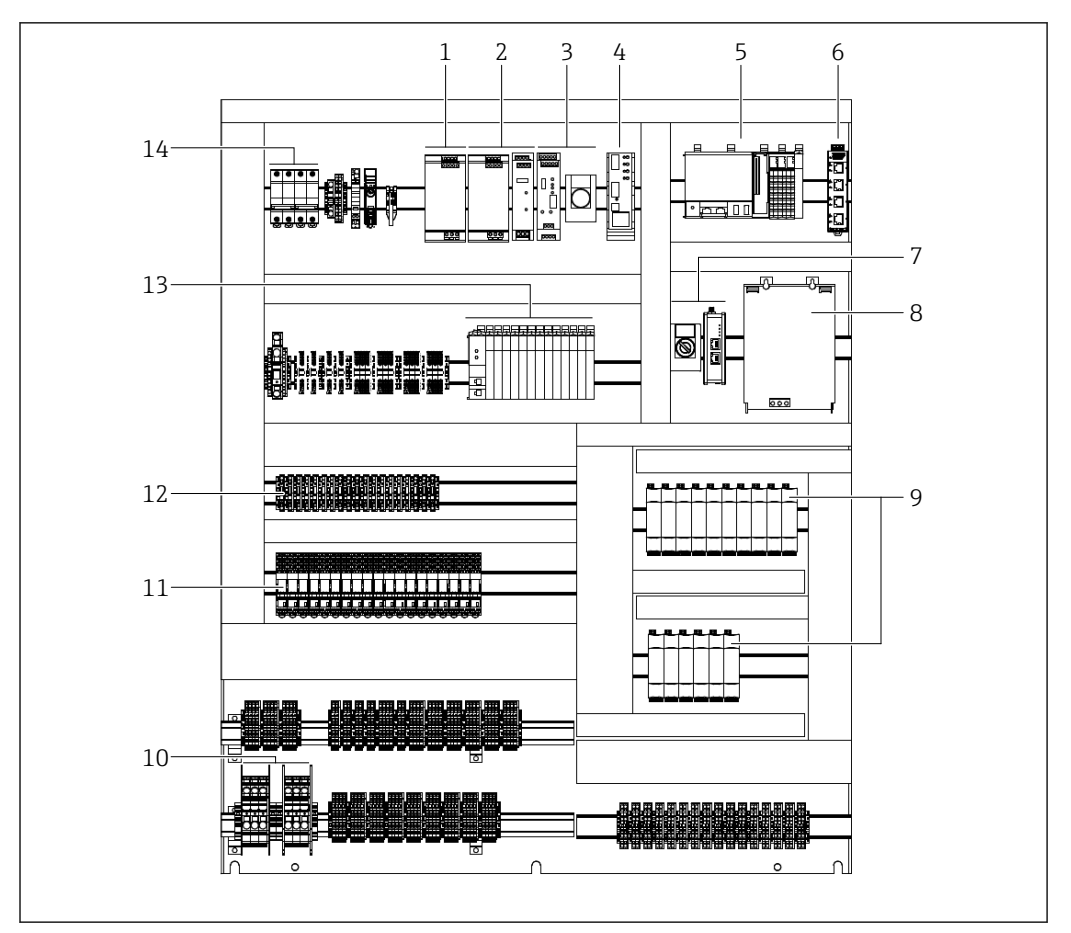

■ 5 Beispiel Schaltschrank Innenansicht (Wandschrank 1000 mm x 1200 mm x 300 mm)

- 1 Stromversorgung
- 2 Redundante Stromversorgung inklusive Redundanzmodul (optional)
- 3 Optionale USV inklusive Taster zum Deaktivieren der Batterie, wenn keine Versorgungsspannung anliegt
- 4 Elektronische Sicherung
- 5 Steuerung
- 6 Netzwerk-Switch
- 7 Remote Modem / Gateway (SiteManager)
- 8 Batterie zur optionalen USV
- 9 Nivotester
- 10 Einspeiseklemmen für Netzanschluss
- 11 Sicherheitsrelais
- 12 Sicherungsklemmen
- 13 Remote I/Os
- 14 Sicherungsautomaten der Einspeisung

P Je nach Konfiguration ändert sich die Anordnung.

### 3.1.2 Energieversorgung

Die Energieversorgung besteht aus mindestens einer Stromversorgung, die die Versorgungsspannung von 100 ... 240 V<sub>AC</sub>, 45 ... 65 Hz in 24 V<sub>DC</sub> umwandelt. Zur Erhöhung der Anlagenverfügbarkeit kann optional eine zweite (redundante) Stromversorgung eingesetzt werden. Für den Fall eines Stromausfalls, besteht optional die Möglichkeit eine Unterbrechungsfreie Stromversorgung (USV) einzusetzen, die die Stromversorgung des Systems für eine gewisse Zeit sicherstellt. Eine USV wird insbesondere dort dringendst empfohlen, wo die Alarmierung über Alarmsirene und / oder Blitzleuchte erfolgt, da diese Elemente für die Signalisierung eine Stromversorgung benötigen. Andernfalls erfolgt bei Stromausfall keine entsprechende Signalisierung. Die Dauer der Stromversorgung über die USV hängt vom Leistungsbedarf der Anlage, sowie der Größe der Batterie ab.

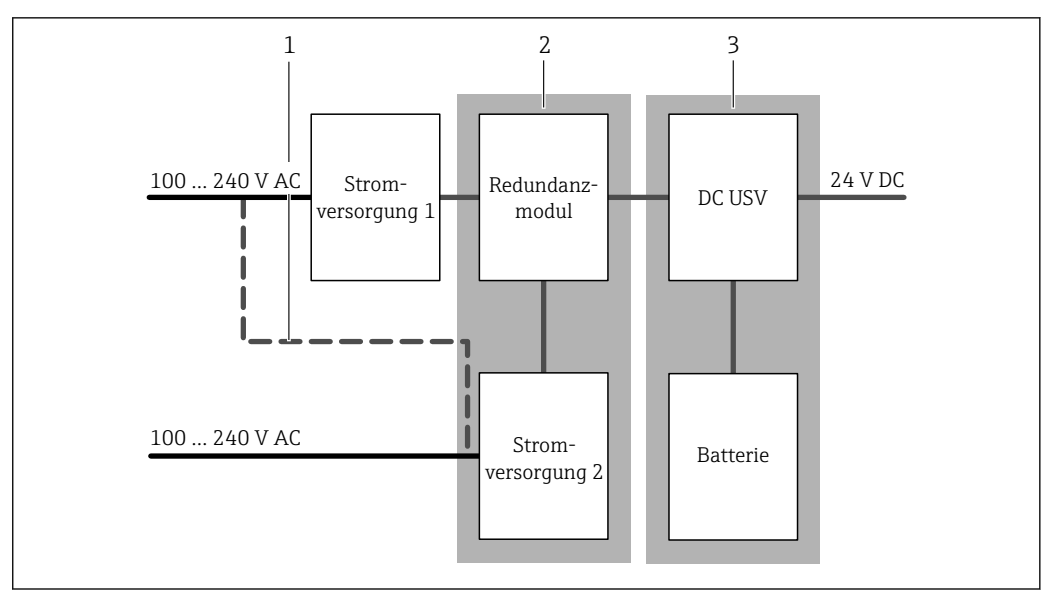

☑ 6 Energieversorgung

- 1 Kundenseitige Brücke, falls bei einer redundanten Stromversorgung keine zwei getrennten Netzanschlüsse zur Verfügung stehen
- 2 Option Redundante Stromversorgung, Bestellmerkmal "040", Ausprägung "2" oder "4"
- 3 Option Unterbrechungsfreie Stromversorgung (USV), Bestellmerkmal "630"

#### Netzanschluss

Netzanschluss des Systems: 100 ... 240  $V_{AC}$  / 45 ... 65 Hz

Falls bei einer redundanten Stromversorgung keine zwei getrennten Netzanschlüsse zur Verfügung stehen, können Sie den zur Verfügung stehenden Netzanschluss im Schaltschrank brücken.

#### Leistungsüberwachung

Das System stellt eine DC-Stromversorgung bereit, über die alle Systemkomponenten inklusive der Feldgeräte versorgt werden.

Das System überwacht die Stromversorgung und gibt bei einem Ausfall der Netzspannung eine entsprechende Warnung aus.

#### Unterbrechungsfreie Stromversorgung (optional)

Das System stellt eine unterbrechungsfreie DC-Stromversorgung (USV) bereit, die das System bei einem Ausfall der AC-Netzspannung für eine gewisse Zeit mit Strom versorgt. Für ein manuelles Überwachungssystem sollte in jedem Fall eine USV verwendet werden, da zur Alarmierung (Aktivierung der Feldsignalisierung) die Stromversorgung benötigt wird.

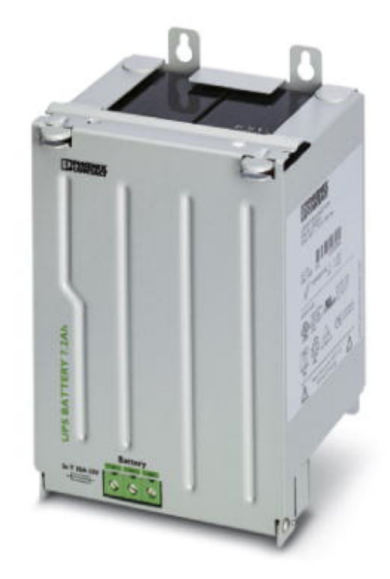

8 7 Batterie für die USV

Während der Inbetriebnahme müssen Sie die Batteriesicherung einsetzen. Sobald die Batterie vollständig aufgeladen ist, erlischt die Warnung "Uninterruptable power supply: Battery charging".

Wenn die Netzspannung zur USV für längere Zeit unterbrochen ist, empfehlen wir, die Stromversorgung durch die USV (von Batterie), mittels Betätigen des roten Taster "UPS off" im Schaltschrank, zu trennen. Dadurch wird eine Entladung der Batterie vermieden.

## 3.1.3 Eingangssignale

📔 Die Eingangssignale sind konfigurationsabhängig.

An das Überfüllsicherungssystem können verschiedenste Sensoren als Eingangssignale zur Detektion von Grenzwertverletzungen eingesetzt werden. Diese können den entsprechenden Gegebenheiten der Tanks auch beliebig kombiniert werden, wobei pro Grenzwertverletzung (HH, H, L, LL oder Leckage) nur ein Signal verwendet werden kann.

#### Eingangssignal: Grenzstandschalter FTL325P-#1E1

Bei diesem Eingangssignal wird ein Liquiphant FTL5x/FTL7x (mit Elektronikeinsatz FEL57) zur Detektion eines Grenzwertes eingesetzt. Die Auswertung der Grenzwertverletzung erfolgt über einen im Schaltschrank eingebauten Nivotester (FTL325P-#1E1)

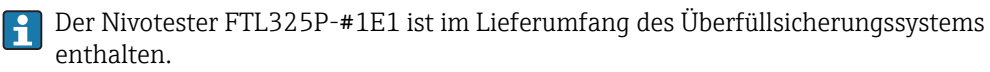

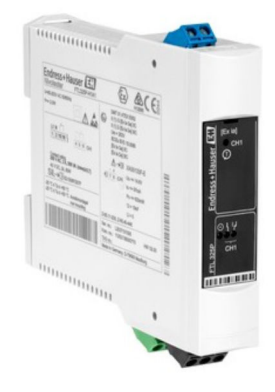

■ 8 Nivotester FTL325P

Bei Verwendung dieses Eingangstyps können Sie am System periodisch eine automatisierte Wiederholungsprüfung durchführen, bei der die Funktion der Grenzwertdetektion periodisch überprüft wird.

Bei Tanks, die sich in explosionsgefährdeten Bereichen befinden, gelten die von den Liquiphant-Geräten an die Nivotester gesendeten Signale als Ex-i-Signale (eigensichere Signale). Dies hängt von den eingesetzten Liquiphant-Geräten ab.

#### Eingangssignal: Grenzstandschalter 1x potenzialfreier Kontakt (NEx/Ex(d))

Bei diesem Eingangssignal kann ein beliebiger Sensor eingesetzt werden, der einen potenzialfreien Kontakt bei einer Grenzwertverletzung (HH, H, L, LL oder Leckage) zur Verfügung stellt. Der Kontakt kann bei der Grenzwertverletzung entweder öffnen oder schließen. Dieses wird bei der Konfiguration des Systems eingestellt.

Wir empfehlen, einen Sensor mit potenzialfreiem Kontakt zu verwenden, der im Fehlerfall (Grenzwertverletzung und Stromausfall) geöffnet ist. Damit ist eine Drahtbruchsicherheit des Signales gewährleistet.

#### Eingangssignal: Grenzstandschalter 2x potenzialfreier Kontakt (NEx/Ex(d))

Bei diesem Eingangssignal kann ein beliebiger Sensor eingesetzt werden, der einen potenzialfreien Kontakt bei einer Grenzwertverletzung (HH, H, L, LL oder Leckage) zur Verfügung stellt. Zusätzlich wird bei diesem Sensor ein zweiter potenzialfreier Kontakt zur Verfügung gestellt, der einen Sensorfehler signalisiert. Der Kontakt kann bei im Fehlerfall entweder öffnen oder schließen. Dieses wird bei der Konfiguration des Systems eingestellt.

Wir empfehlen, einen Sensor mit potenzialfreien Kontakt zu verwenden, der im Fehlerfall (Grenzwertverletzung und Stromausfall) geöffnet ist. Damit ist eine Drahtbruchsicherheit des Signals gewährleistet.

#### Eingangssignal: Kontinuierlicher Füllstand: (4-20mA HART; NEx/Ex(d))

Bei diesem Eingangssignal kann ein Sensor eingesetzt werden, der abhängig vom Füllstand, ein kontinuierliches 4 ... 20 mA Signal liefert. Dabei ist es auch möglich, Sensoren mit HART-fähigen Signalen zu verwenden. Die Möglichkeit besteht, mittels HART-Signalen durch das Überfüllsicherungssystem auf diese Geräte zuzugreifen. Außerdem können sowohl Zwei- oder Vierleitersensoren an dieses Signal angeschlossen werden.

Mit dem 4 ... 20 mA Eingangssignal ist es möglich, alle vier Grenzwertverletzungen (HH, H, L, LL) zu detektieren und zu alarmieren. Auch eine Kombination mit obigen "digitalen" Eingangssignalen ist möglich (z. B. 4 ... 20 mA Signal für H und L sowie je ein FTL325P für HH und LL).

#### 3.1.4 Ausgangssignale

🛐 Die Ausgangssignale sind konfigurationsabhängig.

Am Überfüllsicherungssystem können verschiedene Ausgangssignale als Reaktion auf eine Grenzwertverletzung oder Systemalarme eingesetzt werden.

#### Ausgangssignal: Alarmrelais (Wechslerkontakt)

Für jede Funktion (HH, H, L, LL und Leckage) kann ein Alarmrelais eingesetzt werden, das im Fall einer Grenzwertverletzung der entsprechenden Funktion schaltet. Aus Sicherheitsgründen wird das Relais im Normalbetrieb aktiviert, sodass es im Alarmfall, bei einem Stromausfall oder im Drahtbruchfall deaktiviert wird und damit den sicheren Zustand einnimmt. Möglich ist auch, ein solches Relais als Sammelalarmrelais einzusetzen. Dieses Relais wird deaktiviert, sobald der Systemstatus auf ERROR wechselt und wird wieder aktiviert, bei Systemstatus OK oder WARNING. Die Relais dienen der automatischen Reaktion auf ein Ereignis und damit kann so eine automatische Sicherheitsabschaltung eines daran angeschlossenen Ventils oder einer Pumpe erfolgen. Die korrekte Funktion der Relais wird bei jeder Aktivierung und Deaktivierung überprüft und im Fehlerfall eine entsprechende Meldung erzeugt.

Vom Sicherheitsrelais wird ein Wechslerkontakt zur Verfügung gestellt. Für den Fall einer automatischen Schließung eines Ventils oder Abschaltung einer Pumpe, muss aber in jedem Fall der Schließer-Kontakt (NO) verwendet werden. Damit ist sichergestellt, dass im Falle eines Stromausfalls oder eines Drahtbruchs der sichere Zustand des Relais eingenommen wird und das angeschlossene Ventil geschlossen oder die angeschlossene Pumpe abgeschaltet wird.

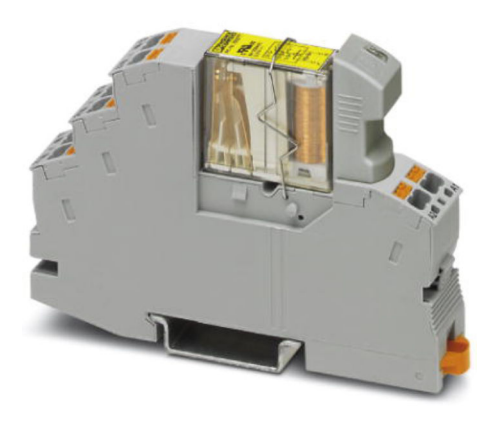

Sicherheitsrelais

#### Ausgangssignal: Alarmsirene mit Aktivierungsrückmeldung

Zur Alarmierung im Feld, wird eine Alarmsirene verwendet, die beim Systemstatus ERROR aktiviert wird. Durch Quittieren des Alarms mittels Türtaster (Acknowledge alarms, bei gleichzeitig angemeldetem Bediener am System (mindestens Operator Level)), schaltet die Alarmsirene aus. Sobald ein neuer Alarm auftritt, wird die Alarmsirene wieder aktiviert. Die Funktion der Alarmsirene wird bei jeder Aktivierung durch einen akustischen Sensor innerhalb der Alarmsirene überprüft.

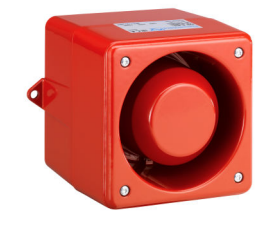

🖻 10 Alarmsirene

#### Ausgangssignal: Alarmblitzleuchte mit Aktivierungsrückmeldung

Zur Alarmierung im Feld, wird eine Alarmblitzleuchte verwendet, welche beim Systemstatus ERROR aktiviert wird. Durch Quittieren des Alarms mittels Türtaster (Acknowledge alarms, bei gleichzeitig angemeldetem Bediener am System (mindestens Operator Level)), schaltet die Alarmblitzleuchte aus. Sobald ein neuer Alarm auftritt, wird die Alarmblitzleuchte wieder aktiviert. Die Funktion der Alarmblitzleuchte wird bei jeder Aktivierung durch einen optischen Sensor innerhalb der Alarmblitzleuchte überprüft.

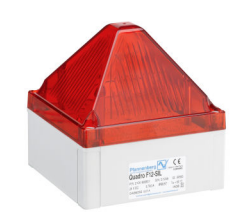

🖻 11 Alarmblitzleuchte

## 3.1.5 Temperaturüberwachung

Um eine lange Lebensdauer der eingebauten Komponenten und speziell der USV-Batterie sicherzustellen, wird die Temperatur im Schaltschrank mittels eines Pt1000-Sensors gemessen und überwacht. Bei Überschreiten eines oberen Grenzwertes (Standardwert 40 °C) oder Unterschreiten eines unteren Grenzwertes (Standardwert 5 °C) wird eine ent-sprechende Meldung erzeugt.

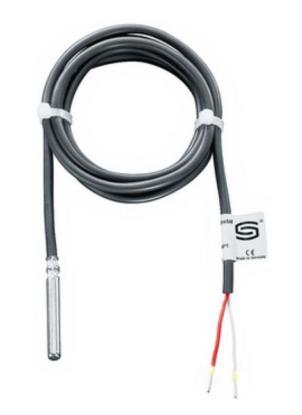

🗷 12 Pt1000-Temperatursensor

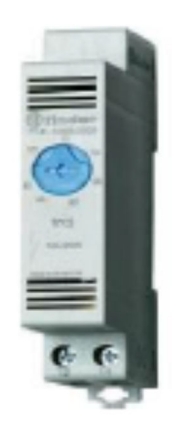

🖻 13 Thermostat für den Schaltschranklüfter

Im Schaltschrank befindet sich ein Thermostat für den Schaltschranklüfter. Sie müssen den Thermostaten auf einen geeigneten Wert einstellen. Normalerweise ist dies je nach Umgebungstemperatur 25 ... 35 °C. Wird häufig die Meldung "Temperature in control cabinet: Too high", stellen Sie den Thermostaten auf 25 °C. Wird die Meldung nicht angezeigt und arbeitet der Lüfter kontinuierlich, stellen Sie den Thermostaten auf 35 °C.

## 3.1.6 Schnittstellen (optional)

#### Modbus TCP-Schnittstelle

Das System stellt eine Modbus TCP-Schnittstelle optional zur Verfügung. Über diese Schnittstellen können alle Alarm- und Warnmeldungen übertragen werden.

Eine Beschreibung der Modbus TCP-Schnittstelle befindet sich auf der mitgelieferten DVD.

### 3.1.7 Fernwartungsmodem / Gateway

Als sichere Fernwartungslösung oder als Gateway zwischen dem Überfüllsicherungssystem und dem Kundensystem kann ein SiteManager eingesetzt werden. Für die Fernwartung kann das System über WAN oder 3G mittels einer sicheren VPN-Verbindung durch Endress+Hauser Mitarbeiter erreicht werden. Die SIM-Karte ist im Lieferumfang nicht enthalten. Es ist möglich, per Schlüsselschalter (direkt neben dem SiteManager im Schaltschrank) den Zugriff über den SiteManger von extern zu verhindern. Durch die Verwendung des SiteManagers als Gateway wird der Zugriff vom Kundensystem auf das Überfüllsicherungssystem (z. B. VNC-Zugriff) oder der Datentransfer vom Überfüllsicherungssystem in das Kundensystem (z. B. Modbus TCP-Daten  $\rightarrow \cong 22$ ) ermöglicht.

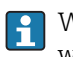

Wurde bei der Bestellung des Systems die kundenspezifische IP-Adresse für das Gateway (UPLINK-Port) definiert, wird diese IP-Adresse vor der Auslieferung im SiteManager konfiguriert. Anderfalls ist der UPLINK-Port als DHCP-Anschluss konfiguriert.

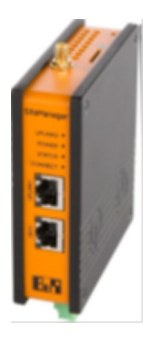

🖻 14 Fernwartungsmodem / Gateway

# 3.2 Wichtige Systemmerkmale

- Skalierbar von 1 bis zu 128 Tanks pro System (maximal 128 Funktionen)
- Für automatisierte und manuell betriebene Systeme
- Erkennung von HH, H, L und LL Level
- Erkennung von Leckagen im Tankbecken
- Integrierte automatisierte Wiederholungsprüfung
- Optionale USV für einen unabhängigen Betrieb während 20 Minuten
- Detaillierte Warn- und Alarmmeldungen
- Unabhängige Signalisierung für Warnungen und Alarme
- Integriertes Fernwartungsmodem / Gateway

# 3.3 Skalierung

| Merkmal                | Definition   | Bemerkung                                                                                                    |
|------------------------|--------------|----------------------------------------------------------------------------------------------------|
| Anzahl Tanks           | 1 128        |                                                                                                    |
| Anzahl Tankbereiche    | 1 8          | Maximal 64 Tanks pro Bereich                                                                                                  |
| Anzahl Eingangssignale | Maximal 128  | HH, H, L, LL und Leckage z. B. 128 x HH oder 32x HH, H, L und LL                                                              |
| Anzahl Ausgangssignale | Maximal 128  | Maximal 1 Relais pro Eingangsfunktion (HH, H, L, LL und Leak) Je 1x<br>Alarmsammelmeldung als Relais, Blitzleuchte und Sirene |
| 7"-Touchbildschirm     | 1 pro System | Optional<br>Als Vorort-Anzeige                                                                                                |
| SiteManager            | 1 pro System | Nutzbar für Fernwartung oder als Gateway                                                                                      |

# 3.4 Kundenvorteile

- Hohes Maß an Vertrauen und Zuverlässigkeit dank einer vollständig unabhängigen Lösung gemäß API2350.
- Zukunftssichere Investition, da die Lösung modular, skalierbar und erweiterbar ist.
- Die integrierte automatische Wiederholprüfung verkürzt die Zeit für Inbetriebnahme und Instandhaltung.
- Detaillierte Warn- und Alarmmeldungen helfen dem Bediener, unverzüglich Entscheidungen zu treffen und Maßnahmen zu ergreifen.
- Nahtlose Integration in Überwachungssysteme für die Fernüberwachung über Standardschnittstellen wie Modbus/TCP.
- Reduzierung der Engineering und Inbetriebnahmezeit sowie geringere Wartungskosten.

# 4 Warenannahme und Produktidentifizierung

# 4.1 Warenannahme

- Verpackung auf sichtbare Transportschäden prüfen.
- Verpackung vorsichtig entfernen, um Beschädigungen zu vermeiden.
- Alle mitgelieferten Unterlagen aufbewahren  $\rightarrow \cong 10$ .

Das System darf nicht in Betrieb genommen werden, wenn vorab festgestellt wird, dass der Inhalt beschädigt ist. Kontaktieren Sie in diesem Fall Ihr Endress+Hauser Sales Center. Das System möglichst in der Originalverpackung an Endress+Hauser zurückschicken.

# 4.2 Produktidentifizierung

Das System kann mithilfe des Typenschildes identifiziert werden, das auf jedem Schaltschrank angebracht ist.

## 4.2.1 Endress+Hauser Produkte

Es gibt folgende Möglichkeiten, um die Komponenten zu identifizieren:

- Die auf dem Typenschild angegebene Seriennummer in W@M Device Viewer eingeben (www.endress.com → Über uns → W@M Life Cycle Management → Betrieb → Immer die richtigen Geräteinformationen zur Hand (Ersatzteilsuche) → Zugang zu spezifischen Geräteinformationen → Seriennummer eingeben): Daraufhin werden alle Informationen zum System/Gerät angezeigt.
- Die auf dem Typenschild angegebene Seriennummer in die Endress+Hauser Operations App eingeben, oder den 2D-Matrix-Code (QR-Code) auf dem Typenschild mit der Endress+Hauser Operations App scannen: Daraufhin werden alle Informationen zum Messgerät angezeigt.

| Process Solutions AG<br>CH-4153 Reinach           | Endress+Hauser                                 |
|---------------------------------------------------|------------------------------------------------|
| Overfill Prev                                     | ention System                                  |
| Order code:<br>Serial number:<br>Ext. order code: | SOP300-12P7/0<br>M9000424450<br>SOP300-1AA1A+# |
| Power (nom.):                                     | 100240 V AC 4565 Hz, 264 VA                    |
| SW:                                               | 01.00.00                                       |
| HW:<br>Ta:                                        | 01.00.00<br>+5+30 °C                           |
| <b>∧→</b> □                                       |                                                |
| CE                                                |                                                |
| Made in Switzerla                                 | nd Year of manufacturing: 2017                 |

# 4.3 Lagerung und Transport

- Der Schaltschrank ist so verpackt, dass er bei Lagerung und Transport zuverlässig vor Stößen geschützt wird. Die Originalverpackung bietet optimalen Schutz.
- Die zulässige Lagertemperatur beträgt 0 ... 40 °C (32 ... 104 °F)
- Den Schaltschrank bei Transport vor direkter Sonneneinstrahlung schützen, um zu hohe Oberflächentemperaturen zu vermeiden
- Den Schaltschrank, auch verpackt, an einem trockenen Platz lagern
- Den Schaltschrank bis zu seinem endgültigen Standort in der Transportbox transportieren, in der er ausgeliefert wurde

# 5 Montage

# 5.1 Montagebedingungen

### **GEFAHR**

# Nicht bestimmungsgemäße Montage: Schaltschrank und / oder Feldsignalisierung sind in einem explosionsgefährdeten Bereich montiert!

Eine nicht bestimmungsgemäße Montage kann zu einer Explosion führen.

 Schaltschrank und Feldsignalisierung nur in nicht-explosionsgefährdeten Bereichen montieren.

### **A**VORSICHT

#### Lärmgefährdung durch Alarmsirene (105 dB bis zu einem Meter)!

Das Signal der Alarmsirene kann zu vorübergehende Beeinträchtigung des Hörvermögens und zu Stress führen.

• Alarmsirene nur im Freien installieren.

### **A**VORSICHT

#### Auslaufende Batterieflüssigkeit!

Auslaufende Batterieflüssigkeit kann zu Hautverletzungen und Vergiftungen führen.

- ► Kontakt mit ausgelaufener Batterieflüssigkeit vermeiden.
- ► Dämpfe der Batterieflüssigkeit nicht einatmen.
- Defekte Batterie sofort auswechseln.

## 5.1.1 Schaltschrank

Folgende Bedingungen müssen erfüllt sein:

- Trocken und klimatisierter Innenraum
- Nicht-explosionsgefährdeten Bereich
- Umgebungstemperatur: 5 ... 30 °C
- Luftfeuchtigkeit: maximal 85 %

## 5.1.2 Feldsignalisierung (Leitungen und Komponenten)

Folgende Bedingungen müssen erfüllt sein:

- Nicht-explosionsgefährdeten Bereich
- Umgebungstemperatur: -25 ... 55 °C
- Luftfeuchtigkeit: maximal 90%
- Die Blitzleute und die Alarmsirene müssen vor direkter Sonneneinstrahlung geschützt werden

## 5.1.3 Sensoren

Für die Montagebedingungen der Sensoren sehen Sie die Dokumentation der Sensoren.

# 5.2 Schaltschrank montieren

### **A**VORSICHT

#### Lose Leitungen!

Lose Leitungen können zum Stolpern, Ausrutschen oder Stürzen führen.

► Leitungen zum und vom Schaltschrank ordnungsgemäß z.B. in Kabelkanäle verlegen.

Bei allen Schaltschränken befinden sich die Leitungseinführungen an der Unterseite.

### 5.2.1 Schaltschrank für Wandmontage

#### **WARNUNG**

#### Herabfallender Schaltschrank durch unsachgemäße Montage! Quetschungen!

- Schaltschrank über alle Halter an eine stabile Wand montieren.
- Die Wand muss für das das Gewicht des Schaltschranks ausgelegt sein.
- ▶ Die Befestigungsschrauben müssen für das Gewicht des Schaltschranks ausgelegt sein.
- Sicherstellen, dass alle Befestigungsschrauben fest angezogen sind.
- Montagehinweise und technische Hilfsmittel beachten.

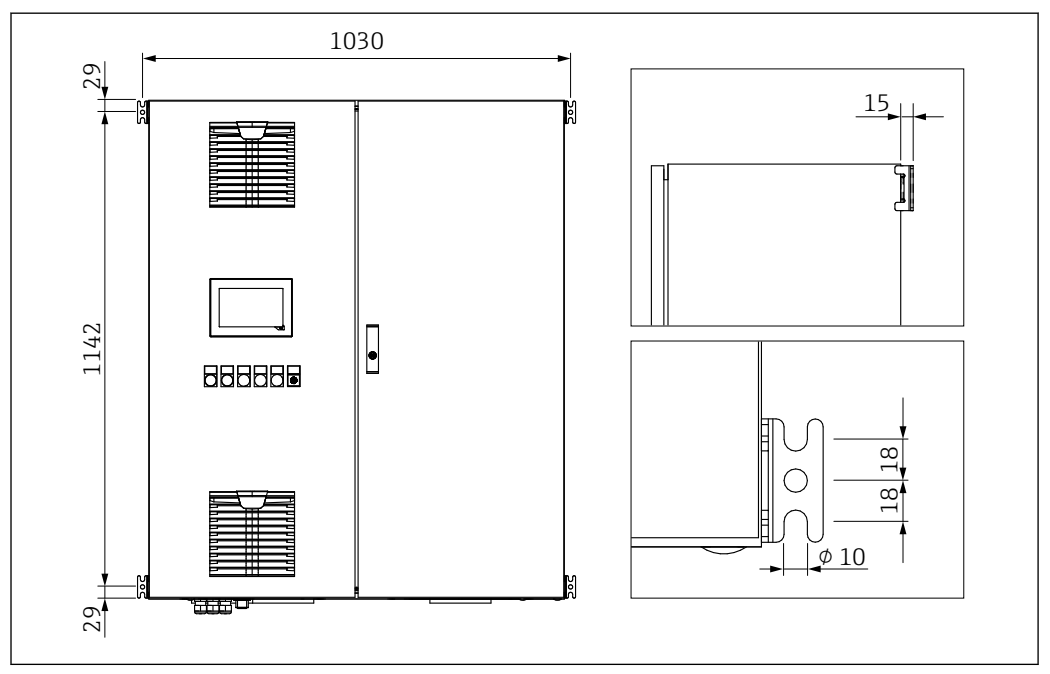

🖻 15 🛛 Beispiel: Schaltschrank für Wandmontage

Die Schaltschränke für die Wandmontage werden mit Haltern ausgeliefert.

Schaltschrank über die Halter an eine stabile Wand montieren.

### 5.2.2 Schaltschrank für freistehende Montage

#### **WARNUNG**

#### **Umfallender Schaltschrank durch unsachgemäße Montage!** Quetschungen!

- Schaltschrank mit dem Boden verschrauben.
- ▶ Der Boden muss eben sein.
- ► Der Boden muss für das Gewicht des Schaltschranks ausgelegt sein.
- ► Die Befestigungsschrauben müssen für den Schaltschrank ausgelegt sein.
- ► Montagehinweise und technische Hilfsmittel beachten.

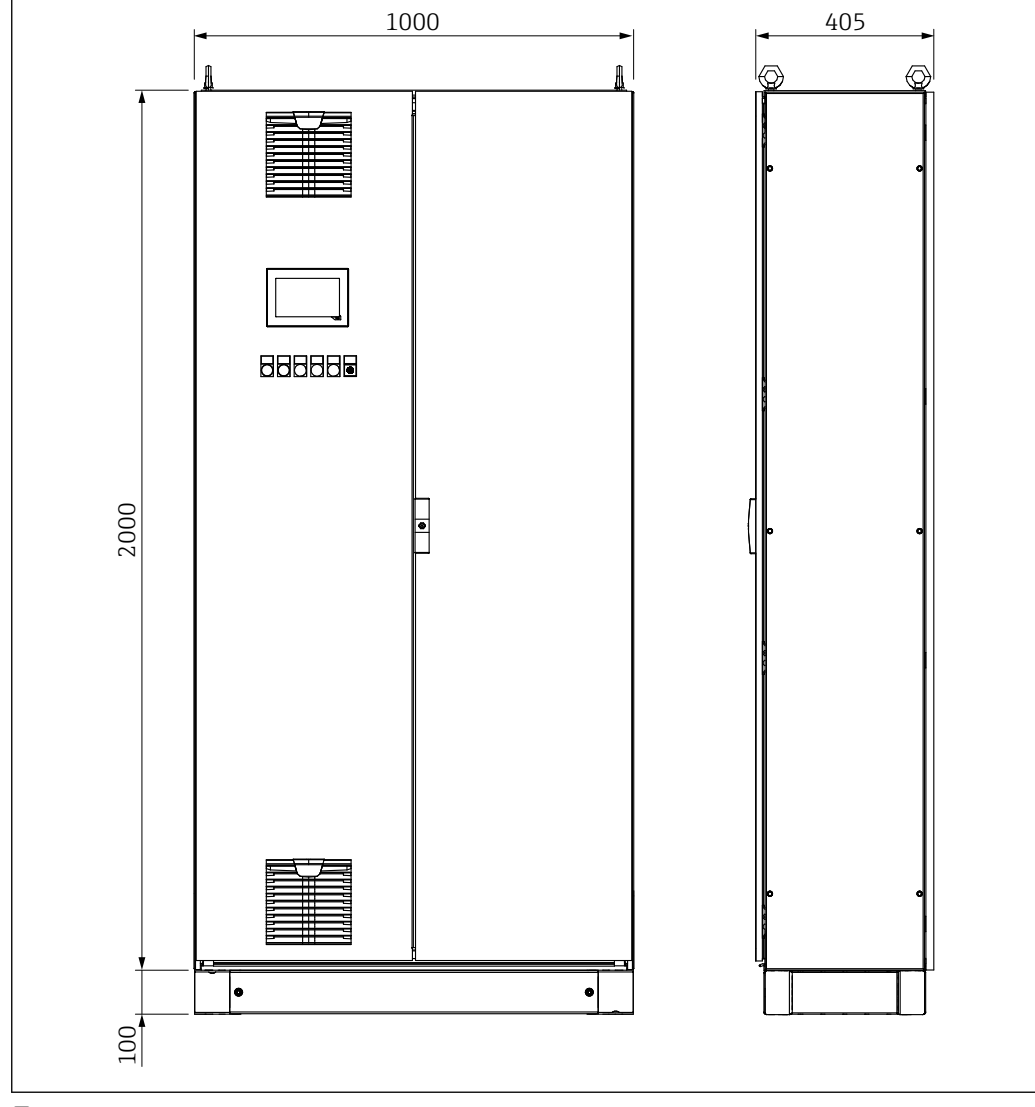

🖻 16 Beispiel: Schaltschrank freistehend

Die freistehenden Schaltschränke werden mit einem 100 mm Sockel geliefert.

• Schrank auf einem festen und ebenen Boden verschrauben.

# 5.3 Feldsignalisierung montieren

Die Blitzleuchte und die Sirene müssen auf einer geraden und stabilen Vorrichtung anhand der unten gezeigten Maßbilder montiert werden. Wenn möglich sollten die Geräte so montiert werden, dass die Kabelverschraubungen nach unten zeigen.

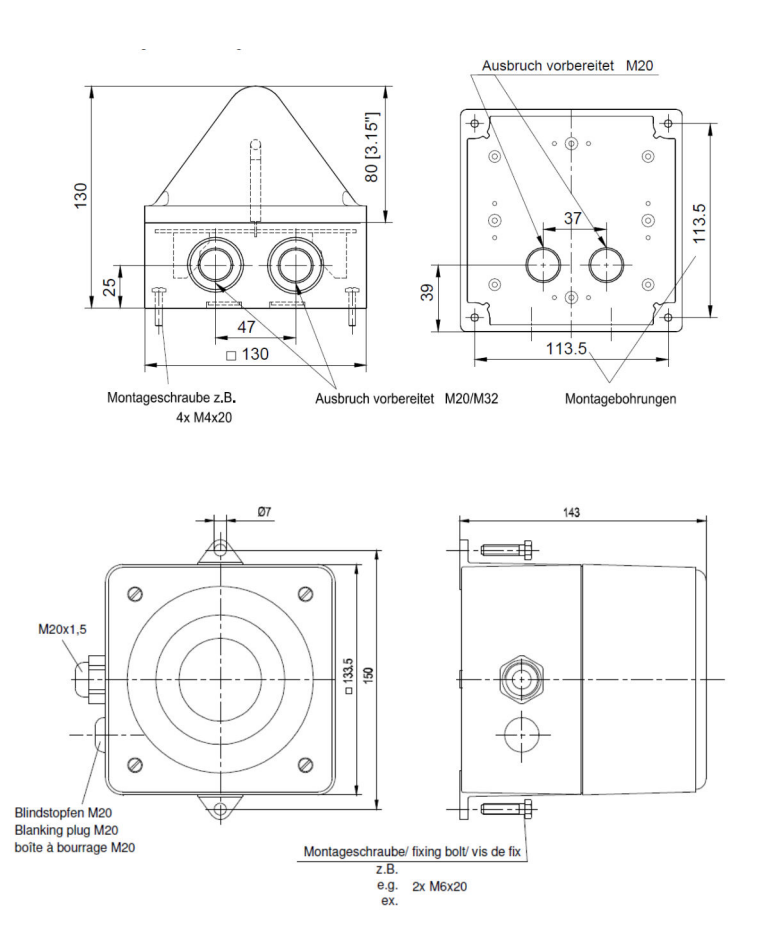

# 5.4 Montagekontrolle

| Sind die montierten Komponenten unbeschädigt (Sichtkontrolle)?                                                                                |  |
|----------------------------------------------------------------------------------------------------|--|
| Erfüllen alle Komponenten die geforderten Spezifikationen? Zum Beispiel:<br>• Umgebungstemperatur<br>• Luftfeuchtigkeit<br>• Explosionsschutz |  |
| Ist die richtige Einbaulage gewählt?                                                                                                    |  |
| Sind Messstellenkennzeichnung und Beschriftung korrekt (Sichtkontrolle)?                                                                      |  |
| Ist das Gerät gegen Niederschlag und direkte Sonneneinstrahlung ausreichend geschützt?                                                        |  |
| Sind Befestigungsschrauben fest angezogen?                                                                                                    |  |

# 6 Elektrischer Anschluss

# 6.1 Anschlussbedingungen

#### **GEFAHR**

#### Elektrische Spannung!

Schwere oder lebensgefährliche Verletzungen!

- ► Nur Elektrofachkräfte dürfen Elektroarbeiten durchführen.
- Elektrischen Anschluss spannungsfrei durchführen. Spannungsfreiheit sicherstellen.
- Schutzleiter anschließen.

### **GEFAHR**

#### Stromschlag durch defekte Leitungen und Komponenten!

Defekte Leitungen und Komponenten können zu einem Stromschlag und somit zu lebensgefährlichen Verletzungen führen.

- Regelmäßig Leitungen und Komponenten prüfen.
- ▶ Feuchtigkeit im Innenraum des Schaltschranks vermeiden.

### **A**VORSICHT

#### Auslaufende Batterieflüssigkeit!

Auslaufende Batterieflüssigkeit kann zu Hautverletzungen und Vergiftungen führen.

- ► Kontakt mit ausgelaufener Batterieflüssigkeit vermeiden.
- ► Dämpfe der Batterieflüssigkeit nicht einatmen.
- ▶ Defekte Batterie sofort auswechseln.

#### HINWEIS

#### Ungeeignete Leitungstypen!

Belastung der Leitungen durch zu hohe Temperaturen.

► Für den Temperaturbereich geeignete Leitungstypen verwenden. Die Leitungen müssen für Temperaturen von 5 °C (9 °F) über der Umgebungstemperatur geeignet sein.

### HINWEIS

#### Elektrische Überlastung, falsche Versorgungsspannung und unsachgemäße Verdrahtung!

Mögliche Fehlfunktion oder Zerstörung des Systems.

- Vor der Inbetriebnahme die Versorgungsspannung mit den Angaben auf dem Typenschild pr
  üfen.
- Überstromschutzorgan für die Netzleitung installieren. Nennstrom gemäß Schaltplan beachten.
- ► Anschluss gemäß Schaltplan durchführen.

# 6.2 System anschließen

### 6.2.1 Elektrischer Anschluss der Versorgungsspannung

Die Versorgungsspannung muss folgende Anforderungen erfüllen:

- L / N / PE
- 100 ... 240 V AC
- 45 ... 65 Hz
- Aderquerschnitt: min. 2,5 mm<sup>2</sup>, länderspezifische Normen beachten

Wenn der Schaltschrank des Überfüllsicherungssystems mit einer optionalen redundanten Stromversorgung ausgestattet ist, kann die Versorgungsspannung redundant erfolgen. Ist keine redundante Versorgungsspannung vorhanden, können Sie die vorhandene Versorgungsspannung im Schaltschrank brücken  $\rightarrow \square$  16.

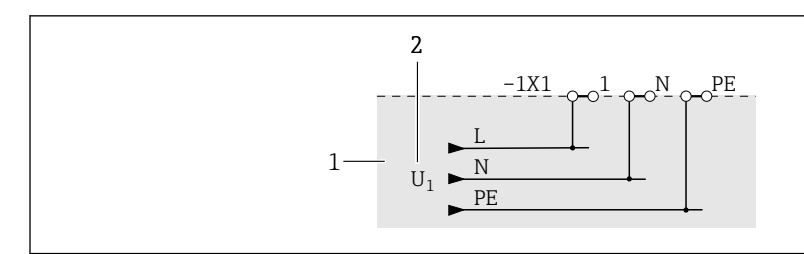

In Anschluss Versorgungsspannung ohne redundanter Stromversorgung im Schaltschrank SOP300

#### 1 Kundenseite

2 Versorgungsspannung U<sub>1</sub>

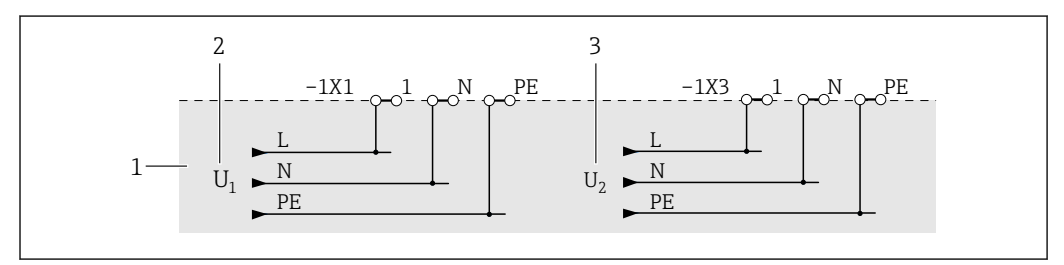

I8 Anschluss Versorgungsspannungen mit redundanter Stromversorgung im Schaltschrank SOP300 – mit redundanter Versorgungsspannung

- 1 Kundenseite
- 2 Versorgungsspannung U<sub>1</sub>
- 3 Versorgungsspannung U<sub>2</sub>

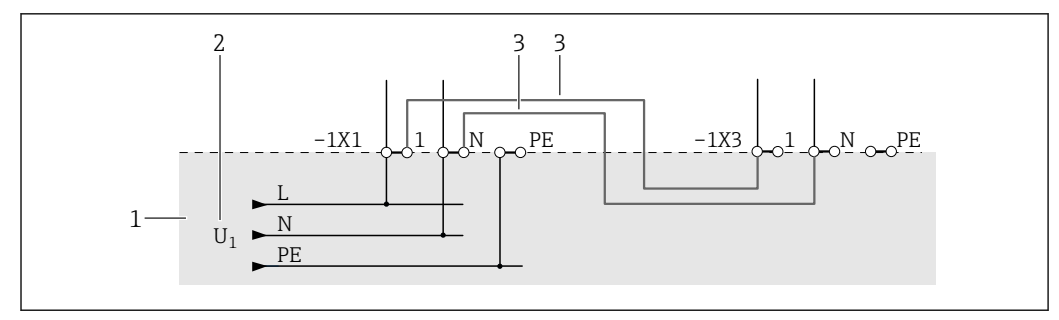

In Anschluss Versorgungsspannung mit redundanter Stromversorgung im Schaltschrank SOP300 – ohne redundanter Versorgungsspannung

- 1 Kundenseite
- 2 Versorgungsspannung U<sub>1</sub>
- 3 Brücke min. 2,5 mm<sup>2</sup>, kundenseitig

### 6.2.2 Elektrischer Anschluss der Eingangssignale

#### Eingangssignal: Nivotester FTL325P-#1E1

Anschließbare Grenzstandschalter:

- Liquiphant M FTL50 (H), FTL51 (H) und FTL51C mit Elektronikeinsatz FEL57
- Liquiphant S FTL70 und FTL71 mit Elektronikeinsatz FEL57

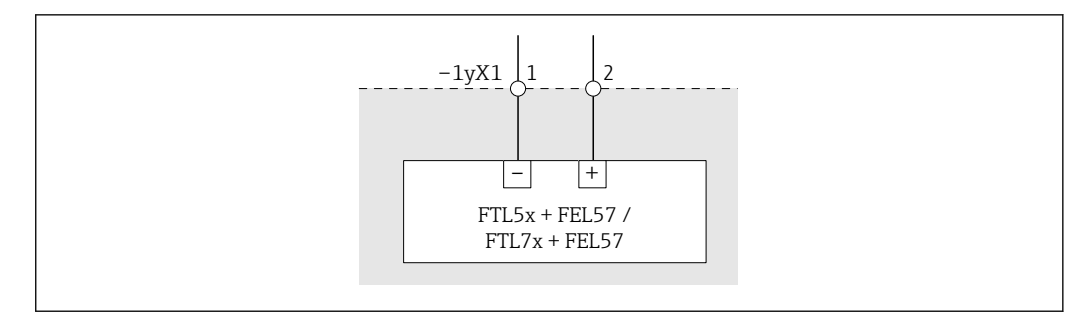

- 20 Anschlussbeispiel Liquiphant FTL5x / FTL7x mit Elektronikeinsatz FEL57
- y 1 = HH, 2 = H, 3 = L, 4 = LL

#### Eingangssignal: Grenzstandschalter

#### Anschließbare Grenzstandschalter:

Jeder Sensor, der bei Über- oder Unterschreiten eines Grenzstandes einen potenzialfreien Kontakt (NEx/Ex(d)) aktiviert

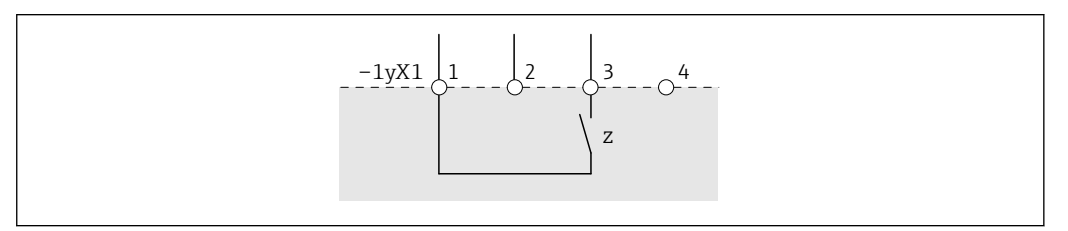

🗟 21 Anschlussbeispiel Grenzstandschalter

- y 1 = HH, 2 = H, 3 = L, 4 = LL, 5 = Leak
- *z* Öffner- oder Schließerkontakt, abhängig vom Sensor
- 1 24 V DC
- 2 0 V DC
- 3 Grenzstand "OK" oder "Nicht OK" bei 24 V DC-Signal, abhängig vom Sensor, Grenzstand "OK" empfohlen, da drahtbruchsicher
- 4 NA

#### Eingangssignal: Grenzstandschalter mit Gerätestörung

Anschließbare Grenzstandschalter:

Jeder Sensor, der über zwei potenzialfreie Kontakte (NEx/Ex(d)) verfügt. Ein Kontakt wird für die Grenzstanddetektion und der zweite Kontakt für die Gerätestörung verwendet.

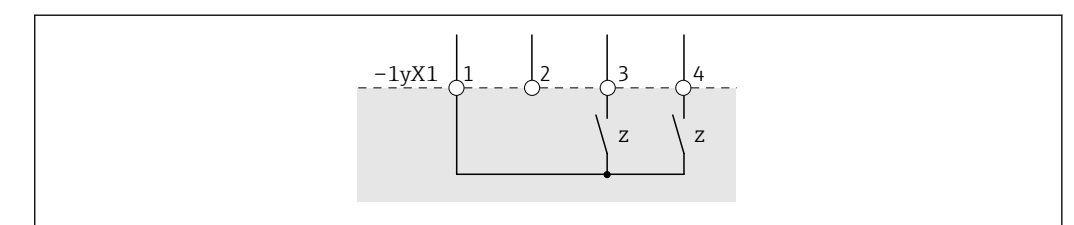

22 Anschlussbeispiel Grenzstandschalter mit Gerätestörung

- y 1 = HH, 2 = H, 3 = L, 4 = LL, 5 = Leak
- z Öffner- oder Schließerkontakt, abhängig vom Sensor
- 1 24 V DC
- 2 0 V DC
- 3 Grenzstand "OK" oder "Nicht OK" bei 24 V DC-Signal, abhängig vom Sensor, Grenzstand "OK" empfohlen, da drahtbruchsicher
- 4 "Gerätestörung" oder "Keine Gerätestörung" bei 24 V DC-Signal, abhängig vom Sensor, "Keine Gerätestörung" empfohlen, da drahtbruchsicher

#### Eingangssignal: Kontinuierlicher Füllstand

Der Sensor muss folgende Vorrausetzungen erfüllen:

- Ausgangssignal: 4 ... 20 mA für 0 % bis 100 % Füllstand
- NEx/Ex(d)
- 2-Leiter-Sensoren (passiv) oder 4-Leiter-Sensoren (aktiv)

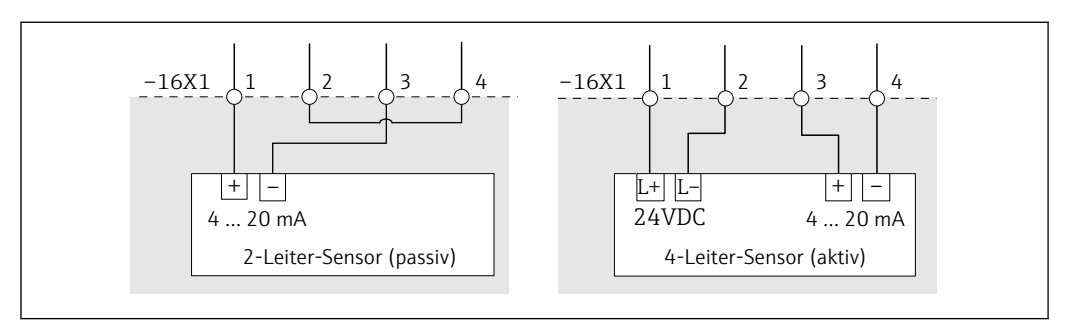

E 23 Links: Anschlussbeispiel 2-Leiter-Sensor mit 4 ... 20 mA Signal, Rechts: Anschlussbeispiel 4-Leiter-Sensor mit 4 ... 20 mA Signal

- 1 24 V DC
- 2 0 V DC
- 3 4 ... 20 mA Signal (+)
- 4 4 ... 20 mA Signal (-)

### 6.2.3 Elektrischer Anschluss der Ausgangssignale

#### Ausgangssignal: Alarmrelais (Wechslerkontakt)

#### Funktionsrelais

-

Aktoren können Sie über den potenzialfreien Wechslerkontakt anschließen. Welche Funktionen pro Tank mit einem Relais ausgestattet sind, ist von der Bestellkonfiguration abhängig. Mögliche Funktionen sind: HH, H, L, LL und Leak.

Die Aktoren sind nicht im Lieferumfang enthalten.

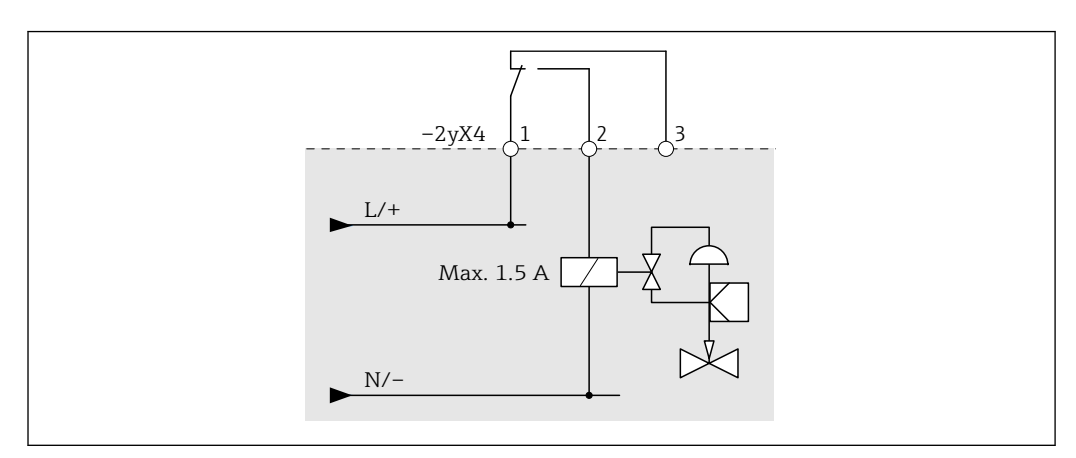

24 Anschlussbeispiel Ventilansteuerung, Ventil stromlos geschlossen; Alarmrelais im Zustand "Gut" aktiviert, Umschaltkontakt (1) und Arbeitskontakt (2) geschlossen

- y 1 = HH, 2 = H, 3 = L, 4 = LL, 5 = Leak
- 1 Umschaltkontakt
- 2 Arbeitskontakt (Schließer)
- 3 Ruhekontakt (Öffner)

#### Systemalarmrelais

Über den vorhandenen potenzialfreien Wechslerkontakt können Sie den Systemstatus signalisieren oder an ein anderes System senden.

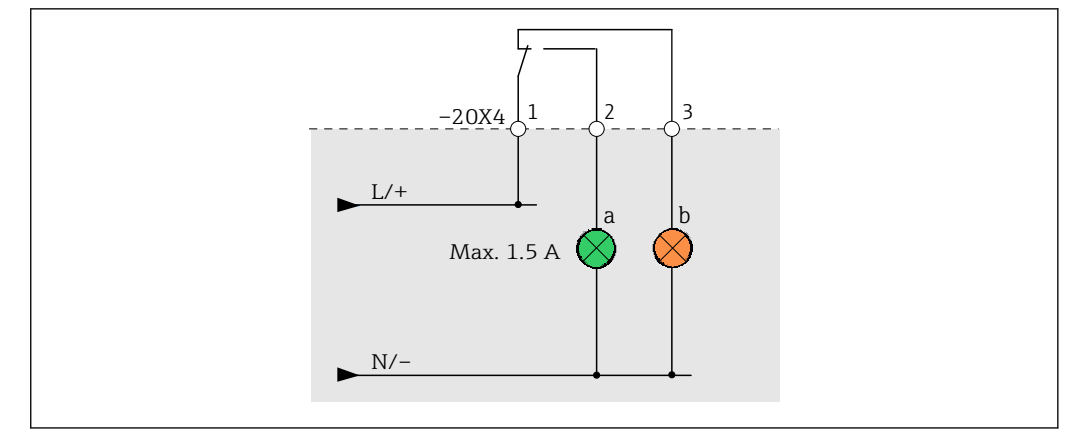

25 Anschlussbeispiel Signalisierung des Systemstatus; Systemalarmrelais im Zustand "Gut" aktiviert, Umschaltkontakt (1) und Arbeitskontakt (2) geschlossen

- a Systemstatus "Gut": OK oder WARNING
- b Systemstatus ERROR
- 1 Úmschaltkontakt

L--

- 2 Arbeitskontakt (Schließer)
- 3 Ruhekontakt (Öffner)

#### Ausgangssignal: Alarmsirene mit Aktivierungsrückmeldung

Für den elektrischen Anschluss sehen Sie den separaten Schaltplan.

#### Ausgangssignal: Alarmblitzleuchte mit Aktivierungsrückmeldung

Für den elektrischen Anschluss sehen Sie den separaten Schaltplan.

# 6.3 Schutzart sicherstellen

- Der Schaltschrank ist nur für den Innenbereich (IP54) zugelassen
- Die Feldsignalisierung erfüllt alle Anforderungen gemäß der Schutzart IP66/67
- Die Schutzart der Sensoren und Aktoren ist den jeweiligen Dokumentationen zu entnehmen

1. Sicherstellen, dass die Gehäusedichtungen sauber und korrekt angebracht sind. Trocknen, reinigen oder die Dichtungen bei Bedarf austauschen.

- 2. Alle Gehäuseschrauben und Schraubenabdeckungen festziehen.
- 3. Die Kabelverschraubungen festziehen.
- 4. Sicherzustellen, dass keine Feuchtigkeit in die Kabeleinführung eindringen kann, das Kabel so verlegen, dass es vor der Kabeleinführung ein U bildet (**Wassersack**).

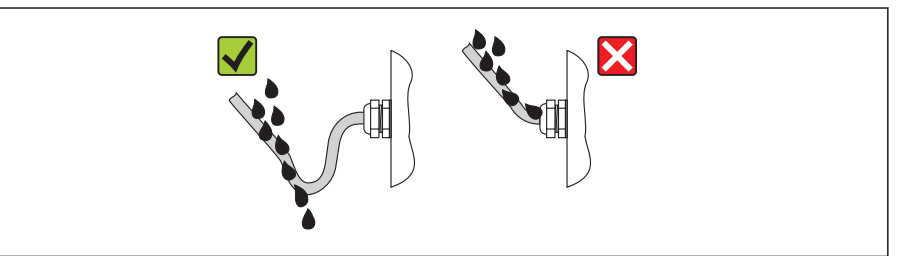

5. Nicht verwendete Kabeleinführungen mit Blindstopfen verschließen.

# 6.4 Anschlusskontrolle

| Sind System, Geräte und Kabel unbeschädigt (Sichtkontrolle)?                                    |  |
|-------------------------------------------------------------------------------------------------|--|
| Erfüllen die verwendeten Kabel die Anforderungen?                                               |  |
| Sind die montierten Kabel von Zug entlastet?                                                    |  |
| Sind alle Kabelverschraubungen montiert, fest angezogen und dicht? Kabelführung mit Wassersack? |  |
| Stimmt die Versorgungsspannung mit den Angaben auf dem Typenschild überein?                     |  |
| Ist die Klemmenbelegung korrekt?                                                                |  |
| Sind alle Gehäusedeckel montiert und fest angezogen?                                            |  |
| Sind alle nicht verwendeten Kabeleinführungen mit Blindstopfen verschlossen?                    |  |
| Sind die Kabel der Feldsignalisierung ortsgetrennt verlegt?                                     |  |

# 7 Bedienungsmöglichkeiten

Die Bedienung erfolgt grundsätzlich über den optionalen, in der Schaltschranktür eingebauten Touchbildschirm. Wurde der Touchbildschirm nicht bestellt, besteht die Möglichkeit, sich über einen VNC-Client mit dem System zu verbinden und darüber das System zu bedienen.

Zusätzlich gibt es einen Taster für die Alarmquittierung und einen Leuchtdrucktaster, um Komponenten wie z. B. das Alarmausgangsrelais und elektronische Geräteschutzschalter in den funktionsfähigen Zustand zurückzusetzen. Um den Bediener auf die Notwendigkeit des Zurücksetzens hinzuweisen, blinkt die Leuchte des Leuchtdrucktasters (Reset notwendig). Für die Zustandssignalisierung des Systems gibt es in der Schaltschranktür eingebaute Leuchtmelder (grün: Systemstatus OK, orange: Systemstatus WARNING, rot: Systemstatus ERROR).

Optional können zusätzlich sicherheitsgerichtete Feldsignalisierungen wie z. B. Blitzleuchte und Sirene geliefert werden. Des Weiteren gibt es optional die Möglichkeit Daten einem übergeordneten System zur Verfügung zu stellen (z. B. Modbus TCP).

# 8 Inbetriebnahme

# 8.1 Installations- und Funktionskontrolle

Vor der Inbetriebnahme des Überfüllsicherungssystems:

Sicherstellen, dass die Montage- und Anschlusskontrolle durchgeführt sind:

- Checkliste Montagekontrolle, **Kapitel 5.3**  $\rightarrow$   $\cong$  28
- Checkliste Anschlusskontrolle, Kapitel 6.2  $\rightarrow$  🗎 34

# 8.2 Überfüllsicherungssystem einschalten

Voraussetzungen:

- Die Montage wurde korrekt durchgeführt.
- Der elektrische Anschluss wurde korrekt durchgeführt.

# 8.2.1 Überfüllsicherungssystem mit optionaler USV einschalten

### **GEFAHR**

#### Beschädigtes Batterieanschlusskabel!

Lebensgefahr durch Stromschlag.

 Beim Schließen der Batteriefrontabdeckung die Isolierung des Batterieanschlusskabels nicht quetschen oder beschädigen.

#### Bei nicht redundanter Stromversorgung

- 1. Sicherung der USV-Batterie einstecken → 🗎 36. Siehe Schaltplan "+PS1-14G3".
- 2. Sicherungsautomaten einschalten. Siehe Schaltplan "+PS1-11F1".

#### Bei redundanter Stromversorgung

- **1.** Sicherung der USV-Batterie einstecken → 🗎 36. Siehe Schaltplan "+PS1-14G3".
- 2. Ersten Sicherungsautomaten einschalten. Siehe Schaltplan "+PS1-11F1".
- 3. Zweiten Sicherungsautomaten einschalten. Siehe Schaltplan "+PS1-12F1".

#### Sicherung der USV-Batterie einstecken (+PS1-14G3)

- **1.** Gleichzeitig die beiden Verschlusslaschen an der Gehäuseoberseite der Batterie drücken und die Frontabdeckung nach unten öffnen.
- 2. Sicherung in den Sicherungshalter stecken.
- 3. Frontabdeckung schließen. Die Verschlusslaschen müssen in den Aufnahmen an der Gehäuseoberseite einrasten.

### 8.2.2 Überfüllsicherungssystem ohne optionaler USV einschalten

#### Bei nicht redundanter Einspeisung

Sicherungsautomaten einschalten. Siehe Schaltplan "+PS1-11F1".

#### Bei redundanter Einspeisung

- 1. Ersten Sicherungsautomaten einschalten. Siehe Schaltplan "+PS1-11F1".
- 2. Zweiten Sicherungsautomaten einschalten. Siehe Schaltplan "+PS1-12F1".
# 8.3 Überfüllsicherungssystem konfigurieren

- 1. An dem System mit einem Bediener anmelden. Der Bediener muss mindestens die Benutzerstufe "Operator" haben.
- 2. Über den Türeinbautaster **Acknowledge** alle Alarme und Warnungen quittieren.
- 3. Über den Türeinbautaster **Reset** die Sicherheitsrelais zurücksetzen.
- **4.** Für alle Benutzer ein Passwort vergeben  $\rightarrow \square$  79.
- 5. Aktuelle Ortszeit einstellen  $\rightarrow \cong 65$ .
- **6.** Gewünschtes Intervall für die Proof-Test einstellen  $\rightarrow \square$  70.
- **7.** Automated Proof-Test durchführen  $\rightarrow \cong 48$ .
- 8. Signaling Proof-Test durchführen  $\rightarrow \triangleq 53$ .

# 8.4 Sensoren konfigurieren

• Sensoren gemäß den jeweiligen Dokumentationen konfigurieren.

# 8.5 Funktionstest durchführen

► Sicherheitsfunktion durch geeignete Tests sicherstellen.

# 9 Betrieb

# 9.1 Türeinbauelemente

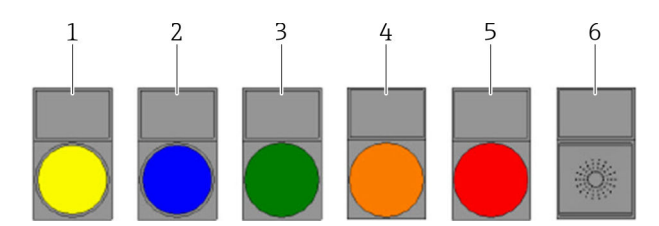

#### 26 Türeinbauelemente

- 1 Drucktaste gelb "Acknowledge"
- 2 Leuchtdrucktaste blau "Reset"
- 3 Leuchtmelder grün "System ok"
- Leuchtmelder orange "Warning"
   Leuchtmelder rot "Alarm"
- 5 Leuchtmelder rot "Alarm"6 Summer "Alarm/Warning"

# 9.1.1 Drucktaster "Acknowledge"

Alle aktiven Alarme und Warnungen werden mit dem Drucktaster **Acknowledge** auf einmal quittiert. Nachdem die Warnungen und Alarme quittiert wurden und das System in einen normalen Betriebszustand zurückgekehrt ist, werden die Alarme und Warnungen automatisch aus der Liste gelöscht. Durch Betätigen des Tasters wird zusätzlich das akustische Signal (Summer in Schaltschranktür), sowie die Feldsignalisierung (Alarmblitzleuchte und Alarmsirene) ausgeschaltet.

Das Ausschalten der Feldsignalisierung erfolgt nur, wenn ein Bediener mit mindestens Benutzerstufe "Operator" angemeldet ist.

Das System erkennt, ob das Quittiersignal permanent ansteht wie z. B. bei einem Kurzschluss des Tasters und gibt eine entsprechende Warnung aus.

# 9.1.2 Leuchtdrucktaster "Reset"

Nachdem ein Alarm quittiert und das Alarmereignis im System gelöscht ist, müssen im Bedarfsfall, über den Taster **Reset**, entsprechende Hardwarekomponenten (Alarmausgangsrelais, elektronischer Geräteschutzschalter) zurückgesetzt werden.

Das System erkennt, ob das Resetsignal permanent ansteht wie z. B. bei einem Kurzschluss des Tasters und gibt eine entsprechende Warnung aus.

# 9.1.3 Leuchtmelder "System ok"

Wenn der Leuchtmelder "System ok" kontinuierlich grün leuchtet, befindet sich das System im Normalzustand und es sind keine Alarme und Warnungen aktiv.

# 9.1.4 Leuchtmelder "Warning"

Wenn eine Warnung aktiv ist, blinkt der Leuchtmelder orange. Nachdem die Warnung über den Touchbildschirm oder den Türtaster quittiert wurde, leuchtet der Leuchtmelder kontinuierlich. Sobald eine neue Warnung auftritt, blinkt der Leuchtmelder erneut.

# 9.1.5 Leuchtmelder "Alarm"

Wenn ein Alarm aktiv ist, blinkt der Leuchtmelder rot. Nachdem der Alarm über den Touchbildschirm oder den Türtaster quittiert wurde, leuchtet der Leuchtmelder kontinuierlich. Sobald ein neuer Alarm auftritt, blinkt der Leuchtmelder erneut.

# 9.1.6 Summer "Alarm/Warning"

Wenn ein Alarm oder eine Warnung aktiv ist, ertönt der Summer. Nachdem der Alarm oder die Warnung über den Touchbildschirm oder den Türtaster quittiert wurde, wird der Summer ausgeschaltet. Sobald ein neuer Alarm oder eine neue Warnung auftritt, ertönt der Summer erneut.

# 9.2 Visualisierung (HMI)

# 9.2.1 Touchbildschirm

Optional wird als Bedienterminal ein 7"-Touchbildschirm in die Schaltschranktür eingebaut.

# 9.2.2 HMI-Navigation

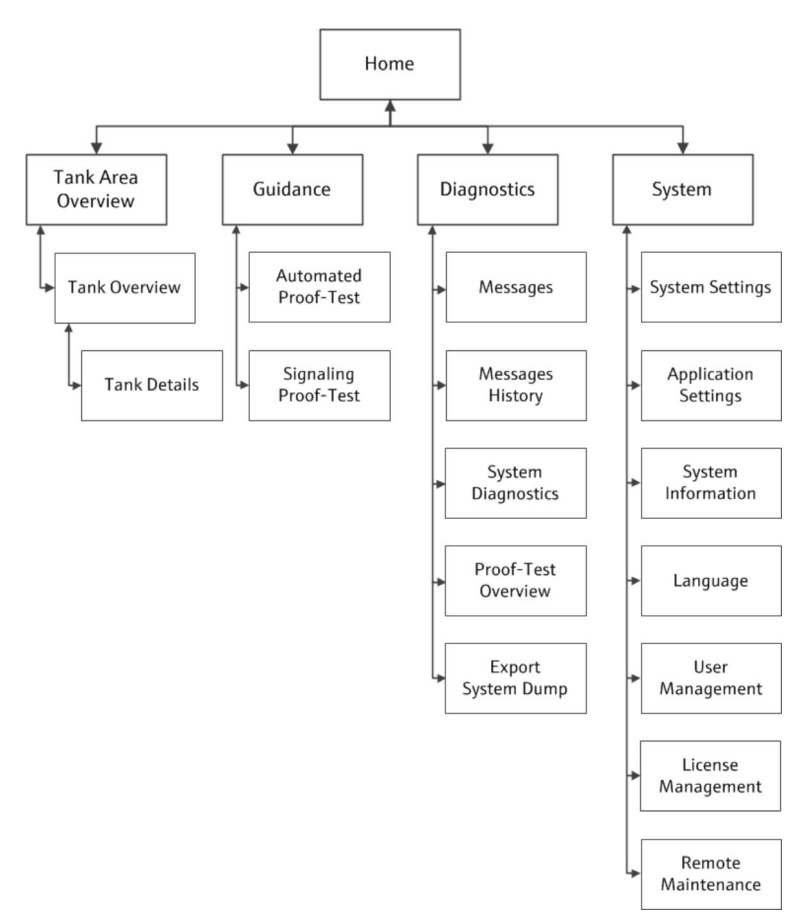

🖻 27 Hauptanzeige HMI erste und zweite Ebene

Die Abbildung zeigt die Navigation zwischen den einzelnen Anzeigen. Je nach Benutzergruppe stehen bestimmte Anzeigen nicht zur Verfügung und sind daher ausgegraut.

In der Anzeige "Home" stehen weitere Funktionen als "Shortcut" zur Verfügung:

| Messages             | Home\Diagnostic\Messages                   |
|----------------------|--------------------------------------------|
| Automated Proof-Test | Home\Diagnostic\Automated Proof-Test       |
| Login/Logout         | Home\System\User Management\Login / Logout |

# 9.2.3 Benutzerverwaltung

Über das Benutzerverwaltungssystem lassen sich die Zugriffsberechtigungen für die Bedienung organisieren. Bestimmte Funktionen stehen nur für Benutzer mit einer höheren Benutzerstufe zur Verfügung. Passwörter laufen nicht ab.

### Benutzerstufen und Standardbenutzer

| Benutzerstufe | Benutzername | Passwort                  |
|---------------|--------------|---------------------------|
| View          | Anonymous    | -                         |
| Operator      | Operator     | operator <sup>1)</sup>    |
| Maintenance   | Maintenance  | maintenance <sup>1)</sup> |
| Expert        | Expert       | +++++++++                 |

1) Passwort bei Auslieferung

P Die Benutzerstufe "Expert" steht nur Endress+Hauser Mitarbeitern zur Verfügung.

Der Benutzer "Anonymous" wird beim Hochfahren des Systems automatisch angemeldet.

Meldet sich einer der anderen Benutzer ab, ist die Anzeige "Home" geladen und der Benutzer "Anonymous" automatisch wieder angemeldet.

### Anmelden/Abmelden

Über das Dialogfenster "Login / Logout" melden sich die Benutzer an oder ab.

- ► Auf Home → System → User Management → Login/Logout tippen.
  - └ > Das Dialogfenster "Login/Logout" wird geöffnet.

### Zugriffsrechte

In der folgenden Tabelle sind die spezifischen Zugriffsrechte für jede Benutzerstufe aufgeführt.

| Anzeigen (Hauptseiten)                                                   | View                   | Operator     | Maintenance  | Expert       |
|--------------------------------------------------------------------------|------------------------|--------------|--------------|--------------|
| Alle Seiten, außer "Automated Proof-Test" und "Signaling Proof-Test"     |                        |              | $\checkmark$ | N            |
| Automated Proof-Test (Automatisierte Wiederholungsprüfung)               | ×                      |              | $\checkmark$ | N            |
| Signaling Proof-Test (Wiederholungsprüfung der Signalisierung)           | ⊠                      | $\checkmark$ | $\checkmark$ | $\mathbf{V}$ |
| Bedienung                                                                |                        |              |              |              |
| Anmelden/Abmelden                                                        | <b>☑</b> <sup>1)</sup> | $\checkmark$ | $\checkmark$ | $\mathbf{V}$ |
| System Dump exportieren                                                  | $\checkmark$           | $\checkmark$ | $\checkmark$ | $\mathbf{V}$ |
| Meldungen quittieren                                                     | ×                      | $\checkmark$ | $\checkmark$ | $\mathbf{V}$ |
| Wizards "Automated-Proof-Test" und "Signaling Proof-Test" ausfüh-<br>ren |                        |              |              | V            |
| Wiederholungsprüfung Logfiles speichern                                  |                        |              | $\checkmark$ | N            |
| Bedienung Fernwartungsmodem                                              | ⊠                      | V            | $\checkmark$ | V            |
| Administration                                                           |                        |              |              |              |
| System neu starten                                                       | ×                      | $\checkmark$ | $\checkmark$ | $\mathbf{V}$ |
| Passwort ändern <sup>2)</sup>                                            |                        | ×            | $\checkmark$ | $\mathbf{V}$ |
| Datum und Uhrzeit ändern                                                 | ⊠                      | ×            | $\checkmark$ | $\checkmark$ |
| Sprache ändern                                                           | ⊠                      | ×            | $\checkmark$ | $\checkmark$ |

| Anzeigen (Hauptseiten)                         | View | Operator | Maintenance  | Expert |
|------------------------------------------------|------|----------|--------------|--------|
| Applikationskonfiguration laden                |      | ⊠        | V            |        |
| Einstellungen                                  |      |          |              |        |
| Tankeinstellungen (Grundeinstellungen)         | ×    | ⊠        | V            |        |
| Bereichseinstellungen (Grundeinstellungen)     | ×    | ⊠        | $\checkmark$ |        |
| Applikationseinstellungen (Grundeinstellungen) |      | ⊠        | $\checkmark$ |        |
| IP-Konfiguration                               |      | ⊠        | ⊠            |        |
| Anzeigeeinstellungen                           | ×    | ⊠        | $\checkmark$ | V      |
| Zeit für automatische Abmeldung                | ×    | ⊠        | $\checkmark$ | V      |
| Tankeinstellungen (erweitert)                  | ×    | ⊠        | ⊠            |        |
| Anwendungseinstellungen (erweitert)            |      | ⊠        | ⊠            |        |
| Einstellungen elektronisches Typenschild       | ⊠    | ⊠        | ×            |        |
| Allgemeine Einstellungen                       | ×    | ⊠        | ×            | V      |

Der Benutzer "Anonymous" wird nach der Abmeldung eines Benutzers automatisch abgemeldet. 1)

2) Nur bis zur eigenen Stufe.

#### 9.2.4 Allgemeine Informationen

### Statuszeile

Am oberen Anzeigenrand erscheint die Statuszeile.

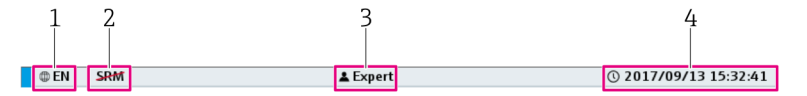

🖻 28 Statuszeile

- Sprache 1
- 2 Status Fernwartungsmodem 3
  - Aktueller Benutzer
- 4 Datum und Uhrzeit

| Sprache                       | Zeigt die aktuell gewählte Sprache.                                                                                                    |
|-------------------------------|----------------------------------------------------------------------------------------------------|
| Status Fernwartungsm-<br>odem | <ul> <li>Zeigt den aktuellen Status des Fernwartungsmodems.</li> <li>Folgende Status sind möglich:</li> <li>SRM : Modem nicht verfügbar, da dieses z. B. nicht angeschlossen, nicht eingeschaltet oder über den Schlüsselschalter im Schaltschrank deaktiviert ist</li> <li>SRM : Modem verfügbar</li> <li>SRM : Modem verfügbar und VPN-Verbindung aktiv</li> </ul> |
| Aktueller Benutzer            | Zeigt den aktuellen Benutzer.                                                                                                    |
| Datum und Uhrzeit             | Zeigt die aktuelle Uhrzeit und das aktuelle Datum.                                                                                                    |

### Navigationsleiste

Am oberen Anzeigenrand, direkt unter der Statuszeile, erscheint die Navigationsleiste.

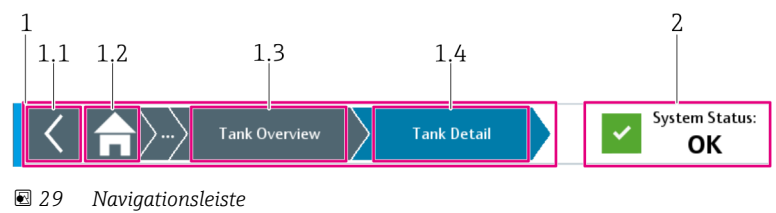

#### E 27 Mungutionsteiste

- Navigation (Breadcrumb)
   Navigation zur letzten Anzeige
- 1.2 Anzeige Home
- 1.3 Vorhergehende Anzeige
- 1.4 Aktuelle Anzeige
- 2 Status des Gesamtsystems

| Navigation (Breadc-           | Navigation zwischen den Anzeigen. Zeigt die aktuelle Anzeige mit blauem Hinter- |
|-------------------------------|---------------------------------------------------------------------------------|
| rumb)                         | grund an.                                                                       |
| Status des Gesamtsys-<br>tems | Zeigt den aktuellen Status des Gesamtsystems an: OK, WARNING und ERROR.         |

### Kopfzeile in den Wizards

In den Wizards, am oberen Anzeigenrand, erscheint die Kopfzeile anstelle der Navigationsleiste.

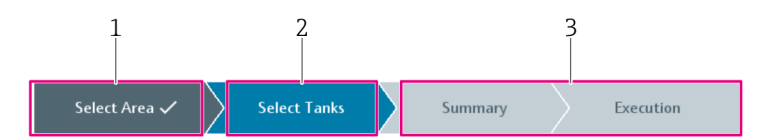

#### ☑ 30 Kopfzeile eines Wizards

- 1 Bereits durchgeführter Schritt
- 2 Aktueller Schritt
- 3 Ausstehende Schritte

| Bereits durchgeführter<br>Schritt | Dunkelgrauer Hintergrund und ein Haken neben dem Text: Zeigt die bereits durch-<br>geführten Schritte. |
|-----------------------------------|----------------------------------------------------------------------------------------------------|
| Aktueller Schritt                 | Blauer Hintergrund: Zeigt den Schritt an, den der Wizard aktuell ausführt.                             |
| Ausstehende Schritte              | Hellgrauer Hintergrund: Zeigt die Schritte an, die noch auszuführen sind.                              |

### Integrierte Navigationsleiste

Die Navigation innerhalb einer Anzeige erfolgt über die integrierte Navigationsleiste.

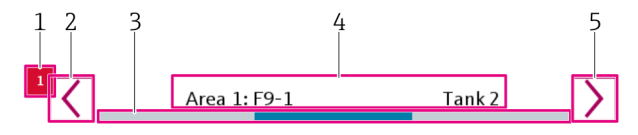

31 Integrierte Navigationsleiste

- 1 Benachrichtigungssymbol
- 2 Links
- 3 Position
- 4 Beschreibung
- 5 Rechts

| Benachrichtigungssym-<br>bol | Zeigt, dass Elemente mit einer aktiven Meldung vorhanden sind.<br>In der Abbildung wird das Element mit der aktiven Meldung durch Navigieren nach<br>links erreicht. |
|------------------------------|----------------------------------------------------------------------------------------------------|
| Links                        | <ul><li>Tippen der Schaltfläche: Zwischen den Elementen nach links navigieren</li><li>Langes Tippen der Schaltfläche: Schnell navigieren</li></ul>                   |
| Position                     | Der blaue Teil der Linie zeigt die aktuelle Position innerhalb des gesamten Naviga-<br>tionsbereichs.                                                                |
| Beschreibung                 | Kurzbeschreibung der aktuellen Elemente.                                                                                                    |
| Rechts                       | <ul> <li>Tippen der Schaltfläche: Zwischen den Elementen nach rechts navigieren</li> <li>Langes Tippen der Schaltfläche: Schnell navigieren</li> </ul>               |

### Scrollleiste

Mit der Scrollleiste können Sie durch die Listen und Tabellen navigieren. Schnelles Blättern, durch Schaltfläche gedrückt halten.

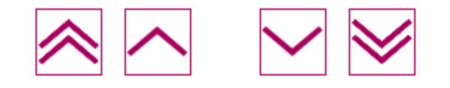

### Numerische Tastatur

Numerische Werte über den Touchbildschirm eingeben. Die Grenzwerte für den einzugebenen Wert erscheinen am oberen Rand der Tastatur.

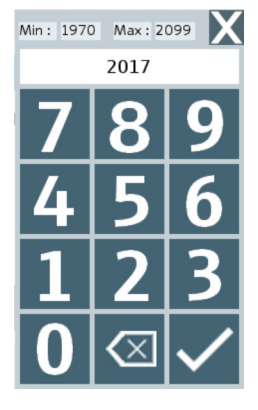

🗟 32 Numerische Tastatur

#### Alphanumerische Tastatur

Zeichenfolge über den Touchbildschirm eingeben.

| $\leftarrow$ $\rightarrow$ $\times$                     |
|---------------------------------------------------------|
| $ \begin{array}{c c c c c c c c c c c c c c c c c c c $ |
| ן א פ r t y u i o p [ <sup>{</sup> ]} \                 |
| $\uparrow$ a s d f g h j k l ; ' ' $\checkmark$         |
| $\psi$ z x c v b n m $< > /?$                           |

E 33 Alphanumerische Tastatur mit Kleinbuchstaben

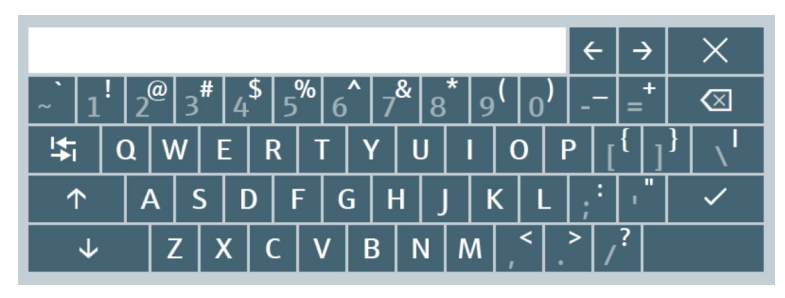

🗟 34 Alphanumerische Tastatur mit Großbuchstaben

| Tastatur umschalten                                                         | Handlung                                                                  |
|-----------------------------------------------------------------------------|---------------------------------------------------------------------------|
| Tastatur von Kleinbuchstaben auf Großbuchstaben permanent umschalten        | Feststelltaste (↑) tippen.                                                |
| Tastatur auf Kleinbuchstaben zurückstellen                                  | Feststelltaste ( $\uparrow$ ) oder Umschalttaste ( $\downarrow$ ) tippen. |
| Tastatur von Kleinbuchstaben auf Großbuchstaben<br>vorübergehend umschalten | Umschalttaste (↓) tippen.                                                 |

# 9.2.5 Anzeige "Home"

Die Anzeige "Home" ist die Standardansicht, die nach dem Hochfahren erscheint.

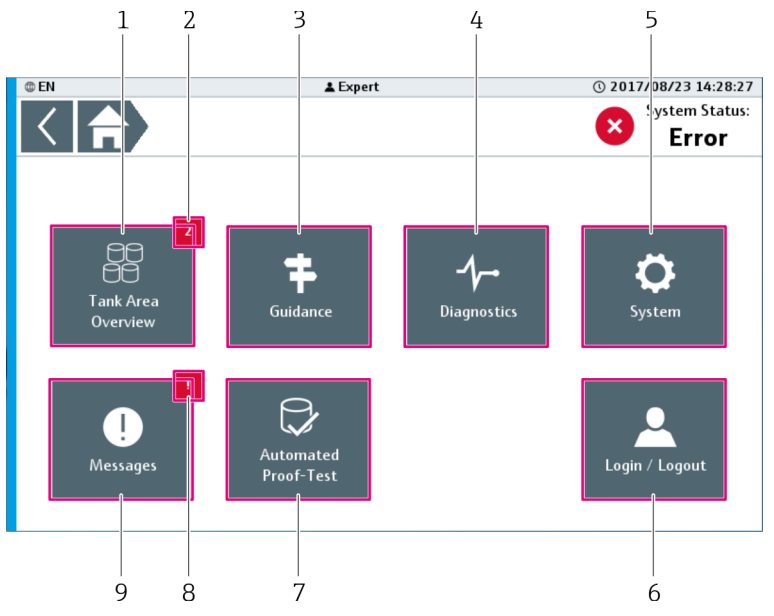

🛙 35 Home Anzeige

- 2 Benachrichtigung (Tankanlage). Zeigt die Anzahl der aktiven Meldungen für die Tankanlage an. Liegen keine aktiven Meldungen vor, erscheint das Symbol nicht.
- 3 Guidance  $\rightarrow \textcircled{1}{47}$
- 4 Diagnostics  $\rightarrow \square 56$
- 5 System  $\rightarrow \blacksquare 63$
- 6  $Login / Logout \rightarrow$  78
- 7 Automated Proof-Test  $\rightarrow \blacksquare 48$
- 8 Benachrichtigung (Meldungen)
- 9 Messages  $\rightarrow \square 56$

### Benachrichtigungen (Meldungen)

- Blinkt: In der Anzeige "Messages" gibt es Änderungen, die eine Ma
  ßnahme des Bedieners erfordert wie z. B. eine Meldung quittieren.
- Dauerhaft: In der Anzeige "Messages" liegt mindestens eine aktive Meldung vor. Die Meldung wurde vom Bediener bereits quittiert, aber die Ursache wurde noch nicht behoben.
- Keine Anzeige: Es liegen keine Meldungen vor.

### 9.2.6 Anzeige "Tank Area Overview"

Die Anzeige "Tank Area Overview" zeigt den aktuellen Zustand aller verfügbaren Tankbereiche. Maximal sind 8 Tankbereiche möglich. Ist nur ein Tankbereich vorhanden, steht diese Anzeige nicht zur Verfügung.

► In der Anzeige "Home" auf **Tank Area Overview** tippen.

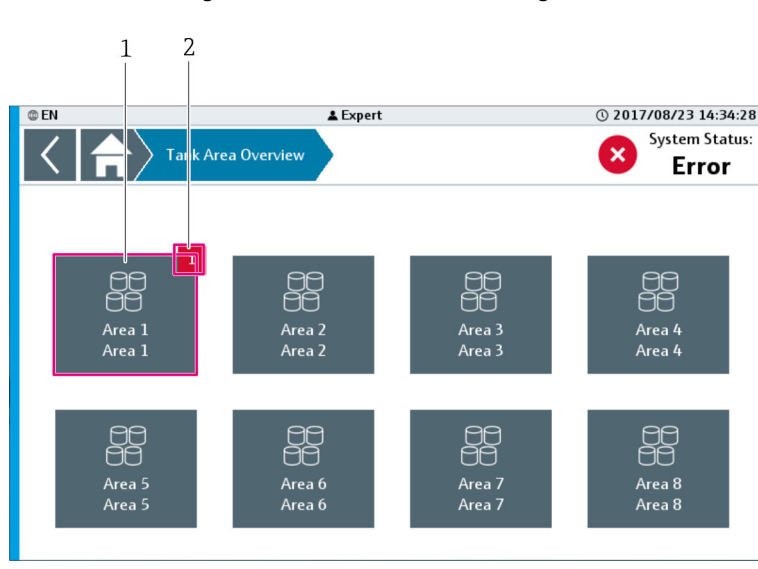

🛏 Die Anzeige "Tank Area Overview" wird geöffnet.

🖻 36 Anzeige "Tank Area Overview"

- 1 Tankbereich. Öffnet die Anzeige "Tank Overview" zum gewählten Tankbereich  $\rightarrow \cong 45$ .
- 2 Benachrichtigung (Tankbereich)

### Benachrichtigungen (Tankbereich)

- Zeigt die Anzahl der aktiven Meldungen im entsprechenden Tankbereich.
- Keine Anzeige: Es liegen keine Meldungen vor.

### Anzeige "Tank Overview"

Die Anzeige "Tank Overview" zeigt den aktuellen Status der ersten Tanks im gewählten Bereich. Maximal sind 8 Tanks pro Anzeige möglich.

- ► In der Anzeige "Tank Area Overview" auf **Area x** tippen.
  - └ Die Anzeige "Tank Overview" wird geöffnet.

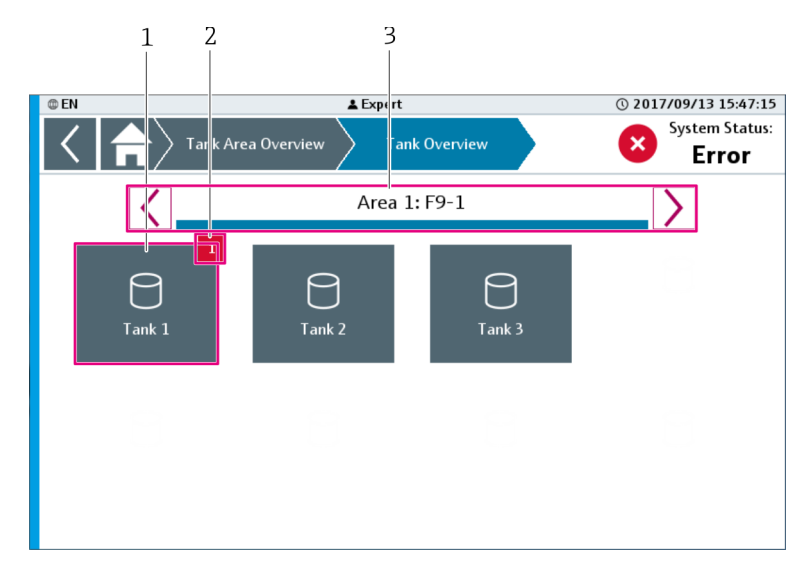

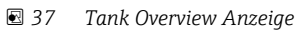

- 1 Tank (Tank Details)  $\rightarrow \square 46$
- 2 Benachrichtigung (Tank)
- 3 Navigationsleiste zum Navigieren zwischen allen verfügbaren Tanks des gewählten Tankbereichs → 🗎 42

### Benachrichtigungen (Tank)

- Zeigt die Anzahl der aktiven Meldungen im entsprechenden Tank.
- Keine Anzeige: Es liegen keine Meldungen vor.

### Anzeige "Tank Details"

Die Anzeige "Tank Details" enthält detaillierte Informationen zum gewählten Tank, z. B. Name des Tanks und verfügbare Funktionen.

- ▶ In der Anzeige "Tank Overview" auf einen Tank tippen.
  - └ Die Anzeige "Tank Details" wird geöffnet.

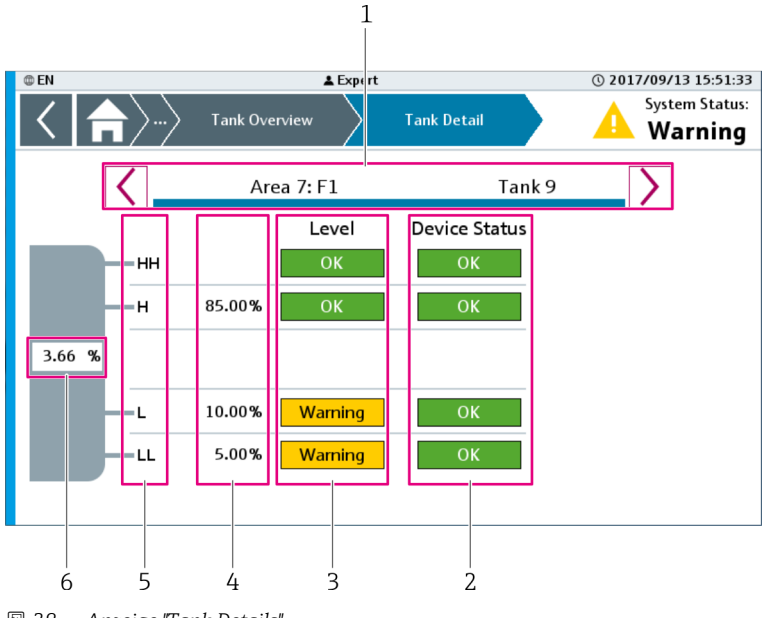

🖻 38 Anzeige "Tank Details"

- 1 Navigationsleiste
- 2 Gerätestatus
- 3 Füllstand4 Grenzwerte
- 5 Verfügbare Funktionen
- 6 Aktuell gemessener Füllstand

| Navigationsleiste               | Zwischen allen verfügbaren Tanks im gewählten Tankbereich navigieren.<br>ÎNavigationsleiste → 🗎 42                                                                                                    |
|---------------------------------|----------------------------------------------------------------------------------------------------|
| Gerätestatus                    | <ul> <li>Zeigt den Gerätestatus, sofern verfügbar, zum Gerät jeder Funktion.</li> <li>Grün: OK, Gerätestatus ist in Ordnung</li> <li>Orange: WARNING, Gerätestatus ist nicht in Ordnung <ul> <li>Von Digitalsignal "Device fault"</li> <li>&gt; 20 mA: Bereichsüberschreitung des Analogsignals bei kontinuierlicher Füllstandsmessung</li> <li>&lt; 3.6 mA: Bereichsunterschreitung des Analogsignals bei kontinuierlicher Füllstandsmessung</li> </ul> </li> <li>Orange: Broken wire, Gerätestatus nicht in Ordnung <ul> <li>2 mA: Drahtbruchdetektion des Analogsignals</li> </ul> </li> </ul> |
| Füllstand                       | <ul> <li>Zeigt den Füllstand zu den verfügbaren Funktionen an:</li> <li>Grün: OK, Füllstand ist in Ordnung</li> <li>Orange: WARNING, Füllstand ist nicht in Ordnung<br/>Der Füllstand ist als Warnung definiert.</li> <li>Rot: ERROR, Füllstand ist nicht in Ordnung<br/>Der Füllstand ist als Alarm definiert.</li> </ul>                                                                                                    |
| Grenzwerte                      | Zeigt die Grenzwerte aller Funktionen, die sich auf den kontinuierlichen Füllstand beziehen, wie im Beispiel H, L und LL.                                                                                                    |
| Verfügbare Funktionen           | Zeigt alle verfügbaren Funktionen zum gewählten Tank, wie im Beispiel HH, H, L<br>und LL.                                                                                                    |
| Aktuell gemessener<br>Füllstand | Zeigt den aktuell gemessenen Füllstand als Prozentwert.<br>Der Füllstand als Prozentwert wird nur dargestellt, wenn sich mindestens<br>einer der Funktionen HH, H, L oder LL auf das kontinuierliche Füllstandssig-<br>nal beziehen.                                                                                                    |

# 9.2.7 Anzeige "Guidance"

Die Anzeige "Guidance" beinhaltet Funktionen, die eine verschachtelte Abfolge von Funktionen definieren. Diese Funktionen ermöglichen es Benutzern, grundlegende Aufgaben schnell zu erledigen (hauptsächlich durch geführte Assistenten / Wizards).

► In der Anzeige "Home" auf **Guidance** tippen.

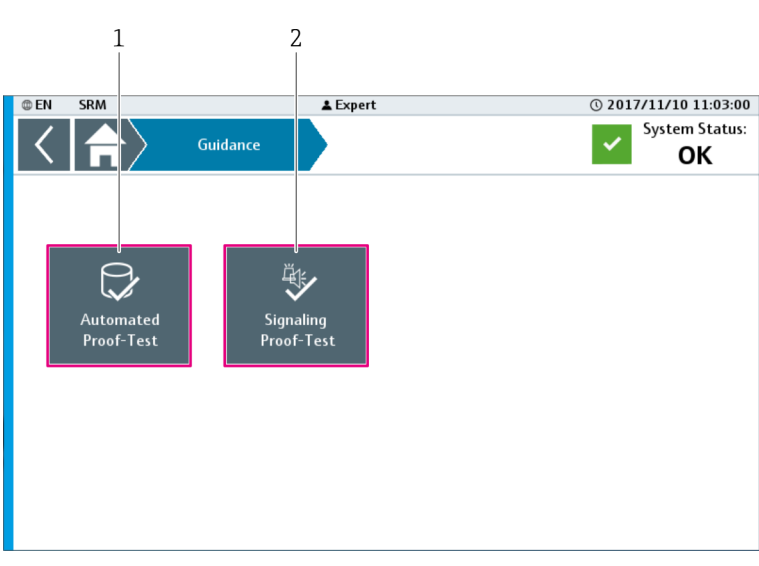

└ Die Anzeige "Giudance" wird geöffnet.

☑ 39 Anzeige "Guidance"

- 1 Automated Proof-Test  $\rightarrow \square 48$
- 2 Signaling Proof-Test  $\rightarrow \triangleq 53$

### Wizard "Automated Proof-Test"

Der Wizard "Automated Proof-Test" leitet den Benutzer durch die Wiederholungsprüfung zu den gewählten Geräten.

Folgende Geräte stehen aktuell für Wiederholungsprüfungen zur Verfügung:

- Liquiphant FTL5x mit Elektronikeinsatz FEL57, angeschlossen an Nivotester FTL325P-#1E1
- Liquiphant FTL7x mit Elektronikeinsatz FEL57, angeschlossen an Nivotester FTL325P-#1E1
- ► In der Anzeige "Guidance" auf **Automated Proof-Test** tippen.
  - └ Der Wizard "Automated Proof-Test" wird geöffnet.

### Automated Proof-Test, Schritt 1

1

Im ersten Schritt des Wizards werden allgemeine Informationen angezeigt. Diese informieren den Bediener über notwendige Vorbedingungen, sowie automatische und halbautomatische Funktionen und ihre eventuellen Reaktionen.

| @ EN                                                                                                    | ▲Expert ① 2017/08/23 14:48:57                                                                                              |          |  |  |
|----------------------------------------------------------------------------------------------------|----------------------------------------------------------------------------------------------------|----------|--|--|
|                                                                                                    | Guidance Automated Proof-Test System Status:                                                                               |          |  |  |
|                                                                                                    | Automated Proof-Test                                                                                                    |          |  |  |
| 1 Pre                                                                                                    | conditions to start the automated proof test for a tank:<br>+ The tank is not in operation (filling, transfer, delivering) |          |  |  |
|                                                                                                    | + The tank has no level alarm or warning                                                                                   |          |  |  |
| During the automated proof-test the connected safety function will be forced to the save state.<br>Be aware that outputs (relays, alarm signaling) can be activated, valves may be closed and<br>pumps may be stopped. |                                                                                                    |          |  |  |
| <b>1</b> Visi<br>dor                                                                                                    | Visual inspections and installation verifications of the system, sensors and actuators have to be done separately.         |          |  |  |
|                                                                                                    | Confirm                                                                                                    | <u> </u> |  |  |

40 Automated Proof-Test, Schritt 1

1 Hinweis

2 Confirm

| Hinweis | <ul> <li>Der Hinweis enthält folgende Informationen:</li> <li>Voraussetzungen, die für den Beginn der Wiederholungsprüfung erfüllt sein<br/>müssen</li> <li>Informationen zu möglichen Reaktionen des Systems während der Wiederho-<br/>lungsprüfung</li> </ul> |
|---------|----------------------------------------------------------------------------------------------------|
| Confirm | Der Bediener bestätigt, dass er den Hinweis verstanden hat. Anschließend startet<br>der Wizard "Automated Proof-Test" → 🗎 48.                                                                                                    |

### Automated Proof-Test, Schritt 2

Im diesem Schritt des Wizards wählen Sie den Bereich, für den die Wiederholungsprüfung durchgeführt werden soll. Alle verfügbaren Bereiche werden angezeigt. Bereiche ohne automatisch zu testende Geräte können Sie nicht wählen. Diese Bereiche sind grau hinterlegt.

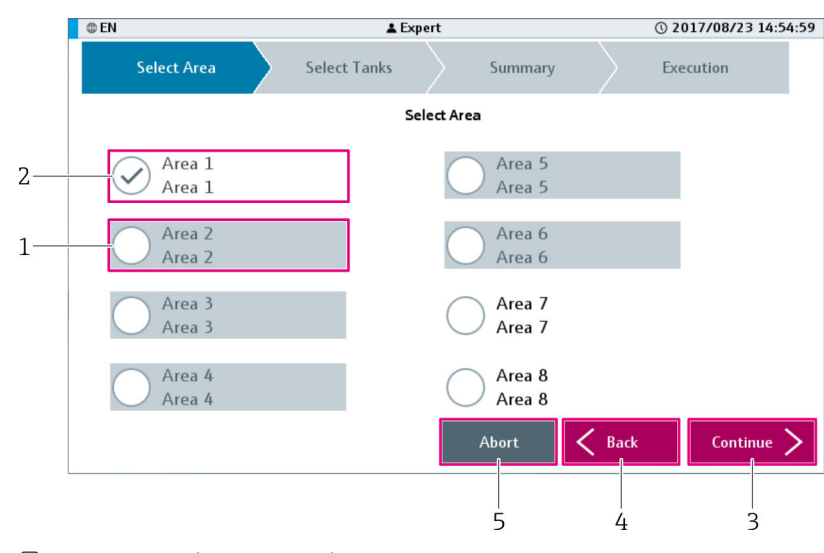

#### E 41 Automated Proof-Test, Schritt 2

- 1 Bereich, grauer Hintergrund
- 2 Bereich, weißer Hintergrund
- 3 Continue
- 4 Back
- 5 Abort

| Bereich, grauer Hinter-<br>grund | Diese Bereiche stehen nicht für eine automatische Wiederholungsprüfung zur Ver-<br>fügung. In diesem Bereich sind keine Geräte montiert, die automatisch geprüft<br>werden können.                                       |
|----------------------------------|----------------------------------------------------------------------------------------------------|
| Bereich, weißer Hinter-<br>grund | Diese Bereiche stehen für eine automatische Wiederholungsprüfung zur Verfü-<br>gung.<br>Durch Tippen auf die Schaltfläche wählen Sie den Bereich für die Wiederholungs-<br>prüfung. Sie können nur einen Bereich wählen. |
| Continue                         | Zeigt den nächsten Schritt des Wizards → 🗎 49. Diese Schaltfläche ist nur aktiv, wenn mindestens ein Bereich gewählt ist.                                                                                                |
| Back                             | Zeigt den vorherigen Schritt des Wizards $\rightarrow \square$ 48.                                                                                                    |
| Abort                            | Bricht den Wizard ab. Es werden keine Wiederholungsprüfungen durchgeführt und keine Protokolldatei gespeichert.                                                                                                    |

### Automated Proof-Test, Schritt 3

Im diesem Schritt des Wizards wählen Sie die Tanks für die Wiederholungsprüfung. Alle Tanks, für die eine automatische Wiederholungsprüfung zur Verfügung steht, werden angezeigt.

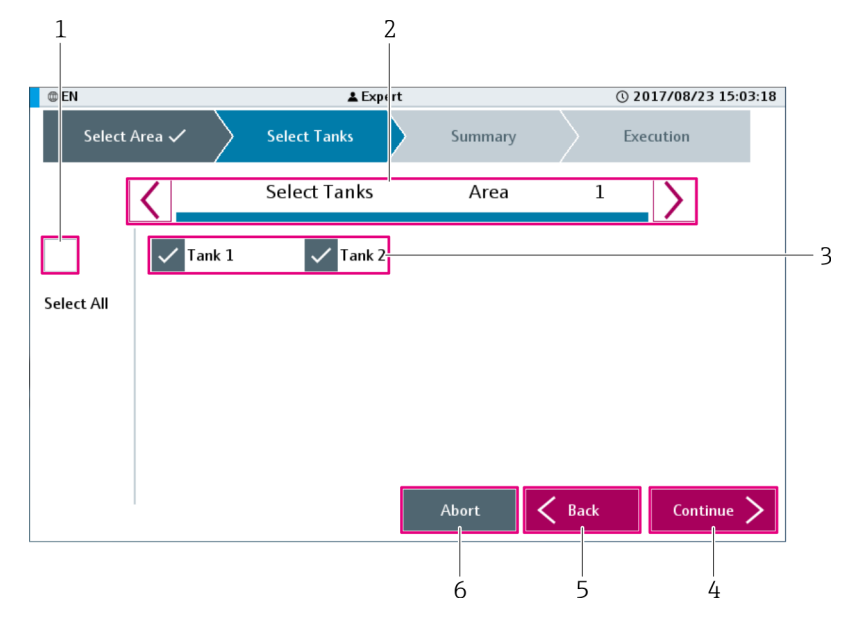

42 Automated Proof-Test, Schritt 3

- 1 Kontrollkästchen zur Wahl aller Tanks
- 2 Navigationsleiste
- 3 Auswahl von einem Tank oder mehreren Tanks
- 4 Continue
- 5 Back
- 6 Abort

| Auswahl aller Tanks im<br>gewählten Bereich | Wählt alle in diesem Bereich verfügbaren Tanks, an denen Geräte montiert sind,<br>die für eine Wiederholungsprüfung zur Verfügung stehen. |
|---------------------------------------------|----------------------------------------------------------------------------------------------------|
| Navigationsleiste                           | Navigation zwischen allen verfügbaren Tanks im gewählten Tankbereich.<br>ÎNavigationsleiste → 12 42                                       |
| Auswahl von einem oder<br>mehreren Tanks    | Einen oder mehrere Tanks mit Geräten für eine Wiederholungsprüfung wählen.                                                                |
| Continue                                    | Zeigt den nächsten Schritt des Wizards→ 🗎 50. Diese Schaltfläche ist nur aktiv,<br>wenn mindestens ein Tank gewählt wurde.                |
| Back                                        | Zeigt den vorherigen Schritt des Wizards→ 🗎 48.                                                                                           |
| Abort                                       | Bricht den Wizard ab. Es werden keine Wiederholungsprüfungen durchgeführt und keine Protokolldatei gespeichert.                           |

### Automated Proof-Test, Schritt 4

In diesem Schritt des Wizards erscheint eine Zusammenfassung für alle gewählten Tanks und Funktionen, die geprüft werden sollen.

| @ EN          |        | 🛓 Expe   | ert      |        | () 2017/08/ | 23 15:04:36 |
|---------------|--------|----------|----------|--------|-------------|-------------|
| Select Area 🤊 | Select | Tanks 🗸  | Summ     | ary    | Execution   |             |
|               |        |          |          |        |             |             |
| Area          | Tank   | Function | Progress | Status | Time Stamp  |             |
| Area 1        | Tank 1 | нн       |          |        |             |             |
|               |        |          |          |        |             |             |
|               |        |          | Abort    | С В.   | ack E       | kecute      |
|               |        |          | 5        |        | 4           | 3           |

43 Automated Proof-Test, Schritt 4

- 1 Gewählte Tanks
- 2 Scrollleiste
- 3 Execute
- 4 Back
- 5 Abort

| Gewählte Tanks | Alle gewählten Tanks sind mit dem entsprechenden Bereich und den verfügbaren<br>Funktionen in der Tabelle aufgelistet. |  |  |  |
|----------------|----------------------------------------------------------------------------------------------------|--|--|--|
| Scrollleiste   | Mithilfe dieser Schaltflächen durch die zu testenden Funktionen blättern $\rightarrow$ 🗎 43.                           |  |  |  |
| Execute        | Startet die Wiederholungsprüfung. Der nächste Schritt des Wizards wird angezeigt $\rightarrow \cong 51$ .              |  |  |  |
|                | Die Prüfsequenzen der zu prüfenden Geräte werden zeitlich versetzt gestar-<br>tet. Der Abstand beträgt 5 Sekunden.     |  |  |  |
| Back           | Zeigt den vorherigen Schritt des Wizards $\rightarrow \square$ 49.                                                     |  |  |  |
| Abort          | Bricht den Wizard ab. Es werden keine Wiederholungsprüfungen durchgeführt und keine Protokolldatei gespeichert.        |  |  |  |

### Automated Proof-Test, Schritt 5

In diesem Schritt des Wizards wird die automatische Wiederholungsprüfung für die gewählten Tanks durchgeführt.

| © EN<br>Select Area 🗸 | ✓ Select | Lanks ✓  | 1<br>rt<br>jummai | 2<br>v ~ | 3                   | 15:07:16 |
|-----------------------|----------|----------|-------------------|----------|---------------------|----------|
| Area                  | Tank     | Function | Progress          | Status   | Time Stamp          | 1        |
| Area 1                | Tank 1   | нн       | Done              | Passed   | 2017-08-23-15:07:15 |          |
| Area 1                | Tank 2   | нн       | Processing        |          |                     |          |
|                       |          |          | Abort             |          | Fin                 | ish      |
|                       |          |          | 5                 |          | Ĺ                   | ŧ        |

44 Automated Proof-Test, Schritt 5

- 1 Progress
- 2 Status
- 3 Time Stamp
- 4 Finish
- 5 Abort

| Progress   | In der Spalte "Progress" wird zu jeder Funktion der Fortschritt der Wiederholungs-<br>prüfung angegeben.                                                                                                    |
|------------|----------------------------------------------------------------------------------------------------|
|            | Mögliche Zustände:<br>• Keine Angabe: Noch nicht gestartet<br>• Processing: Wiederholungsprüfung läuft<br>• Done: Wiederholungsprüfung beendet<br>• Aborted: Wiederholungsprüfung durch den Bediener abgebrochen                                                                                                    |
| Status     | In der Spalte "Status" wird zu jeder Funktion das Ergebnis der Wiederholungsprü-<br>fung angegeben.                                                                                                    |
|            | Mögliche Zustände:<br>• Keine Angabe: Noch nicht beendet<br>• Passed: Wiederholungsprüfung bestanden<br>• Failed: Wiederholungsprüfung nicht bestanden<br>• Aborted: Wiederholungsprüfung durch den Bediener abgebrochen                                                                                                   |
| Time Stamp | In der Spalte "Time Stamp" wird nach Abschluss einer bestimmten Funktion der aktuelle Zeitstempel angezeigt.                                                                                                    |
| Finish     | Während der Wiederholungsprüfung ist diese Schaltfläche deaktiviert. Mindestens eine Funktion hat den Status "Processing".                                                                                                    |
| Abort      | Bricht den Wizard ab. Alle bereits abgeschlossenen Prüfungen, gekennzeichnet mit<br>Progress "Done", werden in der Protokolldatei mit dem Status "Passed" oder "Failed"<br>gespeichert. Alle übrigen Prüfungen mit einem anderen Progress als "Done" werden<br>in der Protokolldatei mit dem Status "Aborted" gespeichert. |

# Automated Proof-Test, Schritt 6

Im sechsten Schritt des Wizards schließen Sie die Wiederholungsprüfung ab.

| @ EN | 1             |          | 🛓 Exp        | ert             |        | © 2017/08/23        | 15:07:29 |
|------|---------------|----------|--------------|-----------------|--------|---------------------|----------|
|      | Select Area 🗸 | Select 1 | 「anks 🗸      | Summar          | y~     | Execution 🗸         |          |
|      |               | Proof-T  | est complete | ed successfully |        |                     |          |
|      | Area          | Tank     | Function     | Progress        | Status | Time Stamp          | ]        |
|      | Area 1        | Tank 1   | HH           | Done            | Passed | 2017-08-23-15:07:15 |          |
|      | Area 1        | Tank 2   | нн           | Done            | Passed | 2017-08-23-15:07:20 |          |
|      |               |          |              |                 |        |                     |          |
|      |               |          |              |                 |        |                     |          |
|      |               |          |              |                 |        |                     |          |
|      |               |          |              |                 |        |                     |          |
|      |               |          |              |                 |        |                     |          |
|      |               |          |              |                 |        |                     |          |
|      |               |          |              |                 |        |                     |          |
|      |               |          |              |                 |        |                     |          |
|      |               |          |              |                 |        |                     |          |
|      |               |          |              |                 |        |                     |          |
|      |               |          |              |                 |        | Fini                | sh       |
|      |               |          |              |                 |        |                     | ]        |
|      |               |          |              |                 |        |                     |          |
|      |               |          |              |                 |        | 2                   | )        |

- E 45 Automated Proof-Test, Schritt 6
- 1 Information zur Wiederholungsprüfung
- 2 Finish

| Information zur Wieder-<br>holungsprüfung | <ul> <li>Mögliche Meldungen:</li> <li>Proof-Test completed successfully (grün hinterlegt): Alle Tests waren erfolgreich. Alle Ergebnisse der Wiederholungsprüfung wurden erfolgreich in die Protokolldatei geschrieben.</li> <li>Proof-Test completed with warnings (orange hinterlegt): Mindestens ein Test ist fehlgeschlagen. Alle Ergebnisse der Wiederholungsprüfung wurden erfolgreich in die Protokolldatei geschrieben.</li> <li>Proof-Test done. Saving data failed. Contact Service. (blau hinterlegt): Die Ergebnisse der Wiederholungsprüfung wurden nicht erfolgreich in die Protokolldatei geschrieben.</li> </ul> |
|-------------------------------------------|----------------------------------------------------------------------------------------------------|
| Finish                                    | Die Schaltfläche ist aktiv, wenn die Wiederholungsprüfung für alle gewählten<br>Geräte abgeschlossen ist. Durch Tippen auf die Schaltfläche beenden Sie den Proof-<br>Test Wizard und schließen die aktuelle Anzeige.                                                                                                    |

### Wizard "Signaling Proof-Test"

Der Wizard "Signaling Proof-Test" leitet den Bediener durch die Wiederholungsprüfung möglicher Signalisierungsgeräte. Welche Geräte verfügbar sind, ist von der Konfiguration abhängig.

Folgende Geräte stehen aktuell für Wiederholungsprüfungen zur Verfügung:

- Alarmsirene mit Aktivierungsrückmeldung
- Alarmblitzleuchte mit Aktivierungsrückmeldung
- Systemalarmrelais
- ► In der Anzeige "Guidance" auf **Signaling Proof-Test** tippen.
  - └ → Der Wizard "Signaling Proof-Test" wird geöffnet.

### Signaling Proof-Test, Schritt 1

Dieser Schritt des Wizards zeigt allgemeine Informationen. Diese informieren den Bediener über notwendige Vorbedingungen, sowie mögliche automatische und halbautomatische Funktionen und ihre eventuellen Reaktionen.

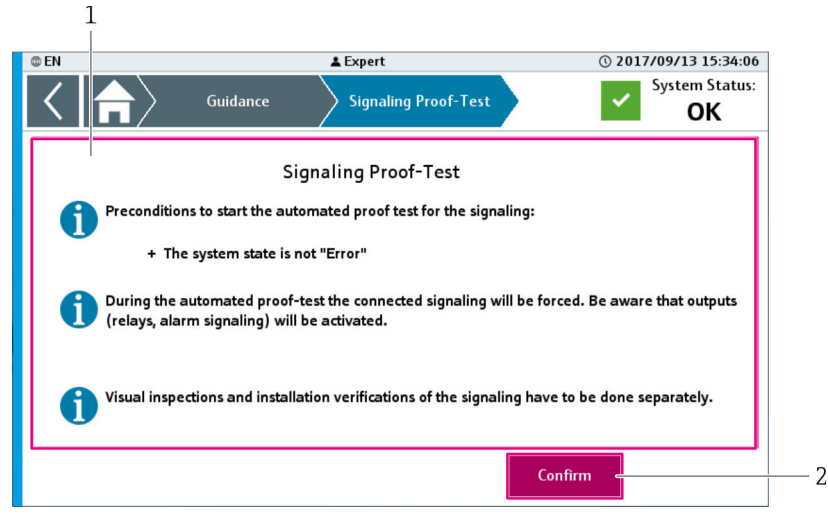

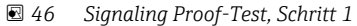

1 Hinweis

2 Confirm

| Hinweis | Voraussetzungen, die für den Beginn der Wiederholungsprüfung erfüllt sein müs-<br>sen, sowie Informationen für den Bediener zu möglichen Reaktionen des Systems<br>während der Wiederholungsprüfung. |
|---------|----------------------------------------------------------------------------------------------------|
| Confirm | Der Bediener bestätigt, dass er den Hinweis verstanden hat. Anschließend startet der Wizard "Signaling Proof-Test".                                                                                  |

### Signaling Proof-Test, Schritt 2

In diesem Schritt des Wizards wird die Wiederholungsprüfung der verfügbaren Geräte durchgeführt oder übersprungen. Geräte, die in dieser Konfiguration nicht zur Verfügung stehen, sind grau hinterlegt und können nicht getestet werden.

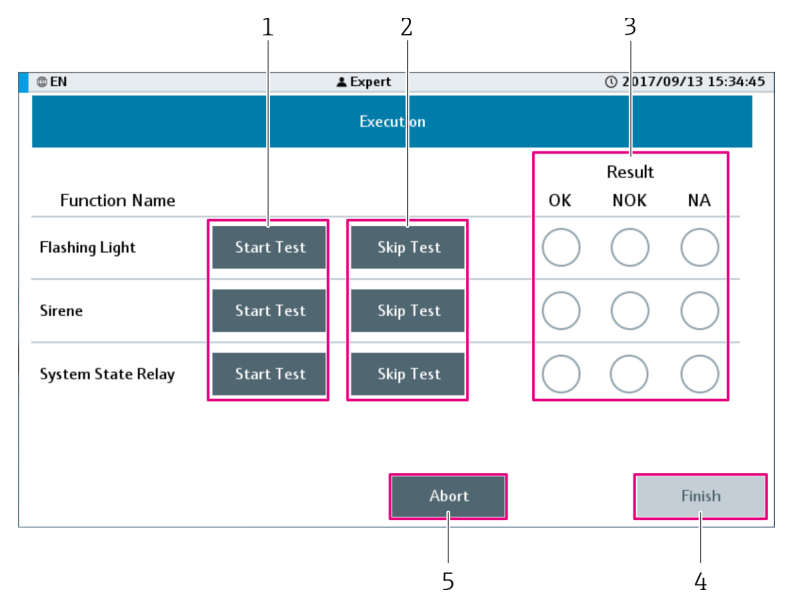

- E 47 Signaling Proof-Test, Schritt 2
- 1 Start Test
- 2 Skip Test
- 3 Result
- 4 Finish
- 5 Abort

| Start Test | Startet die Wiederholungsprüfung des entsprechenden Geräts.                                                     |  |  |  |
|------------|----------------------------------------------------------------------------------------------------|--|--|--|
|            | Sie können ein bereits getestetes Gerät erneut testen, aber den Test nicht mehr überspringen.                   |  |  |  |
| Skip Test  | Überspringen die Wiederholungsprüfung des entsprechenden Geräts. Es wird kein Test durchgeführt.                |  |  |  |
| Result     | Siehe nächsten Proof-Test-Schritt.                                                                              |  |  |  |
| Finish     | Solange die Wiederholungsprüfungen nicht abgeschlossen sind, ist die Schaltfläche deaktiviert.                  |  |  |  |
| Abort      | Bricht den Wizard ab. Es werden keine Wiederholungsprüfungen durchgeführt und keine Protokolldatei gespeichert. |  |  |  |

# Signaling Proof-Test, Schritt 3

In diesem Schritt des Wizards wird die Wiederholungsprüfung abgeschlossen.

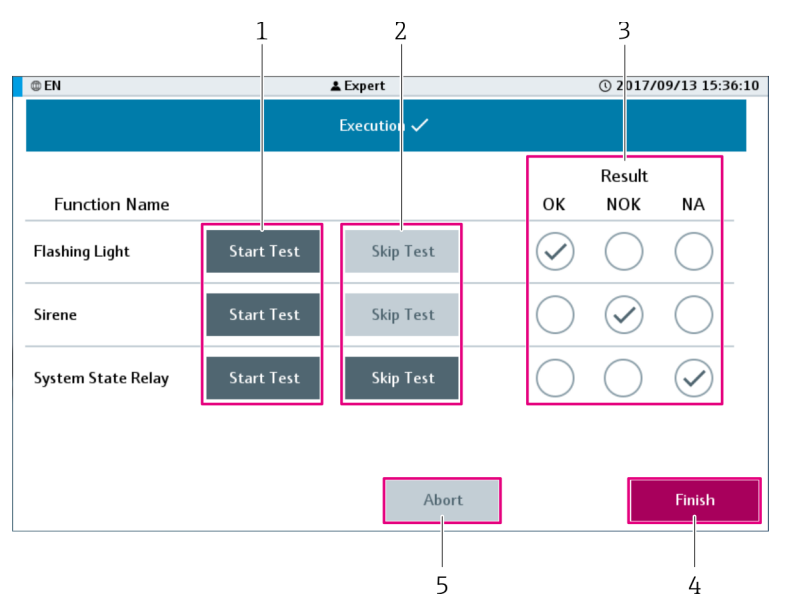

- 48 Signaling Proof-Test, Schritt 3
- Start Test Skip Test 1
- 2 3
- . Result
- 4 Finish
- 5 Abort

| Start Test | Siehe vorhergehender Proof-Test-Schritt 2.                                                                                                    |
|------------|----------------------------------------------------------------------------------------------------|
| Skip Test  | Siehe vorhergehender Proof-Test-Schritt 2.                                                                                                    |
| Result     | <ul> <li>Nach durchgeführter Wiederholungsprüfung wird das entsprechende Feld gekenn-<br/>zeichnet:</li> <li>OK: Test erfolgreich beendet</li> <li>NOK: Test nicht bestanden</li> <li>NA: Test übersprungen</li> <li>Eine Wiederholungsprüfung ist abgeschlossen, wenn der Test beendet oder<br/>übersprungen wurde.</li> </ul> |
| Finish     | Die Schaltfläche ist aktiv, wenn die Wiederholungsprüfung für alle verfügbaren<br>Geräte abgeschlossen ist (durchgeführt oder übersprungen). Durch Tippen auf die<br>Schaltfläche wird der Proof-Test Wizard beendet und die aktuelle Anzeige<br>geschlossen.                                                                   |
| Abort      | Sobald alle Tests der verfügbaren Geräte abgeschlossen sind, wird die Schlaltfläche deaktiviert.                                                                                                    |

# 9.2.8 Anzeige "Diagnostics"

Die Anzeige "Diagnostic" enthält Funktionen für eine detaillierte Diagnose des Systems.

- ► In der Anzeige "Home" auf **Diagnostics** tippen.
  - 🕒 Die Anzeige "Diagnostics" wird geöffnet.

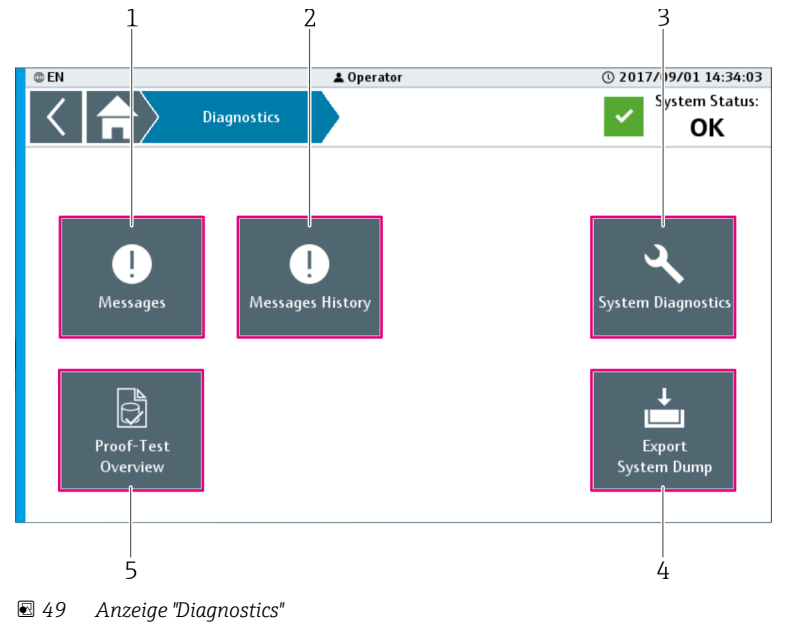

- 1 Messages  $\rightarrow \blacksquare 56$
- 2 Messages History  $\rightarrow \square 57$
- 3 System Diagnostics  $\rightarrow \square 58$
- 4 Export System Dump  $\rightarrow \square 62$
- 5 Proof-Test Overview  $\rightarrow \cong 59$

### Anzeige "Messages"

In der Anzeige "Messages" sind die aktuellen Meldungen des Systems aufgeführt.

In der Anzeige "Diagnostics" auf Messages tippen.
 Die Anzeige "Messages" wird geöffnet.

Sie können die Anzeige "Messages" auch durch Tippen auf das Feld "System Status" öffnen. Das Feld "System Status" befindet sich oben rechts in der Navigationsleiste.

| 1                                            | 2                | 2        | 3 4                     |
|----------------------------------------------|------------------|----------|-------------------------|
| © EN                                         | 🛓 Operato        | r        | () 2017/09/01 14:29:41  |
| <b>                                     </b> | nostics          | lessages | System Status:<br>Error |
|                                              | 1                |          | <ul><li>✓</li></ul>     |
| Nr Time                                      |                  | Message  | State                   |
| 002110 2017-09-01 14:29:08                   | Tank 2: HH-level |          |                         |
| 008510 2017-09-01 14:28:41                   | Tank 8: Leak     |          | <u> </u>                |
| 003410 2017-09-01 14:28:26                   | Tank 3: LL-level |          | 🛛 🔍 🔔                   |
| 004410 2017-09-01 14:28:07                   | Tank 4: LL-level |          | <u>A</u> 🔔              |
| 001510 2017-09-01 14:27:45                   | Tank 1: Leak     |          | 🔀 🔔 🗸 📘                 |
| 002210 2017-09-01 14:27:41                   | Tank 2: H-level  |          | ▲ 🗸 🗸                   |
|                                              |                  |          |                         |
|                                              |                  |          |                         |
|                                              |                  |          |                         |
|                                              |                  |          |                         |
|                                              |                  |          |                         |

☑ 50 Anzeige "Messages"

- 1 Scrollleiste
- 2 Aktuell aktive Meldungen
- 3 Eine Meldung quittieren
- 4 Alle Meldungen quittieren

| Scrollleiste                   | Mit diesen Schaltflächen blättern Sie durch die Meldungen. $\rightarrow \square 43$ |                                       |  |
|--------------------------------|-------------------------------------------------------------------------------------|---------------------------------------|--|
| Aktuell aktive Meldun-<br>gen  | Zeigt die aktuell aktiven Meldungen an.                                             |                                       |  |
|                                | Active & Unacknowledged                                                             | White text on red background 🛛 🔀 🔔    |  |
|                                | Active & Acknowledged                                                               | Red text on white background 🛛 🔀 🐥 🗸  |  |
|                                | Not active & Unacknowledged                                                         | Green text on white background        |  |
|                                | 51 Mögliche Alarmzustände                                                           |                                       |  |
|                                | Active & Unacknowledged                                                             | White text on orange background 👔 🔔   |  |
|                                | Active & Acknowledged                                                               | Orange text on white background 🛕 🔔 🖌 |  |
|                                | Not active & Unacknowledged                                                         | Green text on white background        |  |
|                                | 52 Mögliche Warnzuständ                                                             | le                                    |  |
|                                | Die gewählte Zeile ist blau hinte                                                   | erlegt.                               |  |
| Eine Meldung quittieren        | Quittiert die gewählte Meldung.                                                     |                                       |  |
| Alle Meldungen quittie-<br>ren | Quittiert alle Meldungen.                                                           |                                       |  |

### Anzeige "Messages History"

In der Anzeige "Messages History" sind die im System gespeicherten historischen Meldungen aufgeführt.

- ► In der Anzeige "Diagnostics" auf **Messages History** tippen.
  - └ Die Anzeige "Messages History" wird geöffnet.

|        | 1                   |                  | 2            |                       |
|--------|---------------------|------------------|--------------|-----------------------|
| @ EN   |                     | 🛓 Operat         | c r          | © 2017/09/01 14:31:30 |
| <      | Diag                | nostics Mes      | ages History | System Status:<br>OK  |
|        |                     | 1                |              |                       |
| Nr     | Time                |                  | Message      | State                 |
| 002210 | 2017-09-01 14:31:11 | Tank 2: H-level  |              | <u> </u>              |
| 004410 | 2017-09-01 14:31:02 | Tank 4: LL-level |              | <u>A</u>              |
| 003410 | 2017-09-01 14:31:00 | Tank 3: LL-level |              | 🔀 🚡 🗌                 |
| 001510 | 2017-09-01 14:30:55 | Tank 1: Leak     |              | x 🛛 🔁                 |
| 004410 | 2017-09-01 14:30:28 | Tank 4: LL-level |              | $\overline{\Lambda}$  |
| 003410 | 2017-09-01 14:30:28 | Tank 3: LL-level |              | 🔀 🗸 🛛                 |
| 008510 | 2017-09-01 14:30:28 | Tank 8: Leak     |              |                       |
| 002110 | 2017-09-01 14:30:24 | Tank 2: HH-level |              | x 🛛                   |
| 002110 | 2017-09-01 14:29:12 | Tank 2: HH-level |              |                       |
| 002110 | 2017-09-01 14:29:08 | Tank 2: HH-level |              |                       |
| 008510 | 2017-09-01 14:28:43 | Tank 8: Leak     |              |                       |
| 008510 | 2017-09-01 14:28:41 | Tank 8: Leak     |              | A A                   |

E 53 Messages History Anzeige

1 Scrollleiste

2 Historische Meldungen

| Scrollleiste          | Mit diesen Schaltflächen blättern S                      | Sie durch die zu testenden Funktione | n.→ 🖺 43 |
|-----------------------|----------------------------------------------------------|--------------------------------------|----------|
| Historische Meldungen | Zeigt die historischen Meldungen.                        |                                      |          |
|                       |                                                          |                                      |          |
|                       | Change from not active to active                         | White text on red background         |          |
|                       | Change from active to not active                         | Red text on white background         | 🔀 🐥      |
|                       | Acknowledge of message                                   | Black text on white background       | 🔀 🗸      |
|                       | 📧 54 Mögliche historische Informationen zu Alarmzustände |                                      |          |
|                       | Change from not active to active                         | Black text on orange background      | <u> </u> |
|                       | Change from active to not active                         | Orange text on white background      | <u> </u> |
|                       | Acknowledge of message                                   | Black text on white background       | ▲ 🗸      |
|                       | 55 Mögliche historische Infor                            | rmationen zu Warnzustände            |          |
|                       | Die gewählte Zeile ist blau hinterle                     | egt.                                 |          |

### Anzeige "System Diagnostics"

Die Anzeige "System Diagnostic" enthält den Systemdiagnosemanager der Steuerung .

- ► In der Anzeige "Diagnostics" auf **System Diagnostics** tippen.
  - └ → Die Anzeige "System Diagnostics" wird geöffnet.

| I EN | SRM                                    |                       | 🛓 Expert         |                              | © 201  | 7/10/20 08:21:15            |
|------|----------------------------------------|-----------------------|------------------|------------------------------|--------|-----------------------------|
| <    | $ \uparrow\rangle$                     | Diagnostics           | System Diag      | nostics                      | ~      | System Status:<br><b>OK</b> |
|      | SDM                                    | System                | Software         | Hardware                     | Logger |                             |
|      | Target<br>X20CP1<br>Host na<br>endress | .382<br>me<br>-hauser | System Dump      | Hardware<br>C                | ж      |                             |
|      | CPU Mo                                 | RUN                   | Application<br>- | Motion<br>Axes:<br>In Error: |        |                             |
|      |                                        |                       |                  |                              |        |                             |

☑ 56 Anzeige "System Diagnostics"

Die Anzeige zeigt detaillierte Diagnose-Informationen der Steuerung.

### Anzeige "Proof-Test Overview"

Die Anzeige "Proof-Test Overview" enthält Funktionen, die die Wiederholungsprüfungen betreffen, wie z. B. Protokolldateien oder Liste der anstehenden Wiederholungsprüfungen.

In der Anzeige "Diagnostics" auf Proof-Test Overview tippen.
 Die Anzeige "Proof-Test Overview" wird geöffnet.

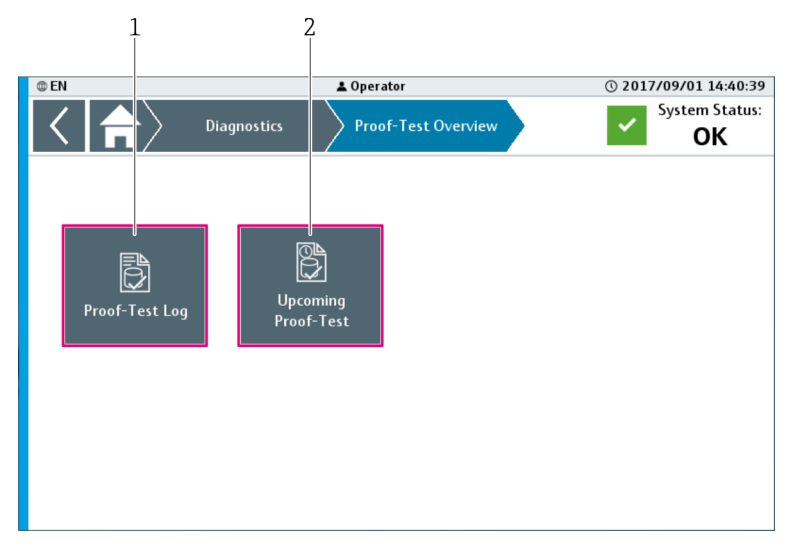

- 57 Anzeige "Proof-Test Overview"
- 1 Proof-Test Log  $\rightarrow \cong 60$
- 2 Upcoming Proof-Test  $\rightarrow \square 61$

### Dialogfenster "Select a Proof-Test Log File"

In dem Dialogfenster "Select a Proof-Test Log File" wählen Sie Protokolldatei, die angezeigt oder gespeichert werden soll.

- ▶ In der Anzeige "Proof-Test Overview" auf **Proof Test Log** tippen.
  - └ Das Dialogfenster "Select a Proof-Test Log File" wird geöffnet.

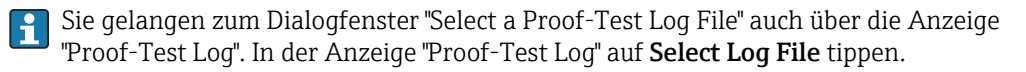

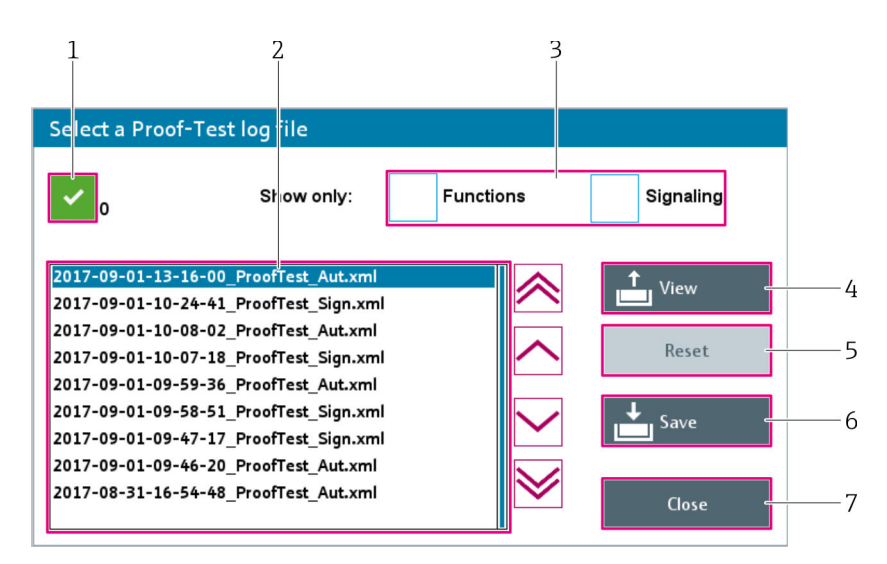

🗷 58 Dialogfenster "Select a Proof-Test Log File"

1 Status Datei laden / Liste aktualisieren

2 Liste der Protokolldateien

- 3 Kontrollkästchen "Functions (Automated Proof-Test)" oder "Signaling (Signaling Proof-Test)", um Anzeige zu filtern
- 4 View
- 5 Reset
- 6 Save
- 7 Close

| Status Datei laden / Liste<br>aktualisieren                             | Zeigt den Status bei folgenden Vorgängen:<br>Laden der gewählten Datei<br>Aktualisieren der Liste von Protokolldateien                                                                                                    |
|-------------------------------------------------------------------------|----------------------------------------------------------------------------------------------------|
| Liste der Protokollda-<br>teien                                         | Listet die durchgeführten Wiederholungsprüfungen auf. Welche Prüfungen ange-<br>zeigt werden, ist von dem aktivierten Filter abhängig. Die Liste ist nach Datum sor-<br>tiert. Die aktuellste Protokolldatei steht am Listenanfang.                                                                                                    |
| Kontrollkästchen, um<br>Anzeige zu filtern (Func-<br>tions / Signaling) | Durch Tippen des Kontrollkästchens wird die Liste der Protokolldateien nach Funk-<br>tions- oder Signalisierungs-Wiederholungsprüfungen gefiltert.<br>Mach jedem Aus- und Abwählen wird die Liste aktualisiert.<br>Ist kein Kontrollkästchen gewählt, ist kein Filter aktiv.                                                                                                    |
| View                                                                    | Lädt die Informationen der gewählten Prüfdatei. Sobald die Informationen geladen<br>sind, schließt das Dialogfenster und führt die Informationen der gewählten Proto-<br>kolldatei in der Anzeige "Proof Test Log" auf.                                                                                                    |
| Reset                                                                   | Diese Schaltfläche ist aktiv, wenn das Laden einer Datei fehlgeschlagen ist oder die<br>Liste der Protokolldateien nicht aktualisiert wurde. Durch Tppen auf die Schaltflä-<br>che wird die entsprechende Funktion zurückgesetzt.                                                                                                    |
| Save                                                                    | <ul> <li>Speichert die gewählte Prüfdatei als XML-Datei in das Root-Verzeichnis des ange-<br/>schlossenen USB-Geräts.</li> <li>Stecken Sie das USB-Gerät an eine freie USB-Schnittstelle der Steuerung im<br/>Schaltschrank ein. Die Steuerung ist im Schaltplan mit "+PLC1-10A1"<br/>gekennzeichnet.</li> <li>Nach erfolgreichem Speichervorgang erscheint das Pop-up "File transfer is comple-<br/>ted".</li> <li>Ist kein USB-Gerät an die Steuerung angeschlossen, erscheint das Pop-up "No USB<br/>device is availabe".</li> </ul> |
| Close                                                                   | Schliesst das Dialogfenster. Es erfolgt keine Änderung der Informationen in der<br>Anzeige "Proof-Test Log".                                                                                                    |

### Anzeige "Proof-Test Log"

Die Anzeige "Proof-Test Log" zeigt die Ergebnisse zurückliegender Wiederholungsprüfungen an.

- ► Im Dialogfenster "Select a Proof-Test Log File" auf **View** tippen.
- ► Die Anzeige "Proof-Test Log" wird geöffnet.
   Control Control Conte

🖻 59 Anzeige "Proof-Test Log"

- 1 Selected Log File
- 2 Liste der Wiederholungsprüfungen
- 3 Select Log File

| Selected Log File                     | Zeigt den Dateinamen der gewählten Wiederholungsprüfung an.                                                                                                    |
|---------------------------------------|----------------------------------------------------------------------------------------------------|
| Liste der Wiederho-<br>lungsprüfungen | In dieser Liste sind alle Funktionen, die während der gewählten Wiederholungs-<br>prüfung geprüft wurden mit ihrem jeweiligen Status ("Passed", "Failed" oder "Abor-<br>ted") und dem Zeitstempel der entsprechenden Wiederholungsprüfung aufgeführt. |
| Select Log File                       | Öffnet das Dialogfenster "Select a Proof-Test Log File" → 🗎 59.                                                                                                    |

ż

### Anzeige "Upcoming Proof-Test"

Die Anzeige "Upcoming Proof-Test" listet alle Funktionen auf, die geprüft werden können.

- ▶ In der Anzeige "Proof-Test Overview" auf Upcoming Proof-Test tippen.
  - └ Die Anzeige "Upcoming Proof-Test" wird geöffnet.

| 0 |                                            | )> Proof-Te                         | <b>▲</b><br>st Overview    | Operator                                                                                       | () 2<br>If-Test                                                                               | 017/09/01 14:52:34<br>System Status:<br><b>OK</b> |
|---|--------------------------------------------|-------------------------------------|----------------------------|------------------------------------------------------------------------------------------------|-----------------------------------------------------------------------------------------------|---------------------------------------------------|
|   | Area<br>Area<br>Area 1<br>Area 1<br>Area 1 | Tank<br>Tank 1<br>Tank 10<br>Tank 2 | Function<br>HH<br>LL<br>HH | Last passed<br>Proof-Test<br>2017-08-31-16-53:39<br>2017-08-31-16:54:48<br>2017-09-01-10:08:02 | Next Proof-Test<br>until<br>2018-08-31-16-53:39<br>2018-08-31-16:54:48<br>2018-09-01-10:08:02 |                                                   |
|   |                                            |                                     |                            |                                                                                                |                                                                                               |                                                   |

60 Anzeige "Upcoming Proof-Test"

1 Liste aller anstehenden Wiederholungsprüfungen

| Liste aller anstehenden<br>Wiederholungsprüfun-<br>gen | In dieser Liste werden alle Funktionen, die prüfbar sind, zusammen mit dem<br>Datum und der Uhrzeit der letzten erfolgreichen Prüfung und dem Datum und der<br>Uhrzeit bis wann die nächste Prüfung spätestens durchgeführt werden sollte, auf-<br>geführt. Die Liste ist nach Datum/Uhrzeit geordnet, wobei die Funktion, die als<br>nächste geprüft werden sollte, an erster Stelle steht. Die Navigation innerhalb der |
|--------------------------------------------------------|----------------------------------------------------------------------------------------------------|
|                                                        | Das Datum "Next Proof-Test until" ergibt sich aus dem Datum "Last passed Proof-Test" plus dem Paramter "Proof-Test period time" →   70.                                                                                                    |

### Dialogfenster "Export System Dump"

Über das Dialogfenster "Export System Dump" speichern Sie die Systeminformationen auf ein Datenspeichergerät. Somit stehen Ihnen die Systeminfomationen beispielsweise für eine spätere Analyse zur Verfügung.

- ► In der Anzeige "Diagnostics" auf **Export System Dump** tippen.
  - 🕒 Das Dialogfenster "Export System Dump" wird geöffnet.

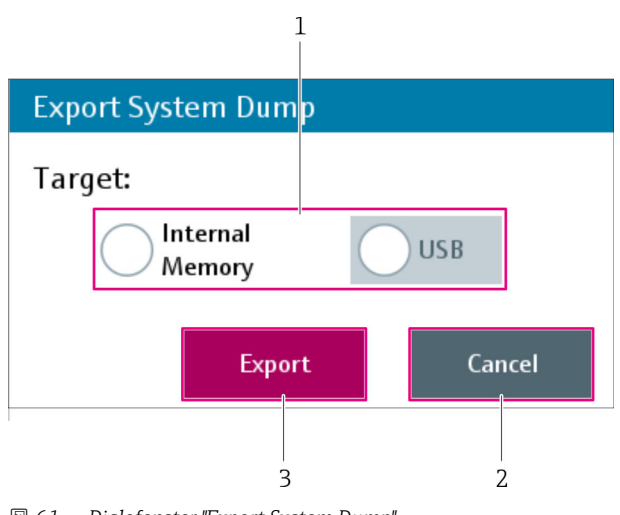

- 🖻 61 Dialofenster "Export System Dump"
- 1 Target
- 2 Cancel
- 3 Export

| Target | Gewünschtes Zielgerät wählen.                                                                                                    |
|--------|----------------------------------------------------------------------------------------------------|
|        | Ausgegraute Elemente sind nicht verfügbar (nicht eingesteckt).                                                                                                    |
| Cancel | Schließt das Dialogfenster. Es werden keine Daten gespeichert.                                                                                                    |
| Export | Speichert die System-Dump-Datei "YYYY_MM_DD_hh_mm_ss_SysDump.tar.gz" in<br>das Root-Verzeichniss des angeschlossenen USB-Geräts (Target = USB) oder in den<br>Ordner "C:\customer\SystemDump!" (Target = Internal Memory). Während diesem<br>Speichervorgang erscheint das Dialogfenster "Transfer": |
|        | Transfer<br>File is saved on the internal memory.                                                                                                    |
|        | Cancel                                                                                                    |
|        | "Cancel" schließt das Dialogfenster. Die Datei wird nicht gespeichert. Nachdem die<br>Datei auf dem gewählten Datenspeichergerät gespeichert ist, erscheint das Dialog-<br>fenster "Done":                                                                                                    |
|        | Done                                                                                                    |
|        | File tansfer on the internal memory completed.                                                                                                    |
|        | ОК                                                                                                    |
|        | "OK" schließt das Dialogfenster.                                                                                                    |

# 9.2.9 Anzeige "System"

Die Anzeige "System" enthält allgemeine Funktionen für das System.

- ► In der Anzeige "Home" auf **System** tippen.
  - └ Die Anzeige "System" wird geöffnet.

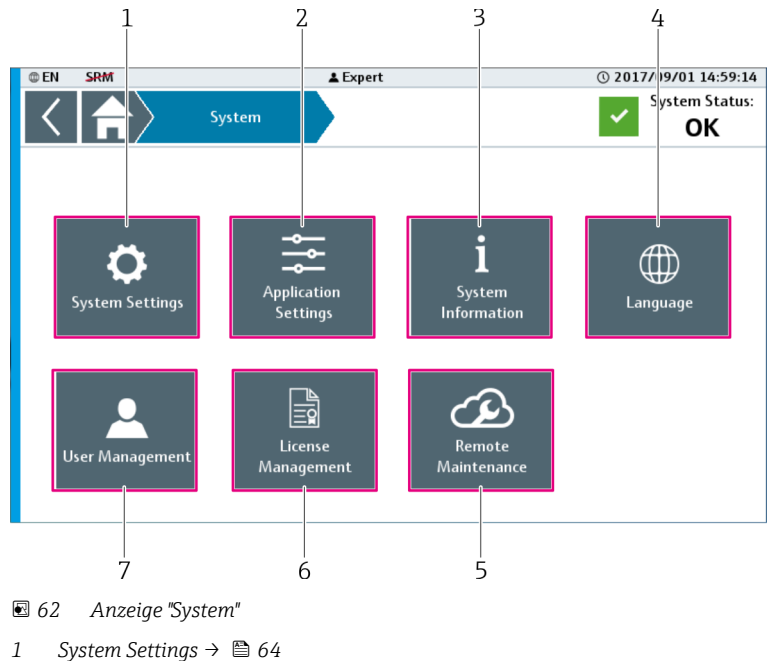

- Application Settings  $\rightarrow$   $\square$  70 2 3 System Information  $\rightarrow$   $\square$  76
- 4 Language  $\rightarrow \square 77$
- 5
- Remote Maintenance  $\rightarrow \blacksquare 81$ 6 *License Management*  $\rightarrow \cong 80$
- User Management  $\rightarrow \square 77$ 7

### Anzeige "System Settings"

Die Anzeige "System Settings" enthält allgemeine Systemfunktionen für das aktuelle System.

- ► In der Anzeige "System" auf **System Settings** tippen.
  - └ Die Anzeige "System Settings" wird geöffnet.

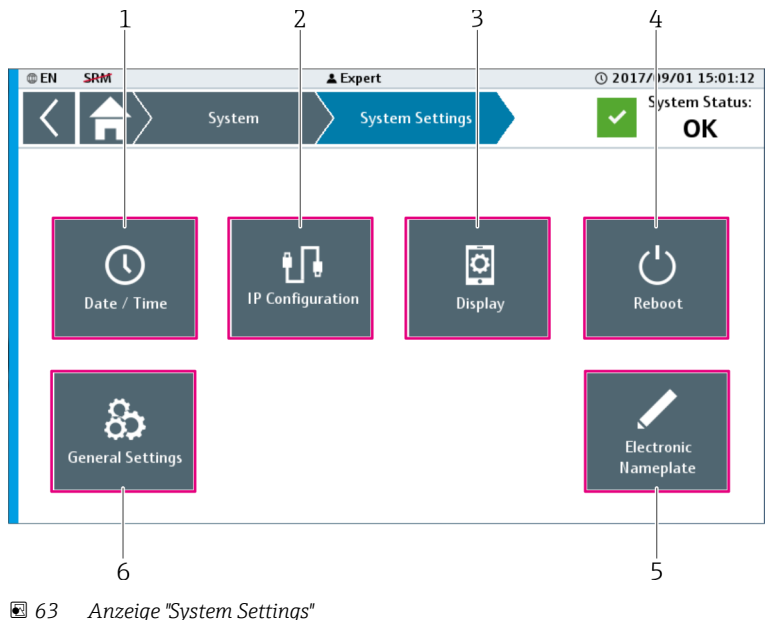

Anzeige "System Settings"

- 1 Date/Time → 🖺 65
- 2 *IP Configuration*  $\rightarrow \square 66$
- 3 Display  $\rightarrow \square 67$
- Reboot → 🗎 68 4
- 5 Electronic Nameplate  $\rightarrow \square 69$
- 6 General Settings→ 🖺 68

Die Dialogfenster " IP Configuration", "Electronic Nameplate" und "General Settings" sind H nur Endress+Hauser Mitarbeitern zugänglich.

#### Dialogfenster "Date/Time"

In dem Dialogfenster "Date/Time" ändern Sie das Datum und die Uhrzeit des Systems.

▶ In der Anzeige "System Settings" auf **Date/Time** tippen. └ Das Dialogfenster "Date/Time" wird geöffnet.

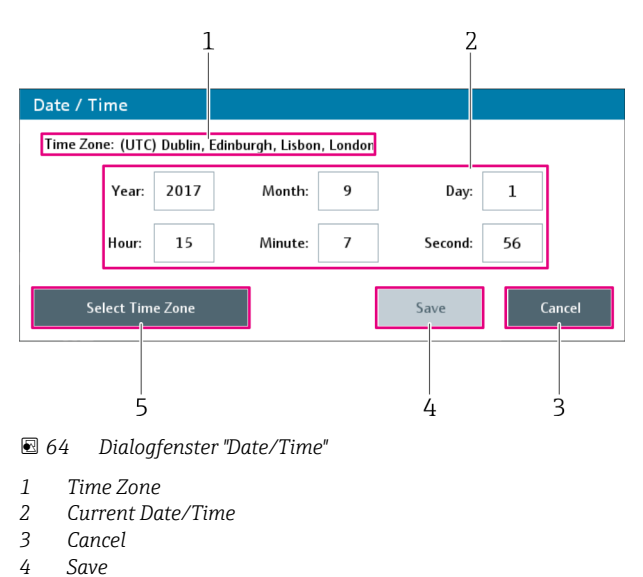

5 Select Time Zone

| Time Zone         | Zeigt die aktuell gewählte Zeitzone.                                                                                                    |  |
|-------------------|----------------------------------------------------------------------------------------------------|--|
| Current Date/Time | Zeigt das aktuelle Systemdatum und die aktuelle Systemuhrzeit an. Durch Tippen<br>einer dieser Schaltflächen wird die numerische Tastatur eingeblendet. Über die<br>Tastatur passen Sie den Wert des entsprechenden Feldes an. |  |
| Cancel            | Schließt das Dialogfenster. Änderungen werden nicht gespeichert.                                                                                                    |  |
| Save              | Schließt das Dialogfenster. Die Änderungen für das Systemdatum und die Syste-<br>muhrzeit werden gespeichert.                                                                                                    |  |
|                   | Die Schaltfläche "Save" ist nur aktiviert, wenn mindestens ein Wert geändert wurde.                                                                                                    |  |
| Select Time Zone  | Öffnet das Dialogfenster "Select Time Zone" $\rightarrow \square$ 66.                                                                                                    |  |

### Dialogfenster "Select Time Zone"

In dem Dialogfenster "Select Time Zone" ändern Sie die Zeitzone des Systems.

- ► In dem Dialogfenster "Date/Time" auf **Select Time Zone** tippen.
  - └ > Das Dialogfenster "Select Time Zone" wird geöffnet.

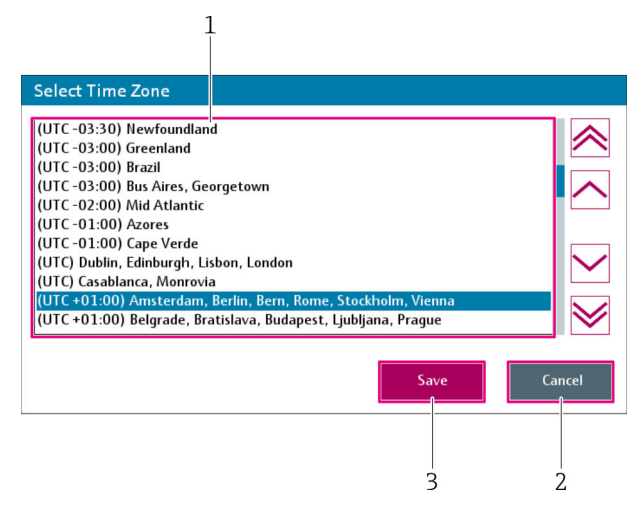

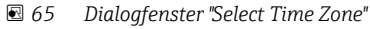

- 1 Zeitzonenliste
- 2 Cancel
- 3 Save

| Zeitzonenliste | Mit Hilfe der Scrollleiste wählen Sie die gewünschte Zeitzone. Die aktuell gewählte Zeitzone ist blau hinterlegt.            |
|----------------|----------------------------------------------------------------------------------------------------|
| Cancel         | Schließt das Dialogfenster. Änderungen werden nicht gespeichert.                                                             |
| Save           | Schließt das Dialogfenster. Die Änderungen für die Zeitzone wird gespeichert. Die Systemzone wird an die Zeitzone angepasst. |

Dialogfenster "IP Configuration"

P Das Dialogfenster "IP Configuration" ist nur Endress+Hauser Mitarbeitern zugänglich.

In dem Dialogfenster "IP Configuration" ändern Sie die IP-Adresse.

- ► In der Anzeige "System Settings" auf **IP Configuration** tippen.
  - └ → Das Dialogfenster "IP Configuration" wird geöffnet.

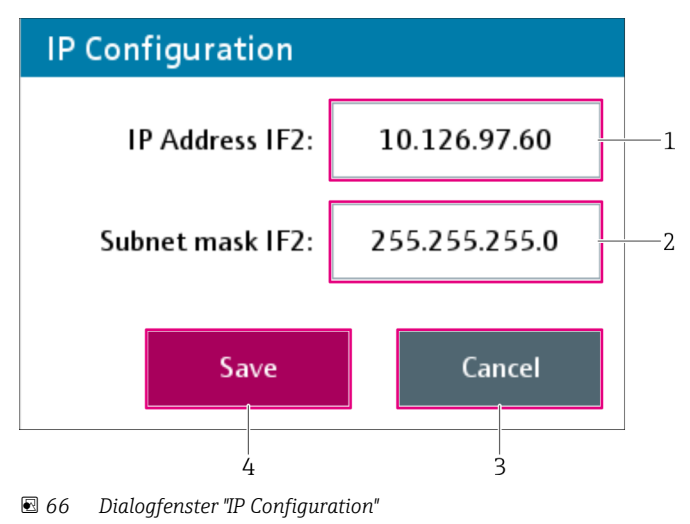

- 1 IP Address IF2
- 2 Subnet Mask IF2
- 3 Cancel
- 4 Save

| IP Address IF2  | Blendet die spezifische Tastatur ein. Über die Tastatur geben Sie die neue IP-<br>Adresse für die Ethernet-Schnittstelle IF2 (CPU) ein.                                               |  |  |
|-----------------|----------------------------------------------------------------------------------------------------|--|--|
| Subnet Mask IF2 | Blendet die spezifische Tastatur ein. Über die Tastatur geben Sie die neueSubnet<br>Mask für die Ethernet-Schnittstelle IF2 (CPU) ein.                                                |  |  |
| Cancel          | Schließt das Dialogfenster. Änderungen werden nicht gespeichert.                                                                                                    |  |  |
| Save            | Speichert die geänderte IP-Konfiguration und schließt das Dialogfenster.<br>Änderungen der IP-Konfiguration können dazu führen, dass das System nicht<br>mehr ordnungsgemäß arbeitet. |  |  |

### Dialogfenster "Display"

In dem Dialogfenster "Display" ändern Sie die Einstellungen des Touchbildschirms.

- ► In der Anzeige "System Settings" auf **Display** tippen.
  - └ Das Dialogfenster "Display" wird geöffnet.

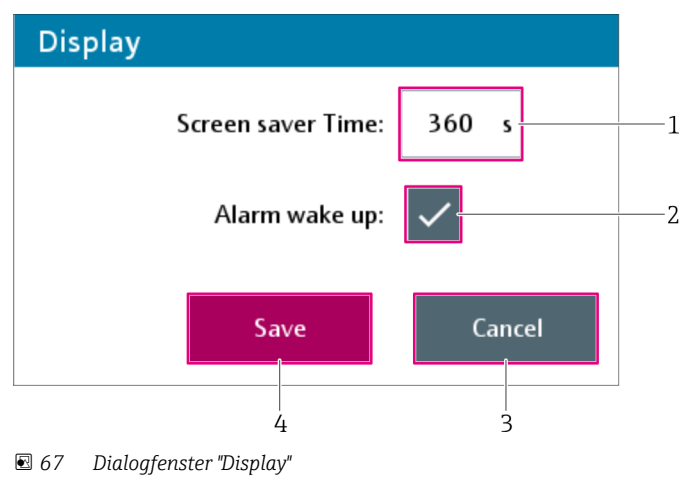

- 1 Screen saver Time
- 2 Alarm wake up
- 3 Cancel
- 4 Save

| Screen saver Time | Blendet die numerische Tastatur ein. Über die Tastatur stellen Sie die Zeit für den<br>Bildschirmschoner ein.<br>Eingabebereich: 0 65 535 s; 0 = Bildschirmschoner deaktiviert<br>Ist die eingestellte Zeitspanne abgelaufen, ohne dass es auf dem Touchbildschirm<br>zu Aktionen gekommen ist, schaltet sich der Bildschirmschoner ein. |
|-------------------|----------------------------------------------------------------------------------------------------|
| Alarm wake up     | Aktiviert oder deaktiviert die Alarmfunktion. Ist die Alarmfunktion aktiv und ein<br>Alarm ereignet sich während der Bildschirmschoner aktiv ist, erscheint ein blink-<br>endes Alarmsymbol. Dies erstreckt sich über das ganze Display.                                                                                                 |
| Cancel            | Schließt das Dialogfenster. Änderungen werden nicht gespeichert.                                                                                                    |
| Save              | Speichert die geänderten Einstellungen und schließt das das Dialogfenster.                                                                                                    |

### Dialogfenster "Reboot"

Das Diaolgfenster "Reboot" informiert den Benutzer darüber, welche Konsequenzen das Neustarten des Systems hat und fordert den Benutzer auf, das Neustarten des Systems zu bestätigen.

- ► In der Anzeige "System Settings" auf **Reboot** tippen.
  - └ → Das Dialogfenster "Reboot" wird geöffnet.

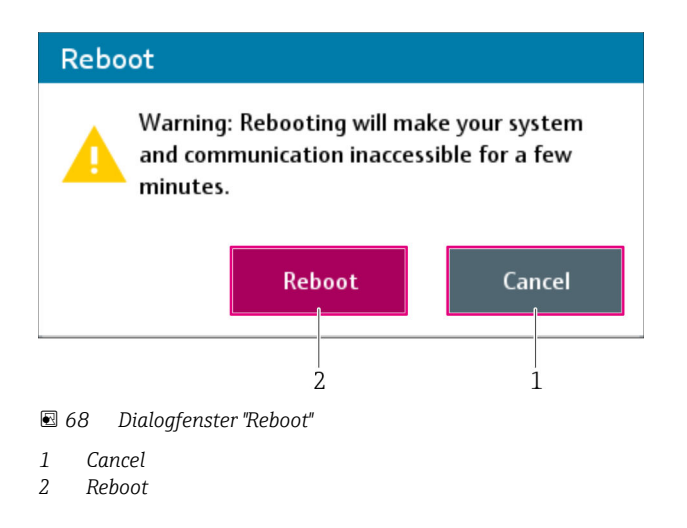

| Cancel | Schließt das Dialogfenster. Das System wird nicht neu gestartet. |  |
|--------|------------------------------------------------------------------|--|
| Reboot | Das System wird neu gestartet.                                   |  |

Dialogfenster "General Settings"

P Das Dialogfenster "General Settings" ist nur Endress+Hauser Mitarbeitern zugänglich.

- ► In der Anzeige "System Settings" auf **General Settings** tippen.
  - 🛏 Das Dialogfenster "General Settings" wird geöffnet.

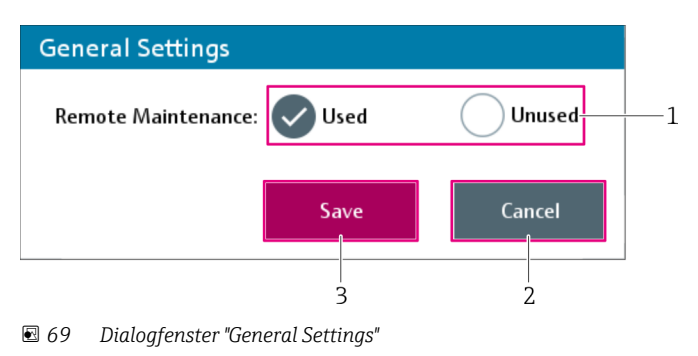

- 1 Remote Maintenance
- 2 Cancel
- 3 Save

| Remote Maintenance | Durch Tippen der Schaltfläche "Used" oder "Unused" wird die Option "Remote Main-<br>tenance" aktiviert oder deaktiviert.   |
|--------------------|----------------------------------------------------------------------------------------------------|
|                    | Ist die Schaltfläche "Unused" gewählt, ist die Schaltfläche "Remote Mainte-<br>nance" in der Anzeige "System" deaktiviert. |
| Cancel             | Schließt das Dialogfenster. Die Änderungen werden nicht gespeichert.                                                       |
| Save               | Speichert die geänderten Einstellungen und schließt das das Dialogfenster.                                                 |

Dialogfenster "Electronic Nameplate"

Das Dialogfenster "Electronic Nameplate" ist nur Endress+Hauser Mitarbeitern zugänglich.

- ► In der Anzeige "System Settings" auf **Electronic Nameplate** tippen.
  - └ Das Dialogfenster "Electronic Nameplate" wird geöffnet.

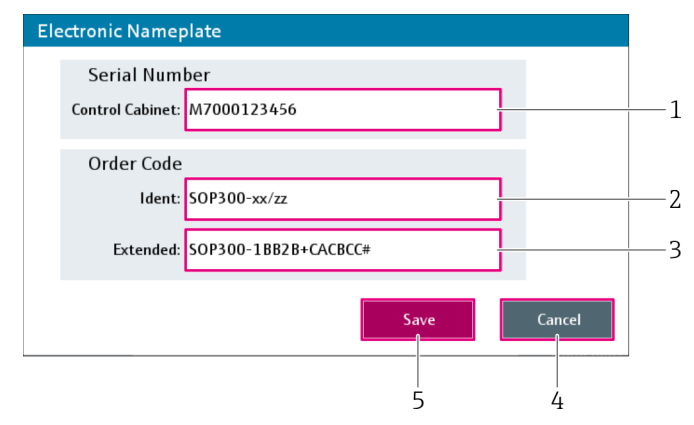

- 70 Dialogfenster "Electronic Nameplate"
- 1 Serial Number Control Cabinet
- 2 Order Code Ident
- 3 Order Code Extended
- 4 Cancel
- 5 Save

| Serial Number – Control<br>Cabinet | Blendet die alphanumerische Tastatur ein. Über die Tastatur kann die Seriennum-<br>mer des Systems bearbeitet werden (max. 20 Zeichen).         |
|------------------------------------|----------------------------------------------------------------------------------------------------|
| Order Code – Ident                 | Blendet die alphanumerische Tastatur ein. Über die Tastatur kann der Bestellcode des Systems bearbeitet werden (max. 40 Zeichen).               |
| Order Code –Extendet               | Blendet die alphanumerische Tastatur ein. Über die Tastatur kann der erweiterte<br>Bestellcode des Systems bearbeitet werden (max. 20 Zeichen). |

| Cancel | Schließt das Dialogfenster. Änderungen werden nicht gespeichert. |
|--------|------------------------------------------------------------------|
| Save   | Speichert die Änderungen und schließt das Dialogfenster.         |

### Anzeige "Application Settings"

Die Anzeige "Application Settings" enthält Funktionen, um die Applikation anzupassen.

- ► In der Anzeige "System" auf **Application Settings** tippen.
  - └ Die Anzeige "Application Settings" wird geöffnet.

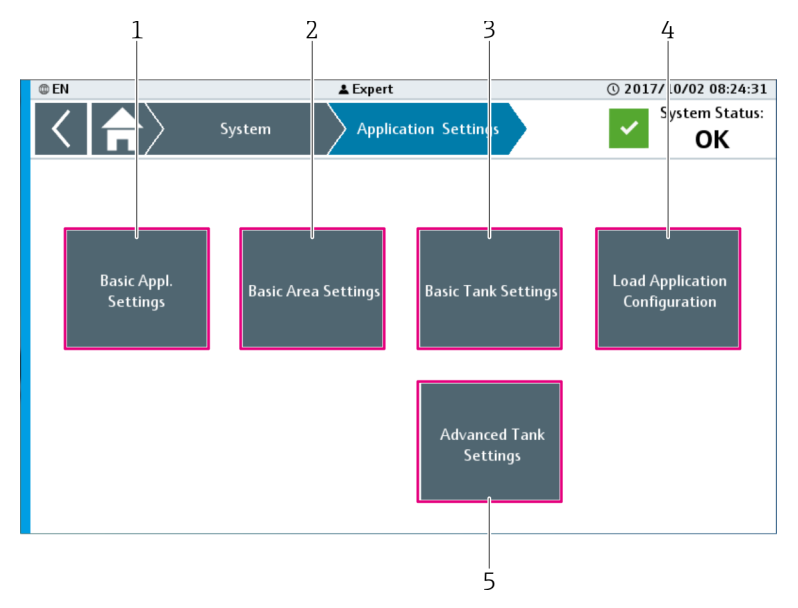

71 Anzeige "Application Settings"

- 1 Basic Application Settings  $\rightarrow \square 63$
- 2 Basic Area Settings  $\rightarrow \square 71$
- 3 Basic Tank Settings  $\rightarrow \square 72$
- 4 Load Application Configuration  $\rightarrow \square 74$
- 5 Advanced Tank Settings  $\rightarrow \square 75$

Das Dialogfenster "Advanced Tank Settings" ist nur Endress+Hauser Mitarbeitern zugänglich.

Dialogfenster "Basic Application Settings"

Über das Dialogfenster "Basic Application Settings" ändern Sie die allgemeinen Grundeinstellungen der Applikation.

- ► In der Anzeige "Application Settings auf **Basic Application Settings** tippen.
  - 🕒 Das Dialogfenster "Basic Application Settings" wird geöffnet.

| Proof-Test period time<br>Control Cabinet<br>Temperature<br>5.0 °C<br>Save<br>Cancel | Basic Appl. Settings           |               |                |                                |  |
|--------------------------------------------------------------------------------------|--------------------------------|---------------|----------------|--------------------------------|--|
| Control Cabinet<br>Temperature<br>5.0 °C<br>Save<br>Cancel                           | Proof-Test period time         |               | 365 Day        | /(s)                           |  |
| Save Cancel                                                                          | Control Cabinet<br>Temperature | Min<br>5.0 °C | Max<br>40.0 °C | Current temperature<br>27.7 °C |  |
|                                                                                      |                                |               |                | Save Cancel                    |  |

- 72 Dialogfenster "Basic Application Settings"
- 1 Proof-Test period time
- 2 Control cabinet temperature Current temperature
- 2 Control cabinet temperature Max
- 3 Control cabinet temperature Min
- 5 Cancel
- 6 Save

| Proof-Test period time                                      | Blendet die numerische Tastatur ein. Über die Tastatur geben Sie die Wiederho-<br>lungsprüfungs-Periode ein.<br>Eingabebereich: O 10000 Day(s)<br>Mit diesem Parameter definieren Sie die Gültigkeitsdauer einer erfolgreichen Wie-<br>derholungsprüfung. Das heißt, das Datum für die nächste Fälligkeit entspricht dem<br>Datum der letzten erfolgreichen Wiederholungsprüfung plus der Anzahl Tage die-<br>ses Parameters. Der Parameter wird für alle Wiederholungsprüfungen verwendet<br>Eine Änderung des Parameters wirkt sich nicht auf die bereits berechneten<br>Fälligkeitsdaten aus. Sie kommt erst bei einer zukünftigen erfolgreichen<br>Wiederholungsprüfung zum Tragen. |
|-------------------------------------------------------------|----------------------------------------------------------------------------------------------------|
| Control cabinet tempe-<br>rature – Current tempe-<br>rature | Zeigt die aktuell gemessene Temperatur innerhalb des Schaltschranks.                                                                                                    |
| Control cabinet tempe-<br>rature – Max                      | Blendet die numerische Tastatur ein. Über die Tastatur geben Sie den oberen<br>Grenzwert der Schaltschranktemperatur ein. Eine Schaltschranktemperatur ober-<br>halb dieses Wertes führt zu einer entsprechenden Meldung am System.<br>Eingabebereich: 15,0 50,0 °C                                                                                                    |
| Control cabinet tempe-<br>rature – Min                      | Blendet die numerische Tastatur ein. Über die Tastatur geben Sie den unteren<br>Grenzwert der Schaltschranktemperatur ein. Eine Schaltschranktemperatur unter-<br>halb dieses Wertes führt zu einer entsprechenden Meldung am System.<br>Eingabebereich: 5,0 15,0 °C                                                                                                    |
| Cancel                                                      | Schließt das Dialogfenster. Änderungen werden nicht gespeichert.                                                                                                    |
| Save                                                        | Speichert die Änderungen der Grundeinstellungen der Applikation und schließt das<br>Dialogfenster.                                                                                                    |

### Dialogfenster "Basic Area Settings"

Über das Dialogfenster "Basic Area Settings" ändern Sie die Bezeichnungen der verwendeten Bereiche dieser Applikation.

- ► In der Anzeige "Application Settings" auf **Basic Area Settings** tippen.
  - └ Das Dialogfenster "Basic Area Settings" wird geöffnet.

| 2           |                       |                       |                                                |
|-------------|-----------------------|-----------------------|------------------------------------------------|
| Designation |                       |                       |                                                |
| Save        | Cancel                | Close                 | —3                                             |
|             | 2<br>s<br>Designation | 2<br>s<br>Designation | 2<br>s<br>Designation<br>Cancel Close<br>6 5 4 |

🔄 73 Dialogfenster "Basic Area Settings"

- 1 Area Number
- 2 Bereichsauswahl
- 3 Designation
- 4 Close
- 5 Cancel
- 6 Save

| Area Number     | Zeigt die Nummer des gewählten Bereichs. Diese Nummer kann nicht geändert werden.                                                      |
|-----------------|----------------------------------------------------------------------------------------------------|
| Bereichsauswahl | Mit Hilfe der Scrollleiste wählen Sie den gewünschten Bereich. Der gewählte<br>Bereich ist blau hinterlegt.                            |
| Designation     | Blendet die alphanumerische Tastatur ein. Über die Tastatur passen Sie die<br>Bereichsbezeichnung an.<br>Eingabebereich: 1 15 Zeichen) |
| Close           | Schließt das Dialogfenster. Änderungen werden nicht gespeichert.                                                                       |
| Cancel          | Macht Änderungen des gewählten Bereichs rückgängig.                                                                                    |
| Save            | Speichert die geänderten Einstellungen und schließt das das Dialogfenster.                                                             |

### Dialogfenster "Basic Tank Settings"

In dem Dialogfenster "Basic Tank Settings" ändern Sie die tankspezifischen Grundeinstellungen der einzelnen im System vorhandenen Tanks. Das ist die Bezeichnung, zugehöriger Bereich, Tank aktiviert/deaktiviert und die Grenzwerte (wenn eine kontinuierliche Füllstandsmessung verwendet wird).

- ► In der Anzeige "Application Settings" auf **Basic Tank Settings** tippen.
  - └ → Das Dialogfenster "Basic Tank Settings" wird geöffnet.
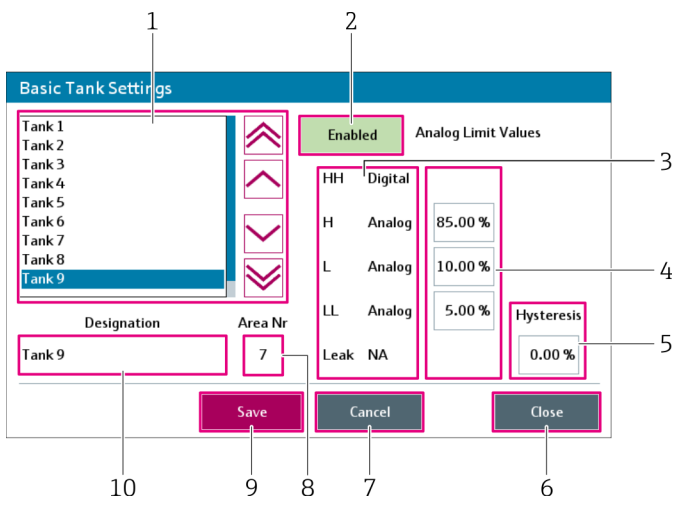

**1**74 Dialogfenster "Basic Tank Settings"

- 1 Tankauswahl
- 2 Enabled / Disabled
- 3 Tankkonfiguration
- 4 5 Analog Limit Values
- Hysteresis
- 6 Close
- 7 Cancel
- 8 Area Number
- 9 Save
- 10 Designation

| Tankauswahl         | Mit Hilfe der Scrollleiste den gewünschten Tank wählen. Der gewählte Tank ist blau hinterlegt.                                                                                                    |
|---------------------|----------------------------------------------------------------------------------------------------|
|                     | Falls Sie eine Änderung durchgeführt, aber noch nicht gespeichert oder ver-<br>worfen haben, können Sie keinen anderen Tank wählen.                                                                                                    |
| Enabled / Disabled  | Durch Tippen auf diese Schaltfläche wechselt der Status zwischen "Enabled" und<br>"Disabled". Ist ein Tank deaktiviert ("Disabled") werden alle Meldungen unterdrückt.                                                                                                    |
|                     | Für einen deaktivierten Tank sind die funktionsbezogenen Alarmrelais deak-<br>tiviert. Das heisst ein daran angeschlossener Aktor wie z. B. eine Pumpe oder<br>Ventil ist ausgeschaltet oder geschlossen.                                                                                                    |
| Tankkonfiguration   | Dieser Bereich zeigt die Konfiguration des gewählten Tanks. Für jede Funktion HH,<br>H, L, LL und Leak wird der entsprechende Funktionstyp dargestellt.                                                                                                    |
|                     | <ul> <li>Folgende Funktionstypen sind möglich:</li> <li>Digital: Die Funktion ist für diesen Tank verfügbar. Es wird ein Digitalsignal verwendet.</li> <li>Analog: Die Funktion ist für diesen Tank verfügbar. Es wird ein Analogsignal verwendet.</li> </ul>                                                                                                    |
|                     | <ul> <li>NA: Die Funktion ist f ür diesen Tank nicht verf ügbar.</li> </ul>                                                                                                    |
| Analog Limit Values | Dieser Bereich wird angezeigt, wenn der Tank über eine kontinuierliche Füllstands-<br>messung verfügt (Tankkonfiguration Funktionstyp "Analog"). Mindestens eine<br>Funktion, die sich auf das kontinuierliche Füllstandssignal bezieht, muss konfigu-<br>riert sein, damit das entsprechende Feld angezeigt wird bzw. die entsprechenden<br>Felder angezeigt werden.<br>Über die numerische Tastatur passen Sie die Grenzwerte an. |
|                     | Eingabebereich: 0,0 100,0 %<br>Wenn der aktuelle Wert den Grenzwert überschreitet (HH und / oder H) oder<br>unterschreitet (LL und / oder L), wird eine Meldung ausgegeben und das funkti-<br>onsbezogene Alarmrelais deaktiviert.                                                                                                    |

| Hysteresis  | Wenn mindestens ein analoger Grenzwert verfügbar ist, ist die Hysterese auch verfügbar.<br>Blendet die numerische Tastatur ein. Über die Tastatur passen Sie die Hysterese an.<br>Eingabebereich: 0,0 100,0 %<br>Die Hysterese ist für alle analoge Grenzwerte gültig. Wenn der aktuell gemessene<br>Füllstand z. B. den H-Grenzwert überschreitet, erscheint eine Meldung am System.<br>Damit die Meldung erlischt, muss der Füllstand den H-Grenzwert abzüglich der<br>Hysterese unterschreiten. |
|-------------|----------------------------------------------------------------------------------------------------|
|             | <ul> <li>Beispiel:</li> <li>H-Grenzwert = 90 %, Hysterese = 1 %</li> <li>Ein Füllstand über 90 % erzeugt eine Meldung.</li> <li>Damit die Meldung erlischt, muss der Füllstand unter 89 % fallen (H-Grenzwert - Hysterese).</li> </ul>                                                                                                    |
|             | Für L- und LL-Grenzwerte muss die Hysterese addiert werden.                                                                                                    |
| Close       | Schließt das Dialogfenster. Die Änderungen werden nicht gespeichert. Falls Sie<br>eine Änderung durchgeführt, aber noch nicht gespeichert oder verworfen haben,<br>ist diese Schaltfläche gesperrt.                                                                                                    |
| Cancel      | Änderungen des gewählten Tanks werden nicht gespeichert. Der Tank wird auf seine gespeicherten Einstellungen zurückgesetzt.                                                                                                    |
| Area Number | Blendet die numerische Tastatur ein. Über die Tastatur passen Sie die Nummer für<br>Bereich, zu dem dieser Tank gehört, an.                                                                                                    |
| Save        | Speichert die Änderung des gewählten Tanks.                                                                                                    |
| Designation | Blendet die alphanumerische Tastatur ein. Über die Tastatur passen Sie die Bereichsbezeichnung an (1 15 Zeichen).                                                                                                    |

#### Dialogfenster "Load Application Configuration"

# HINWEIS

#### Fehlerhafte Applikation durch unpassende Konfigurationsdatei!

Eine Konfigurationsdatei muss zur installierten Hardware passen. Eine unpassende Konfigurationsdatei führt zu einer fehlerhaften Applikation.

- ▶ Neue Konfigurationsdatei nur nach Rücksprache mit Endress+Hauser laden.
- ▶ Neue Konfigurationsdatei nur durch erfahrene Bediener laden.

Über das Dialogfenster "Load Application Configuration" können Sie die Konfiguration der Applikation laden. Dadurch ist es möglich, die Applikationskonfiguration z. B. auf den Auslieferzustand zurückzusetzen.

- ► In der Anzeige "Application Settings" auf Load Application Configuration tippen.
  - └ → Das Dialogfenster "Load Application Settings" wird geöffnet.

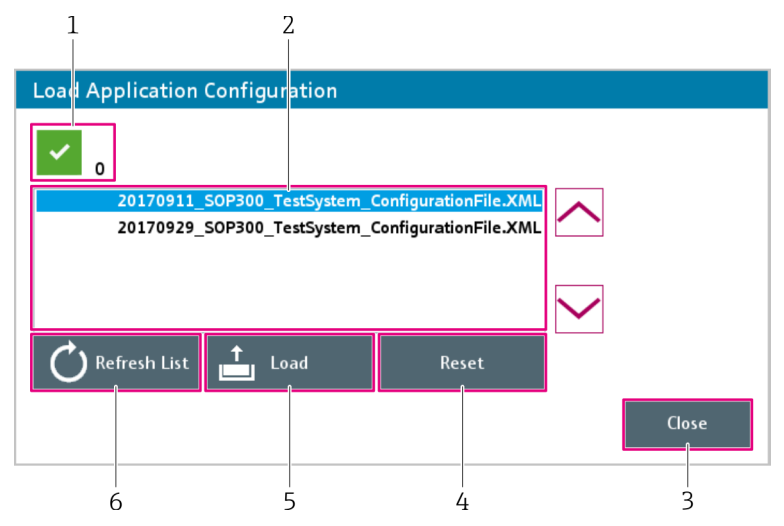

75 Dialogfenster "Load Application Configuration"

1 Status "Load" oder "Refresh List"

- 2 Liste der Konfigurationsdateien
- 3 Close
- 4 Reset
- 5 Load
- 6 Refresh List

| Status "Load" oder<br>"Refresh List" | Zeigt den Status bei folgenden Vorgängen:<br>• Laden der gewählten Datei<br>• Aktualisieren der Liste der Konfigurationsdateien                         |
|--------------------------------------|----------------------------------------------------------------------------------------------------|
| Liste der Konfigurations-<br>dateien | Mit Hilfe der Scrollleiste wählen Sie die gewünschte Konfigurationsdatei. Die gewählte Konfigurationsdatei ist blau hinterlegt.                         |
| Close                                | Schließt das Dialogfenster "Load Application Configuration".<br>Während des Ladevorgangs einer Konfigurationsdatei ist die Schaltfläche<br>deaktiviert. |
| Reset                                | Setzt einen der folgenden Vorgänge zurück:<br>• Fehlgeschlagenes Laden der Konfigurationsdatei<br>• Aktualisieren der Liste                             |
| Load                                 | Lädt die gewählte Konfiguration.                                                                                                    |
| Refresh List                         | Aktualisiert die Liste der Konfigurationsdateien.                                                                                                    |

Dialogfenster "Advanced Tank Settings"

Das Dialogfenster "Advanced Tank Settings" ist nur Endress+Hauser Mitarbeitern zugänglich.

In dem Dialogfenster "Advanced Tank Settings" wird die Tankkonfiguration der einzelnen im System vorhandenen Tanks geändert. Die Tankkonfiguration umfasst Funktionen, Funktionstypen, Gerätetypen und Gerätelogik.

- ▶ In der Anzeige "Application Settings" auf Advanced Tank Settings tippen.
  - 🛏 Das Dialogfenster "Advanced Tank Settings" wird geöffnet.

| Та | nk 9   |    |             |               | $\sim$                      |            |
|----|--------|----|-------------|---------------|-----------------------------|------------|
|    | Functi | on | Signal Type | Device Type   | Logical OK<br>Signal Device | Alarm Type |
|    | нн     | ~  | Digital 🔻   | FTL 325 P#1#1 |                             | Alarm      |
| 1  | н      | ~  | Analog 🔻    | Analog 420mA  | <b>7</b>                    | Alarm      |
| 1  | L      | ~  | Analog 🔻    | Analog 420mA  | •                           | Alarm      |
|    | ш      | ~  | Analog 🔻    | Analog 420mA  | <b>·</b>                    | Alarm      |
|    | Leak   |    |             |               |                             |            |

76 Dialogfenster "Advanced Tank Settings"

In dem Dialogfenster "Advanced Tank Settings" werden die Tanks konfiguriert. Die verfügbaren Funktionen werden aktiviert oder deaktiviert. Zudem ist es möglich, den Signaltyp "Digital" oder "Analog" zu wählen. In Abhängigkeit vom Signaltyp wird der Gerätetyp gewählt. Für digitale Signale muss die Bedeutung des Signaleingangs (O oder 1) für den Füllstand und auch für den Gerätestatus sofern verfügbar definiert werden. Außerdem wird der Alarmtyp "Alarm" oder "Warnung" für jede Funktion angezeigt.

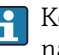

😭 Konfigurationsänderungen dürfen nur von Endress+Hauser Mitarbeitern und nur nach Rücksprache mit dem Hersteller durchgeführt werden. Es besteht die Möglichkeit, dass Konfigurationsänderungen zu Fehlern im System führen, da immer die Hardware (I/O der Steuerung) beteiligt ist.

#### Pop-up "System Information"

Das Pop-up "System Information" zeigt die relevanten Systeminformationen an.

- ▶ In der Anzeige "System" auf **System Information** tippen.
  - 🕒 Das Pop-up "System Information" wird geöffnet.

| Overfill Prevention<br>System SOP300 |                      | Endress + Hauser |             |
|--------------------------------------|----------------------|------------------|-------------|
| Software Versio                      | n                    |                  |             |
| Application:                         | 1.0.0                | OS:              | B04.34      |
| Base:                                | 1.0.0                | Common:          | V1.00       |
| Configuration:                       | SOP300_TestSystem    |                  |             |
| Serial Number                        |                      |                  |             |
| Control Cabinet:                     | M7000123456          | CPU:             | DABB0176531 |
| Order Code                           |                      |                  |             |
| ldent:                               | SOP300-xx/zz         |                  |             |
| Extended:                            | SOP300-1BB2B+CACBCC# |                  |             |
|                                      |                      |                  |             |

Pop-up "System Information"

Folgende Daten zeigt das Pop-up "System Information":

- Software Version Application
- Software Version Operating System
- Software Version Base
- Software Version Common
- Software Version Configuration
- Serial Number CPU
- Order Code Ident  $\rightarrow \cong 69$

Durch Tippen auf das Display wird das Pop-up "System Information" geschlossen. 

### Dialogfenster "Language"

In dem Dialogfenster "Language" ändern Sie die Spracheinstellung für die Visualisierung.

- ► In der Anzeige "System" auf **Language** tippen.
  - 🕒 Das Dialogfenster "Language" wird geöffnet.

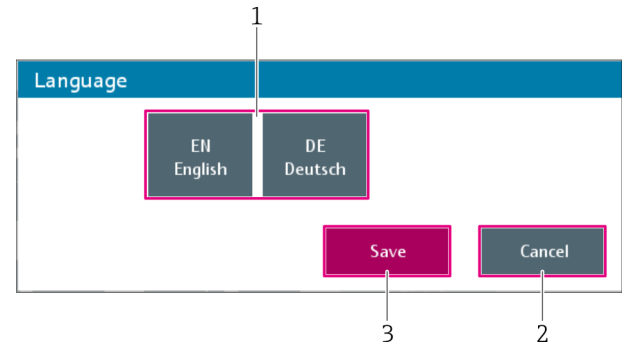

#### 🖻 78 Dialogfenster "Language"

- 1 Sprachauswahl
- 2 Cancel
- 3 Save

| Sprachauswahl | Sprache wählen.                                                                  |
|---------------|----------------------------------------------------------------------------------|
| Cancel        | Schließt das Dialogfenster. Die gewählte Sprache wird nicht gespeichert.         |
| Save          | Speichert die gewählte Sprache als Bediensprache und schließt das Dialogfenster. |

Die Sprachauswahl der Visualisierung hat keine Auswirkungen auf die Spracheinstellung der bereits gespeicherten Daten wie z. B. der Meldungshistorie.

#### Anzeige "User Management"

Die Anzeige "User Management" enthält Funktionen, die die Benutzerverwaltung betreffen $\rightarrow \ \textcircled{}$  40.

- ► In der Anzeige "System" auf **User Management** tippen.
  - └ Die Anzeige "User Management" wird geöffnet.

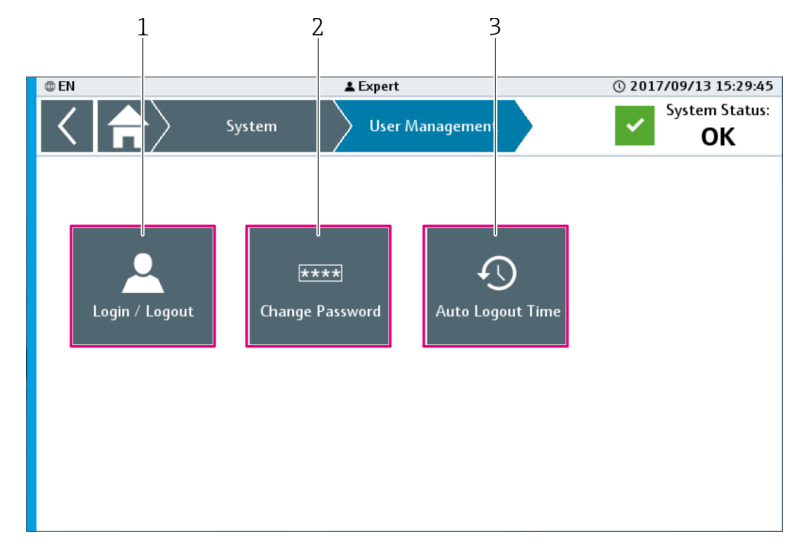

E 79 Anzeige "User Management"

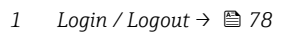

- 2 Change Password  $\rightarrow \square 79$
- 3 Auto Logout Time  $\rightarrow \square 79$

### Dialogfenster "Login / Logout"

In dem Dialogfenster "Login / Logout" meldet sich der Benutzer im System an oder ab.

In der Anzeige "User Management" oder "Home" auf Login / Logout tippen.
 Das Dialogfenster "Login / Logout" wird geöffnet.

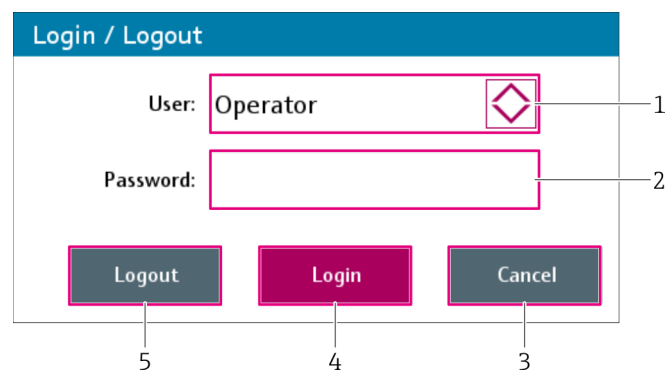

🖻 80 Dialogfenster "Login / Logout"

1 User

- 2 Password
- 3 Cancel
- 4 Login

5 Logout

| User     | Öffnet die Benutzerliste. Den Benutzer wählen.                                                                          |
|----------|----------------------------------------------------------------------------------------------------|
| Password | Blendet die alphanumerische Tastatur ein. Über die Tastatur geben Sie das Pass-<br>wort für den gewählten Benutzer ein. |
| Cancel   | Schließt das Dialogfenster. Der aktuell angemeldete Benutzer bleibt im System angemeldet.                               |

| Login  | Der gewählte Benutzer wird angemeldet und das Dialogfenster "Login / Logout" geschlossen.                                                              |  |
|--------|----------------------------------------------------------------------------------------------------|--|
|        | Wenn Sie für den gewählten Benutzer ein falsches Passwort eingeben, wird der Benutzer nicht angemeldet und die Meldung "Passwort inccorect" angezeigt. |  |
| Logout | Der aktuell angemeldete Benutzer wird abgemeldet. Der Benutzer "Anonymous"<br>wird angemeldet und das Dialogfenster "Login / Logout" geschlossen.      |  |

#### Dialogfenster "Change Password"

In dem Dialogfenster "Change Password" ändern Sie das Passwort für einen Benutzer.

In der Anzeige "User Management" oder "Home" auf Change Password tippen.
 Das Dialogfenster "Change Password" wird geöffnet.

| Change Password   |        |            |    |
|-------------------|--------|------------|----|
| User: Op          | erator | $\bigcirc$ | —1 |
| New Password:     |        | ]          | —2 |
| Confirm Password: |        | ]          | —3 |
|                   | Save   | Cancel     |    |

🗟 81 Dialogfenster "Change Password"

- 1 User
- 2 New Password
- 3 Confirm Password
- 4 Cancel
- 5 Save

| User             | Öffnet die Benutzerliste. Den Benutzer wählen, für den Sie das Passwort ändern möchten.                                                                                                    |  |
|------------------|----------------------------------------------------------------------------------------------------|--|
|                  | Sie können das Passwort nur bis zur eigenen Benutzerstufe ändern. Für die Benutzer "Anonymous" und "Expert" können Sie das Passwort nicht ändern.                                                        |  |
| New Password     | Blendet die alphanumerische Tastatur ein. Über die Tastatur geben Sie das neue<br>Passwort für den gewählten Benutzer ein. (min. 2, max. 20 Zeichen)                                                     |  |
| Confirm Password | Blendet die alphanumerische Tastatur ein. Über die Tastatur geben Sie das neue<br>Passwort noch einmal ein.                                                                                              |  |
| Cancel           | Schließt das Dialogfenster. Das Passwort wird nicht gespeichert.                                                                                                    |  |
| Save             | Speichert das neue Passwort wird für den gewählten Benutzer und schließt das Dialogfenster.                                                                                                    |  |
|                  | Wenn die Eingaben in den Feldern "Confirm Password" und "New Password"<br>nicht übereinstimmen oder das Passwort zu kurz ist, erscheint eine Meldung.<br>Die Passwörter müssen erneut eingegeben werden. |  |

#### Dialogfenster "Auto Logout Time"

In dem Dialogfenster "Auto Logout Time" ändern Sie die Zeit für die automatische Abmeldung.

In der Anzeige "User Management" auf Auto Logout Time tippen.
 Das Dialogfenster "Auto Logout Time" wird geöffnet.

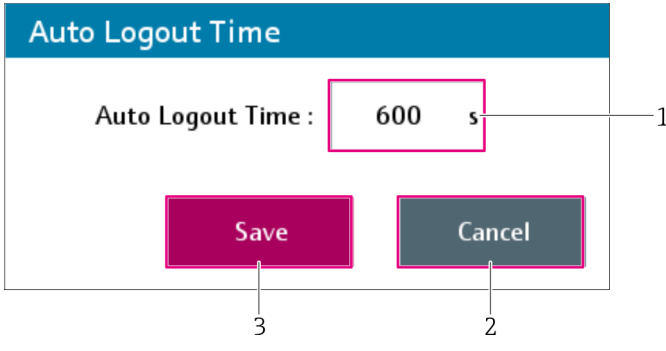

 82 Dialogfenster "Auto Logout Time"

- 1 Auto Logout Time
- 2 Cancel
- 3 Save

| Auto Logout Time | Blendet die numerische Tastatur ein. Über die Tastatur passen Sie die Zeit für die<br>automatische Abmeldung an.<br>Eingabebereich: 0 65 535 s; 0 = automatische Abmeldung deaktiviert |
|------------------|----------------------------------------------------------------------------------------------------|
| Cancel           | Schließt das Dialogfenster. Die Zeit für die automatische Abmeldung wird nicht gespeichert.                                                                                            |
| Save             | Speichert die geänderte Zeit für die automatische Abmeldung und schließt das Dia-<br>logfenster.                                                                                       |

#### Anzeige "License Management"

Die Anzeige "License Management" enthält Funktionen und Informationen zur Lizenzierung des Überfüllsicherungssystem.

- In der Anzeige "System" auf License Mangement tippen. ►
  - └ Die Anzeige "License Management" wird geöffnet.

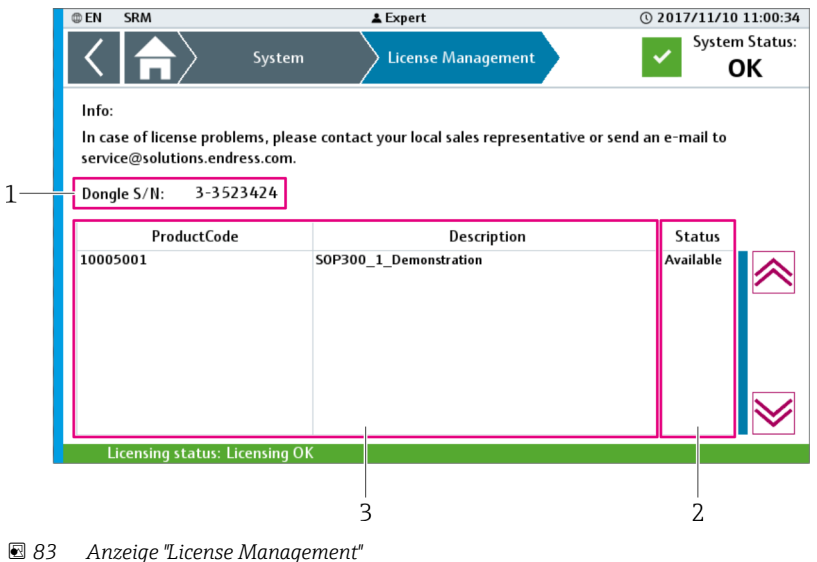

Anzeige "License Management"

- 1 Seriennummer Lizenzdongle
- 2 Status der Lizenzen 3 Liste der Lizenzen

| Seriennummer Lizenz-<br>dongel | Wenn ein Lizenzdongle in einer USB-Schnittstelle der Steuerung eingesteckt ist,<br>wird die Seriennummer des Lizenzdongle angezeigt. Ist kein Lizenzdongle einge-<br>steckt, erscheint in die Anzeige "NA". Die Steuerung ist im Schaltplan mit<br>"+PLC1-10A1" gekennzeichnet.                                                                                                    |  |
|--------------------------------|----------------------------------------------------------------------------------------------------|--|
| Status der Lizenz              | <ul> <li>In dieser Zeile wird der Status der Lizenzierung dargestellt.</li> <li>Folgende Status sind möglich: <ul> <li>"Licensing OK" auf grünem Hintergrund: Die erforderliche Endress+Hauser Lizenz ist vorhanden und in Ordnung.</li> <li>"Demo license active xx days remaining" auf orangem Hintergrund: Die erforderliche Endress+Hauser Lizenz wurde nicht gefunden. Die Demozeit ist noch nicht abgelaufen, es verbleiben noch xx Tage.</li> <li>Die Warnung "License: Demo time running" ist aktiv.</li> </ul> </li> <li>"Demo license expired" auf rotem Hintergrund: Die erforderliche Endress+Hauser Lizenz wurde nicht gefunden. Die Demozeit ist abgelaufen.</li> <li>Das Pop-up "Demo License Expired" erscheint periodisch auf dem Bildschirm. Der Alarm "License: Demo time expired" ist aktiv.</li> </ul> |  |
|                                | Demo License Expired                 This system is not licensed properly.             Please contact your local sales representative or send an e-mail to             service@solutions.endress.com.           Dongle S/N:       NA          Sytem S/N:       EH-Cabinet 1                                                                                                    |  |
| Liste der Lizenzen             | Listet alle erforderlichen Lizenzen mit Produktcode, Beschreibung und Status auf.<br>Wird keine gültige Lizenz gefunden, wird keine Beschreibung dargestellt.<br>Folgende Status sind möglich:<br>• Missing: Die erforderliche Lizenz ist auf dem Dongle nicht vorhanden.<br>• Available: Die erforderliche Lizenz ist auf dem Dongle vorhanden.                                                                                                    |  |

#### Anzeige "Remote Maintenance"

Die Anzeige "Remote Maintenance" enthält Funktionen und Informationen zur Verwendung der Fernwartungsverbindung (VPN-Verbindung).

- ► In der Anzeige "System" auf **Remote Maintenance** tippen.
  - └ → Die Anzeige "Remote Maintenance" wird geöffnet.

| @ EN                   | SRM                                                       |                                     | 🛓 Expert      |                                             |                                       | © 2017/11/                              | 10 11:03:58             |   |
|------------------------|-----------------------------------------------------------|-------------------------------------|---------------|---------------------------------------------|---------------------------------------|-----------------------------------------|-------------------------|---|
| <                      | $ \uparrow\rangle$                                        | System                              | Remote        | Maintenance                                 |                                       | ✓ Syst                                  | em Status:<br><b>OK</b> |   |
| Rem                    | ote Maintenance C                                         | peration Mode:                      |               |                                             | Auto                                  | N                                       | lanual e                |   |
| Man                    | ual Control:                                              |                                     | Dis           | abled                                       | Visible only                          | / Er                                    | nabled                  |   |
| Site/<br>Site/<br>Requ | Manager default se<br>Manager serial nun<br>Iest Counter: | ettings: No<br>Iber: E8EA001<br>176 | BB24          | Uplink 1 (ET<br>Uplink 2 (3G<br>Dev 1 Statu | H) Status: Co<br>i) Status: N<br>s: 1 | onnected<br>ot Connected<br>00 Mbps FDX | ]                       |   |
| Conne                  | ection Status (seen                                       | from outside): Oi                   | nline - Can b | e connected                                 |                                       |                                         | e                       | 1 |

#### 84 Anzeige "Remote Maintenance"

- Remote Maintenance Operation Mode Manual Control 1
- 2
- SiteManager Status Connection Status 3
- 4
- 5 Request Counter
- 6 SiteManager serial number
- 7 SiteManager default settings

| Remote Maintenance<br>Operation Mode | Durch Tippen auf die Schaltfläche "Auto" oder "Manual" schaltet der SiteManager in den entsprechenden Modus um.                                                                                                    |  |  |
|--------------------------------------|----------------------------------------------------------------------------------------------------|--|--|
|                                      | <ul> <li>Auto (blau hinterlegt): Der automatische Modus ist aktiv. Mit einem LinkMana-<br/>ger kann eine VPN-Verbindung zum SiteManager hergestellt werden. Die Funk-<br/>tionen "Manual Control" stehen nicht zur Verfügung.</li> <li>Manual (blau hinterlegt): Der manuelle Modus ist aktiv. Die Funktionen "Manual<br/>Control" stehen zur Verfügung.</li> </ul>                                                                                                    |  |  |
| Manual Control                       | Wenn sich der SiteManager im manuellen Modus befindet und verbunden ist, wird der SiteManager manuell gesteuert.                                                                                                    |  |  |
|                                      | <ul> <li>Folgende Optionen sind möglich. Die gewählte Option ist blau hinterlegt.</li> <li>Disabled: Der SiteManager ist für alle Verbindungen deaktiviert. In diesem<br/>Modus ist es nicht möglich, eine Verbindung von extern zum SiteManager auf-<br/>zubauen.</li> <li>Visible only: Der SiteManager wird auf dem GateManager angezeigt. Es wird<br/>aber keine Verbindung zum SiteManager hergestellt. In diesem Modus ist es<br/>nicht möglich, eine Verbindung von extern zum SiteManager aufzubauen.</li> <li>Enabled: Über einen LinkManger kann von extern auf den SiteManager zuge-<br/>griffen werden.</li> <li>Die manuelle Steuerung und der Verbindungsaufbau über einen LinkMana-<br/>ger ist nur möglich, wenn der SiteManager an die CPU angeschlossen ist und<br/>der Schlüsselschalter im Steuerschaltschrank in der Position "Remote Mainte-</li> </ul> |  |  |
| Cite Manager Ctature                 | nance on' steht.                                                                                                    |  |  |
| Sitemanager Status                   | <ul> <li>Für den UPLINK-Port (Ethernet (1) und 3 G (2)) sind folgende Status möglich:</li> <li>Not connected</li> <li>Connected (not unsed)</li> <li>Connected</li> </ul>                                                                                                    |  |  |
|                                      | <ul> <li>Für den DEV 1-Port sind folgende Status möglich:</li> <li>Not Connected</li> <li>10 Mbps HDX</li> <li>10 Mbps FDX</li> <li>100 Mbps HDX</li> <li>100 Mbps FDX</li> <li>1000 Mbps FDX</li> <li>1000 Mbps FDX</li> </ul>                                                                                                    |  |  |

| Connection Status                 | <ul> <li>Zeigt den aktuellen Status des SiteManagers von Extern (LinkManager).</li> <li>Folgende Status sind möglich: <ul> <li>Offline (roter Hintergrund): Keine Verbindung von Extern auf das System möglich</li> <li>Online – Visible only (no data exchange) (grüner Hintergrund): SiteManager von Extern sichtbar, jedoch keine Verbindung auf das System möglich</li> <li>Online – can be connected (grüner Hintergrund): Verbindung von Extern auf das System möglich</li> <li>Online – connected (gelber Hintergrund): Eine Verbindung von Extern auf das System ist aktiv</li> </ul> </li> </ul> |
|-----------------------------------|----------------------------------------------------------------------------------------------------|
| Request Counter                   | Wenn der SiteManager mit der CPU verbunden und hochgefahren ist, erhöht sich dieser Wert. Wenn keine Verbindung zum SiteManager besteht, wird "0" angezeigt.                                                                                                    |
| SiteManager serial num-<br>ber    | Wenn der SiteManager mit der CPU verbunden und hochgefahren ist, wird hier die<br>Seriennummer angezeigt. Wenn keine Verbindung zum SiteManager besteht, wird<br>"00000000000" angezeigt.                                                                                                    |
| SiteManager default set-<br>tings | <ul> <li>Wenn der SiteManager mit der CPU verbunden und hochgefahren ist, zeigt dieses<br/>Feld die Konfiguration des SiteManager.</li> <li>Yes: Die Konfiguration des SiteManagers stimmt mit der Konfiguration des Site-<br/>Managers in der CPU überein (Standardeinstellung).</li> <li>No: Die Konfiguration des SiteManagers stimmt nicht mit der Konfiguration des<br/>SiteManagers in der CPU überein. Die Konfiguration wurde nach der Übertra-<br/>gung von der CPU manuell am SiteManager modifiziert.</li> </ul>                                                                               |

# 10 Diagnose und Störungsbehebung

# 10.1 Allgemeine Störungsbehebungen

Anzeige und Quittierung:  $\rightarrow \square$  38.

# 10.2 Übersicht zu Diagnoseinformationen

| Nachrich-<br>tennummer | Nachricht                                           | Nach-<br>richten-<br>typ                     | Diagnose                                                              | Ursache                                                                                                    | Maßnahme                                                                                                    | Referenzschaltplan                                                   |
|------------------------|-----------------------------------------------------|----------------------------------------------|-----------------------------------------------------------------------|----------------------------------------------------------------------------------------------------|----------------------------------------------------------------------------------------------------|----------------------------------------------------------------------|
| 010                    | License: Demo<br>time running                       | Warning                                      | System läuft im<br>Demomodus                                          | Kein USB-Lizenzdongle<br>in CPU eingesteckt.                                                                                                    | Gültigen USB- Lizenzdongle in<br>USB-Schnittstelle der CPU ein-<br>stecken.                                                                                                    |                                                                      |
| 011                    | License: Demo<br>time expired                       | Alarm                                        | System Demozeit ist<br>abgelaufen                                     | USB-Lizenzdongle in<br>CPU eingesteckt, aber<br>keine gültige Lizenz<br>gefunden (siehe 010).                                                                                              | Endress+Hauser betreffend<br>einer Ersatzlizenz kontaktie-<br>ren.                                                                                                    |                                                                      |
| 015                    | Remote mainte-<br>nance: VPN con-<br>nection active | Warning                                      |                                                                       | Eine VPN- Verbindung<br>zum SiteManager ist<br>aktiv.                                                                                                    | VPN- Verbindung beenden<br>oder "Remote maintenance"<br>deaktivieren.                                                                                                    |                                                                      |
| 020                    | Internal Data<br>Memory: Free<br>space low          | Warning                                      |                                                                       | Freier Speicher auf der<br>Steuerung < 20 %                                                                                                    |                                                                                                    |                                                                      |
| 101                    | Power supply 1:<br>Fault                            | Warning                                      | LED "DC OK" der<br>Stromversorgung 1<br>ist aus                       | Trennvorrichtung 1 aus.                                                                                                    | Trennvorrichtung 1 einschal-<br>ten.                                                                                                    | =CCy<br>+PSy-11G1 <sup>1) 2)</sup><br>=CCy+PSy-11F1 <sup>1) 2)</sup> |
|                        |                                                     |                                              | LED "DC OK" der<br>Stromversorgung 1<br>blinkt                        | Spannungversorgung 1<br>nicht ok.                                                                                                    | Eingangsspannung an Strom-<br>versorgung 1 prüfen. Ent-<br>spricht die Eingangsspannung<br>nicht der Spezifikation<br>(Typenschild), entsprechende<br>Spannung zur Verfügung stel-<br>len. |                                                                      |
|                        |                                                     |                                              |                                                                       | Überlastbetrieb                                                                                                    | Verbraucher auf Kurzschluss<br>oder Überlastung prüfen.                                                                                                    |                                                                      |
| 102                    | Power supply 2:<br>Fault                            | Warning                                      | LED "DC OK" an<br>Stromversorgung 2<br>ist aus                        | Trennvorrichtung 2 aus.                                                                                                    | Trennvorrichtung 2 einschal-<br>ten.                                                                                                    | =CCy<br>+PSy-11G1 <sup>1) 2)</sup><br>=CCy+PSy-11F1 <sup>1) 2)</sup> |
|                        |                                                     | LED "DC OK" an<br>Stromversorgung<br>2blinkt | Spannungversorgung 2<br>nicht ok.                                     | Eingangsspannung an Strom-<br>versorgung 2 prüfen. Ent-<br>spricht die Eingangsspannung<br>nicht der Spezifikation<br>(Typenschild), entsprechende<br>Spannung zur Verfügung stel-<br>len. |                                                                                                    |                                                                      |
|                        |                                                     |                                              | Überlastbetrieb                                                       | Verbraucher auf Kurzschluss<br>oder Überlastung prüfen.                                                                                                    |                                                                                                    |                                                                      |
| 103                    | Power supply<br>redundancy<br>module: Fault         | Warning                                      | LED "I <in" leuchtet<br="">und LED "Redundanz<br/>OK" leuchtet.</in"> | Keine Lastverteilung, da<br>Stromversorgungen<br>nicht abgeglichen.                                                                                                    | Spannung an Stromversorgun-<br>gen anpassen, dass Bargraph<br>">OK<" grün leuchtet.                                                                                                    | =CCy+PSy-13G1 <sup>1) 2)</sup>                                       |
|                        |                                                     |                                              | LED "I <in" blinkt="" und<br="">LED "Redundanz OK"<br/>blinkt.</in">  | Keine Redundanz, da<br>I>In.                                                                                                    | Laststrom prüfen.                                                                                                    |                                                                      |

| Nachrich-<br>tennummer | Nachricht                                                          | Nach-<br>richten-<br>typ | Diagnose                                                                                                    | Ursache                                                                                   | Maßnahme                                                                                                    | Referenzschaltplan                 |
|------------------------|--------------------------------------------------------------------|--------------------------|----------------------------------------------------------------------------------------------------|-------------------------------------------------------------------------------------------|----------------------------------------------------------------------------------------------------|------------------------------------|
|                        |                                                                    |                          | LED "I <in" leuchtet,<br="">LED "Redundanz OK"<br/>blinkt und Bargraph<br/>"&gt;OK&lt;" blinkt rot.</in">                  | Keine Redundanz, da ein<br>Eingang nicht versorgt<br>wird.                                | Eingang IN1/IN2 und deren<br>Anschlüsse prüfen.                                                                                                    |                                    |
|                        |                                                                    |                          | Alle LEDs aus.                                                                                                    | Gerät wird nicht ver-<br>sorgt.                                                           | Spannungsversorgung prüfen<br>(siehe Nachrichtennummer<br>101 und 102).                                                                                                    |                                    |
|                        |                                                                    |                          |                                                                                                    | Kurzschluss am Ausgang<br>des Redundanzmoduls.                                            | Abgangsseite auf allfälligen<br>Kurzschluss prüfen.                                                                                                    |                                    |
|                        |                                                                    |                          | LED "Redundanz OK"<br>blinkt und Bargraph<br>">OK<" leuchtet rot.                                                          |                                                                                           | Das Gerät muss werksseitig<br>überprüft werden.                                                                                                    |                                    |
| 111                    | Uninterruptable<br>power supply:<br>Fault                          | Warning                  | Grüne LED aus, rote<br>und gelbe LED leuch-<br>tet.                                                                        | Batteriebetrieb und Bat-<br>terie fast leer (< 10 %)                                      | Spannungsversorgung prüfen<br>(siehe Nachrichtennummer<br>101,102 und 103).                                                                                                    | =CCy<br>+PSy-14G1 <sup>1) 2)</sup> |
|                        |                                                                    |                          | Grüne und rote LED<br>leuchtet und gelbe<br>LED aus.                                                                       | Netzbetrieb und Batte-<br>rieproblem (untere Bar-<br>graph-LED blink rot).                | Batterie nicht angeschlossen,<br>Verbleibende Lebenserwar-<br>tung der Batterie erreicht oder<br>falscher Typ Batterie ange-<br>schlossen.                                         |                                    |
| 112                    | Uninterruptable<br>power supply:<br>Battery mode                   | Warning                  | Grüne und rote LED<br>aus gelbe LED leuch-<br>tet.                                                                         | Batteriebetrieb, Bar-<br>graph zeigt aktuellen<br>Ladezustand.                            | Spannungsversorgung prüfen<br>(siehe Nachrichtennummer<br>101,102 und 103).                                                                                                    | =CCy+PSy-14G1 <sup>1)2)</sup>      |
| 113                    | Uninterruptable<br>power supply:<br>Battery charging               | Warning                  | Grüne LED leuchtet,<br>rote und gelbe LED<br>aus und nicht alle<br>Bargraph-LED leuch-<br>ten.                             | Netzbetrieb und Batterie<br>wird geladen.                                                 | Warten, bis Batterie komplett<br>geladen ist.                                                                                                    | =CCy+PSy-14G1 <sup>1)2)</sup>      |
| 131                    | Circuit breaker<br>24 V <sub>DC</sub> : Tripped                    | Warning                  | LED "DC OK" leuchtet<br>grün und mindestens<br>eine Kanal-LED blinkt<br>rot.                                               | Entsprechender Kanal<br>wurde überlastet.                                                 | An Kanal angeschlossene<br>Komponenten prüfen und<br>danach Kanal über zugehöri-<br>gen LED-Taster oder die Taste<br><b>Reset</b> an der Control Panel<br>Türe wieder einschalten. | =CCy+PSy-20F1 <sup>1) 2)</sup>     |
|                        |                                                                    |                          | LED "DC OK" leuchtet<br>gelb.                                                                                              | Temporäre Spannungs-<br>unterschreitung.                                                  | Spannungsversorgung prüfen<br>(siehe Nachrichtennummer<br>101,102 und 103).                                                                                                    |                                    |
|                        |                                                                    |                          | LED "DC OK" blinkt<br>gelb.                                                                                                | Spannungsversorgung<br>nach temporärer Unter-<br>schreitung wieder im<br>Normalbereich.   | Quittieren Durch Tippen des<br>LED-Tasters oder der Taste<br><b>Reset</b> an der Control Panel<br>Türe.                                                                            |                                    |
|                        |                                                                    |                          | LED "DC OK" leuchtet<br>rot.                                                                                               | Überschreiten des zuläs-<br>sigen Spannungsbe-<br>reichs.                                 | Spannungsversorgung prüfen<br>(siehe Nachrichtennummer<br>101,102 und 103).                                                                                                    |                                    |
|                        |                                                                    |                          | LED "DC OK" blinkt<br>rot.                                                                                                 | Spannungsversorgung<br>nach Überschreitung<br>wieder im Normalbe-<br>reich.               | Quittieren Durch Tippen des<br>LED-Tasters oder der Taste<br><b>Reset</b> an der Control Panel<br>Türe.                                                                            |                                    |
| 132                    | Circuit breaker<br>24 V <sub>DC</sub> : Prewar-<br>ning (I > 80 %) | Warning                  | LED "DC OK" leuchtet<br>grün und mindestens<br>eine Kanal-LED<br>leuchtet gelb.                                            | Kanalauslastung > 80 %<br>des eingestellten Nenn-<br>stroms.                              | An Kanal angeschlossene<br>Komponenten oder Konfigura-<br>tion des entsprechenden<br>Kanals prüfen.                                                                                | =CCy+PSy-20F1 <sup>1) 2)</sup>     |
| 201                    | Temperature in<br>control cabinet:<br>Too high                     | Warning                  | Die Temperatur im<br>Schaltschrank hat<br>den eingestellten<br>"High" Grenzwert<br>(Standardwert: 40 °C)<br>überschritten. | Filterlüfter funktioniert<br>nicht oder nicht korrekt.<br>Umgebungstemperatur<br>zu hoch. | Funktion des Filterlüfters prü-<br>fen.<br>Umgebungsbedingungen<br>anpassen.                                                                                                    | =CCy+PSy/5 <sup>1)2)</sup>         |

| Nachrich-<br>tennummer | Nachricht                                         | Nach-<br>richten-<br>typ                                                                                               | Diagnose                                                                        | Ursache                                                                                       | Maßnahme                                                                    | Referenzschaltplan                                                 |  |  |  |  |  |                                 |                                |                     |                                                 |                                       |                                                                          |
|------------------------|---------------------------------------------------|----------------------------------------------------------------------------------------------------|---------------------------------------------------------------------------------|-----------------------------------------------------------------------------------------------|-----------------------------------------------------------------------------|--------------------------------------------------------------------|--|--|--|--|--|---------------------------------|--------------------------------|---------------------|-------------------------------------------------|---------------------------------------|--------------------------------------------------------------------------|
| 202                    | Temperature in control cabinet:                   | Warning                                                                                                    | Die Temperatur im<br>Schaltschrank hat                                          | Filterlüfter funktioniert<br>nicht oder nicht korrekt.                                        | Funktion des Filterlüfters prü-<br>fen.                                     | =CCy+PSy/5 <sup>1)2)</sup>                                         |  |  |  |  |  |                                 |                                |                     |                                                 |                                       |                                                                          |
|                        | Too low                                           |                                                                                                    | den eingestellten<br>"Low" Grenzwert<br>(Standardwert: 5 °C)<br>unterschritten. | Umgebungstemperatur<br>zu tief                                                                | Umgebungsbedingungen<br>anpassen.                                           |                                                                    |  |  |  |  |  |                                 |                                |                     |                                                 |                                       |                                                                          |
| 203                    | Temperature in<br>control cabinet:<br>Broken wire | Warning                                                                                                    |                                                                                 | Pt1000-Temperatursen-<br>sor nicht oder nicht kor-<br>rekt am Eingangsmodul<br>angeschlossen. | Pt1000-Temperatursensor<br>korrekt anschließen.                             | =CCy+PSy-15R7                                                      |  |  |  |  |  |                                 |                                |                     |                                                 |                                       |                                                                          |
|                        |                                                   |                                                                                                    |                                                                                 | Pt1000-Temperatursen-<br>sor defekt.                                                          | Pt1000-Temperatursensor<br>prüfen und bei Bedarf erset-<br>zen.             | -                                                                  |  |  |  |  |  |                                 |                                |                     |                                                 |                                       |                                                                          |
| 221                    | Reset push but-<br>ton: Short circuit             | Warning                                                                                                    |                                                                                 | Taster länger als 5<br>Sekunden drücken.                                                      | Taster loslassen.                                                           | =CCy<br>+OPy-11SH3 <sup>1)3)</sup><br>=OPy+OPy-11SH3 <sup>3)</sup> |  |  |  |  |  |                                 |                                |                     |                                                 |                                       |                                                                          |
|                        |                                                   |                                                                                                    |                                                                                 | Kurzschluss an Türtas-<br>ter-Kontakt.                                                        | Funktion und Verdrahtung des<br>Tasters prüfen.                             |                                                                    |  |  |  |  |  |                                 |                                |                     |                                                 |                                       |                                                                          |
| 222                    | Acknowledge<br>push button:                       | Warning                                                                                                    |                                                                                 | Taster länger als 5<br>Sekunden drücken.                                                      | Taster loslassen.                                                           | =CCy+OPy-11S2 <sup>1) 3)</sup><br>=OPy+OPy-11S2 <sup>3)</sup>      |  |  |  |  |  |                                 |                                |                     |                                                 |                                       |                                                                          |
|                        | Short circuit                                     |                                                                                                    |                                                                                 | Kurzschluss an Türtas-<br>ter-Kontakt.                                                        | Funktion und Verdrahtung des<br>Tasters prüfen.                             |                                                                    |  |  |  |  |  |                                 |                                |                     |                                                 |                                       |                                                                          |
| 223                    | Reset push but-<br>ton: Reset<br>required         | Warning                                                                                                    |                                                                                 | Eine Komponente muss<br>manuell zurück gesetzt<br>werden.                                     | Taste <b>Reset</b> betätigen.                                               |                                                                    |  |  |  |  |  |                                 |                                |                     |                                                 |                                       |                                                                          |
| 301                    | Remote IO Bus: Alarm<br>Fault                     | note IO Bus: Alarm Zur Lokalisierung des<br>betroffenen Busmo-<br>duls siehe Anzeige<br>"System Diagnostics"<br>→  56. | Zur Lokalisierung des<br>betroffenen Busmo-                                     | Keine Spannungsversor-<br>gung des Busknoten.                                                 | Anliegende Spannung am<br>Busmoduls prüfen.                                 | =CCy+IOy-111 <sup>1)4)</sup>                                       |  |  |  |  |  |                                 |                                |                     |                                                 |                                       |                                                                          |
|                        |                                                   |                                                                                                    |                                                                                 |                                                                                               |                                                                             |                                                                    |  |  |  |  |  |                                 |                                |                     | "System Diagnostics" $\rightarrow \square 56$ . | Keine Kommunikation<br>zum Busknoten. | Powerlink-Kabelverbindung<br>zwischen CPU und Tank-<br>Remote-IO prüfen. |
|                        |                                                   |                                                                                                    |                                                                                 | Busmodul defekt.                                                                              | Busmodul ersetzen.                                                          | =CCy+IOy-11A0 <sup>1) 4)</sup>                                     |  |  |  |  |  |                                 |                                |                     |                                                 |                                       |                                                                          |
| 311                    | Remote IO Alarm<br>Module: Fault                  | Remote IO<br>Module: Fault<br>Alarm<br>Moduls sie<br>"System Dia<br>→ 🗎 56.                                            | Zur Lokalisierung des<br>betroffenen IO-<br>Moduls siehe Anzeige                | IO-Modul nicht korrekt<br>montiert.                                                           | Einbau des IO-Moduls prüfen<br>und bei Bedarf korrekt mon-<br>tieren.       | Abhängig vom<br>betroffenen IO-<br>Modul                           |  |  |  |  |  |                                 |                                |                     |                                                 |                                       |                                                                          |
|                        |                                                   |                                                                                                    |                                                                                 |                                                                                               |                                                                             |                                                                    |  |  |  |  |  | "System Diagnostics"<br>→ 🗎 56. | IO-Modul nicht vorhan-<br>den. | IO-Modul montieren. | Abhängig vom<br>betroffenen IO-<br>Modul        |                                       |                                                                          |
|                        |                                                   |                                                                                                    |                                                                                 | IO-Modul defekt.                                                                              | IO-Modul ersetzen.                                                          | Abhängig vom<br>betroffenen IO-<br>Modul                           |  |  |  |  |  |                                 |                                |                     |                                                 |                                       |                                                                          |
| 601                    | System alarm Alarm flashing light:                | Alarm                                                                                                    |                                                                                 | Sicherheitsrelais für die<br>Blitzleuchte defekt.                                             | Relais prüfen und bei Bedarf<br>ersetzen.                                   | =CCy+SYSy-22K1                                                     |  |  |  |  |  |                                 |                                |                     |                                                 |                                       |                                                                          |
| Fault                  | Fault                                             |                                                                                                    |                                                                                 | Blitzleuchte defekt.                                                                          | Blitzleuchte prüfen und bei<br>Bedarf ersetzen.                             | =CCy+SYSy-22H4                                                     |  |  |  |  |  |                                 |                                |                     |                                                 |                                       |                                                                          |
|                        |                                                   |                                                                                                    |                                                                                 | Verdrahtung fehlerhaft.                                                                       | Verdrahtung prüfen und bei<br>Bedarf korrekt verdrahten.                    | =CCy+SYSy/22                                                       |  |  |  |  |  |                                 |                                |                     |                                                 |                                       |                                                                          |
| 611                    | System alarm<br>flashing light:<br>Power supply:  | n Alarm<br>t:<br>y:                                                                                                    | arm                                                                             | Glassicherung in Span-<br>nungsversorgung der<br>Blitzleuchte defekt.                         | Sicherung ersetzen.                                                         | =CCy+SYSy-22F4                                                     |  |  |  |  |  |                                 |                                |                     |                                                 |                                       |                                                                          |
|                        | Fault                                             |                                                                                                    |                                                                                 | Spannungsversorgung<br>nicht ok.                                                              | Spannungsversorgung prüfen<br>(siehe Nachrichtennummer<br>101,102 und 103). |                                                                    |  |  |  |  |  |                                 |                                |                     |                                                 |                                       |                                                                          |
| 602                    | System alarm<br>siren: Fault                      | Alarm                                                                                                    |                                                                                 | Sicherheitsrelais für die<br>Sirene defekt.                                                   | Relais prüfen und bei Bedarf<br>ersetzen.                                   | =CCy+SYSy-23K1                                                     |  |  |  |  |  |                                 |                                |                     |                                                 |                                       |                                                                          |

| Nachrich-<br>tennummer | Nachricht                                       | Nach-<br>richten-<br>typ                                                                                                    | Diagnose                                           | Ursache                                                                                         | Maßnahme                                                                             | Referenzschaltplan                                       |                                           |                      |                                                              |                                                          |
|------------------------|-------------------------------------------------|----------------------------------------------------------------------------------------------------|----------------------------------------------------|-------------------------------------------------------------------------------------------------|--------------------------------------------------------------------------------------|----------------------------------------------------------|-------------------------------------------|----------------------|--------------------------------------------------------------|----------------------------------------------------------|
|                        |                                                 |                                                                                                    |                                                    | Sirene defekt.                                                                                  | Sirene prüfen und bei Bedarf<br>ersetzen.                                            | =CCy+SYSy-23H4                                           |                                           |                      |                                                              |                                                          |
|                        |                                                 |                                                                                                    |                                                    | Verdrahtung fehlerhaft.                                                                         | Verdrahtung prüfen und bei<br>Bedarf korrekt verdrahten.                             | =CCy+SYSy/23                                             |                                           |                      |                                                              |                                                          |
| 612                    | System alarm<br>siren: Power<br>supply: Fault   | Alarm                                                                                                    |                                                    | Glassicherung in Span-<br>nungsversorgung der<br>Sirene defekt.                                 | Sicherung ersetzten.                                                                 | =CCy+SYSy-23F4                                           |                                           |                      |                                                              |                                                          |
|                        |                                                 |                                                                                                    |                                                    | Spannungsversorgung<br>nicht ok.                                                                | Spannungsversorgung prüfen<br>(siehe Nachrichtennummer<br>101,102 und 103).          |                                                          |                                           |                      |                                                              |                                                          |
| 603                    | System alarm<br>relay: Fault                    | Warning                                                                                                    |                                                    | Sicherheitsrelais defekt.                                                                       | Relais prüfen und bei Bedarf<br>ersetzen.                                            | =CCy+SYSy-21K1                                           |                                           |                      |                                                              |                                                          |
|                        |                                                 |                                                                                                    |                                                    | Verdrahtung fehlerhaft.                                                                         | Verdrahtung prüfen und bei<br>Bedarf korrekt verdrahten.                             | =CCy+SYSy/21                                             |                                           |                      |                                                              |                                                          |
| 701                    | Proof-test: Vali-<br>dity time expired          | Warning                                                                                                    |                                                    | Gültigkeitsdauer min-<br>destens einer Funktion<br>abgelaufen.                                  | Proof-Test für die entspre-<br>chende Funktion durchführen.                          |                                                          |                                           |                      |                                                              |                                                          |
| 702                    | Proof-test: Run-<br>ning                        | Informa-<br>tion                                                                                                    |                                                    | Automatisierte Wieder-<br>holungsprüfung ist aktiv.                                             | Warten bis automatisierte<br>Wiederholungsprüfung been-<br>det ist.                  |                                                          |                                           |                      |                                                              |                                                          |
| 704                    | System alarm<br>flashing light:                 | vstem alarm<br>ashing light:<br>roof-test failed Warning Blitzleuchte während<br>fung aktiv.<br>Blitzleuchte reagiert<br>während Wiederho-<br>lungsprüfung nicht. | Warning                                            | Warning                                                                                         | Warning                                                                              | Warning                                                  | Blitzleuchte während<br>Wiederholungsprü- | Blitzleuchte defekt. | Blitzleuchte prüfen und bei<br>Bedarf ersetzen.              | =CCy+SYSy-22H4                                           |
|                        | Proof-test failed                               |                                                                                                    | fung aktiv.                                        | Verdrahtung des Melde-<br>relais der Blitzleuchte<br>fehlerhaft.                                | Verdrahtung prüfen und bei<br>Bedarf korrekt verdrahten.                             | =CCy+SYSy/22                                             |                                           |                      |                                                              |                                                          |
|                        |                                                 |                                                                                                    | Blitzleuchte reagiert<br>während Wiederho-         | Blitzleuchte defekt.                                                                            | Blitzleuchte prüfen und bei<br>Bedarf ersetzen.                                      | =CCy+SYSy-22H4                                           |                                           |                      |                                                              |                                                          |
|                        |                                                 |                                                                                                    |                                                    | lungsprüfung nicht.                                                                             | Verdrahtung der Blitz-<br>leuchte fehlerhaft.                                        | Verdrahtung prüfen und bei<br>Bedarf korrekt verdrahten. | =CCy+SYSy/22                              |                      |                                                              |                                                          |
| 705                    | System alarm<br>siren: Proof-test               | Warning Sirene während<br>derholungsprüf<br>aktiv.<br>Sirene reagiert<br>rend Wiederhol<br>prüfung nicht.                                                         | Warning                                            | Sirene während Wie-<br>derholungsprüfung                                                        | Sirene defekt.                                                                       | Sirene prüfen und bei Bedarf<br>ersetzen.                | =CCy+SYSy-23H4                            |                      |                                                              |                                                          |
|                        | failed                                          |                                                                                                    |                                                    |                                                                                                 |                                                                                      |                                                          |                                           | aktiv.               | Verdrahtung des Melde-<br>relais der Sirene fehler-<br>haft. | Verdrahtung prüfen und bei<br>Bedarf korrekt verdrahten. |
|                        |                                                 |                                                                                                    | Sirene reagiert wäh-<br>rend Wiederholungs-        | Sirene defekt.                                                                                  | Sirene prüfen und bei Bedarf<br>ersetzen.                                            | =CCy+SYSy-23H4                                           |                                           |                      |                                                              |                                                          |
|                        |                                                 |                                                                                                    | prufung nicht.                                     | Verdrahtung der Sirene<br>fehlerhaft.                                                           | Verdrahtung prüfen und bei<br>Bedarf korrekt verdrahten.                             | =CCy+SYSy/23                                             |                                           |                      |                                                              |                                                          |
| 706                    | System alarm<br>relay: Proof-test               | Warning                                                                                                    |                                                    | Sicherheitsrelais defekt.                                                                       | Sicherheitsrelais prüfen und<br>bei Bedarf ersetzen.                                 | =CCy+SYSy-21K1                                           |                                           |                      |                                                              |                                                          |
|                        | failed                                          |                                                                                                    | Verdrahtung des Sicher-<br>heitsrelais fehlerhaft. | Verdrahtung prüfen und bei<br>Bedarf korrekt verdrahten.                                        | =CCy+SYSy/21                                                                         |                                                          |                                           |                      |                                                              |                                                          |
| xxx001 <sup>5)</sup>   | Tank xxx <sup>5)</sup> :<br>Proof-test failed   | Warning                                                                                                    |                                                    | Wiederholungsprüfung<br>mindestens einer Funk-<br>tion in diesem Tank ist<br>nicht erfolgreich. | Komponenten prüfen und<br>anschließend Wiederholungs-<br>prüfung erneut durchführen. |                                                          |                                           |                      |                                                              |                                                          |
| xxx002 <sup>5)</sup>   | Tank xxx <sup>5)</sup> : Con-<br>tinuous level: | Warning                                                                                                    |                                                    | Sensor defekt.                                                                                  | Sensor prüfen und bei Bedarf<br>ersetzen.                                            | =CCy+TKxxx                                               |                                           |                      |                                                              |                                                          |
|                        | Broken wire                                     |                                                                                                    |                                                    | Verdrahtung fehlge-<br>schlagen.                                                                | Verdrahtung prüfen und bei<br>Bedarf korrekt verdrahten.                             |                                                          |                                           |                      |                                                              |                                                          |
|                        |                                                 |                                                                                                    |                                                    | IO-Modul defekt.                                                                                | IO-Modul prüfen. Siehe diese<br>Tabelle, Nachrichtennummer<br>311.                   | Abhängig vom<br>betroffenen IO-<br>Modul                 |                                           |                      |                                                              |                                                          |

| Nachrich-<br>tennummer | Nachricht                                              | Nach-<br>richten-<br>typ                         | Diagnose                                | Ursache                                        | Maßnahme                                                 | Referenzschaltplan          |
|------------------------|--------------------------------------------------------|--------------------------------------------------|-----------------------------------------|------------------------------------------------|----------------------------------------------------------|-----------------------------|
| xxx110 <sup>5)</sup>   | Tank xxx <sup>5)</sup> : HH-<br>level                  | Alarm/<br>Warn-                                  |                                         | Füllstand in diesem Tank<br>zu hoch.           | Produkt ablassen bis Niveau<br>unterschritten ist        | =CCy+TKxxx/11 <sup>5)</sup> |
|                        |                                                        | ing <sup>0</sup>                                 |                                         | Sensor defekt.                                 | Sensor prüfen und bei Bedarf<br>ersetzen                 |                             |
|                        |                                                        |                                                  |                                         | Verdrahtung fehlerhaft.                        | Verdrahtung prüfen und bei<br>Bedarf korrekt verdrahten  |                             |
| xxx120 <sup>5)</sup>   | Tank xxx <sup>5)</sup> : HH-<br>level device:<br>Fault | Warning                                          |                                         | Sensor defekt.                                 | Sensor prüfen und bei Bedarf<br>ersetzen.                | =CCy+TKxxx/11 <sup>5)</sup> |
| xxx130 <sup>5)</sup>   | Tank xxx <sup>5)</sup> : HH-<br>level relay: Fault     | Alarm                                            |                                         | Sicherheitsrelais defekt.                      | Relais prüfen und bei Bedarf<br>ersetzen.                | =CCy+TKxxx/21 <sup>5)</sup> |
|                        |                                                        |                                                  |                                         | Verdrahtung fehlerhaft.                        | Verdrahtung prüfen und bei<br>Bedarf korrekt verdrahten. |                             |
| xxx210 <sup>5)</sup>   | Tank xxx <sup>5)</sup> : H-<br>level                   | Alarm/<br>Warn-                                  |                                         | Füllstand in diesem Tank<br>zu hoch.           | Produkt ablassen bis Niveau<br>unterschritten ist        | =CCy+TKxxx/12 <sup>5)</sup> |
|                        |                                                        | ing <sup>o</sup>                                 |                                         | Sensor defekt.                                 | Sensor prüfen und bei Bedarf<br>ersetzen                 |                             |
|                        |                                                        |                                                  |                                         | Verdrahtung fehlerhaft.                        | Verdrahtung prüfen und bei<br>Bedarf korrekt verdrahten  |                             |
| xxx220 <sup>5)</sup>   | Tank xxx <sup>5)</sup> : H-<br>level device:<br>Fault  | Warning                                          |                                         | Sensor defekt.                                 | Sensor prüfen und bei Bedarf<br>ersetzen.                | =CCy+TKxxx/12 <sup>5)</sup> |
| xxx230 <sup>5)</sup>   | Tank xxx <sup>5)</sup> : H-<br>level relay: Fault      | Alarm                                            |                                         | Sicherheitsrelais defekt.                      | Relais prüfen und bei Bedarf<br>ersetzen.                | =CCy+TKxxx/22 <sup>5)</sup> |
|                        |                                                        |                                                  |                                         | Verdrahtung fehlerhaft.                        | Verdrahtung prüfen und bei<br>Bedarf korrekt verdrahten. |                             |
| xxx310 <sup>5)</sup>   | Tank xxx <sup>5)</sup> : L-<br>level                   | Alarm/<br>Warn-                                  |                                         | Füllstand in diesem Tank<br>zu niedrig.        | Tank füllen bis Niveau über-<br>schritten ist.           | =CCy+TKxxx/13 <sup>5)</sup> |
|                        |                                                        | ing <sup>o</sup>                                 |                                         | Sensor defekt.                                 | Sensor prüfen und bei Bedarf<br>ersetzen.                |                             |
|                        |                                                        |                                                  |                                         | Verdrahtung fehlerhaft.                        | Verdrahtung prüfen und bei<br>Bedarf korrekt verdrahten. |                             |
| xxx320 <sup>5)</sup>   | Tank xxx <sup>5)</sup> : L-<br>level device:<br>Fault  | Warning                                          |                                         | Sensor defekt.                                 | Sensor prüfen und bei Bedarf<br>ersetzen.                | =CCy+TKxxx/13 <sup>5)</sup> |
| xxx330 <sup>5)</sup>   | Tank xxx <sup>5)</sup> : L-<br>level relay: Fault      | Alarm                                            |                                         | Sicherheitsrelais defekt.                      | Relais prüfen und bei Bedarf<br>ersetzen.                | =CCy+TKxxx/23 <sup>5)</sup> |
|                        |                                                        |                                                  |                                         | Verdrahtung fehlerhaft.                        | Verdrahtung prüfen und bei<br>Bedarf korrekt verdrahten. |                             |
| xxx410                 | Tank xxx 5): LL-Alarm/FülevelWarn-zu                   | ank xxx <sup>5)</sup> : LL- Alarm/<br>evel Warn- | Füllstand in diesem Tank<br>zu niedrig. | Tank füllen bis Niveau über-<br>schritten ist. | =CCy+TKxxx/14 <sup>5)</sup>                              |                             |
|                        |                                                        | ing <sup>o</sup>                                 |                                         | Sensor defekt.                                 | Sensor prüfen und bei Bedarf<br>ersetzen.                |                             |
|                        |                                                        |                                                  |                                         | Verdrahtung fehlerhaft.                        | Verdrahtung prüfen und bei<br>Bedarf korrekt verdrahten. |                             |
| xxx420 <sup>5)</sup>   | Tank xxx <sup>5)</sup> : LL-<br>level device:<br>Fault | Warning                                          |                                         | Sensor defekt.                                 | Sensor prüfen und bei Bedarf<br>ersetzen.                | =CCy+TKxxx/14 <sup>5)</sup> |
| xxx430 <sup>5)</sup>   | Tank xxx <sup>5)</sup> : LL-<br>level relay: Fault     | Alarm                                            |                                         | Sicherheitsrelais defekt.                      | Relais prüfen und bei Bedarf<br>ersetzen.                | =CCy+TKxxx/24 <sup>5)</sup> |
|                        |                                                        |                                                  |                                         | Verdrahtung fehlerhaft.                        | Verdrahtung prüfen und bei<br>Bedarf korrekt verdrahten. | 1                           |

| Nachrich-<br>tennummer | Nachricht                                             | Nach-<br>richten-<br>typ             | Diagnose       | Ursache                   | Maßnahme                                                              | Referenzschaltplan          |
|------------------------|-------------------------------------------------------|--------------------------------------|----------------|---------------------------|-----------------------------------------------------------------------|-----------------------------|
| xxx510 <sup>5)</sup>   | 10 <sup>5)</sup> Tank xxx <sup>5)</sup> : Leak A<br>i | Alarm/<br>Warn-<br>ing <sup>6)</sup> | / Leckage dete | Leckage detektiert.       | Leckage beheben und ausge-<br>laufenes Produkt sachgemäß<br>abpumpen. | =CCy+TKxxx/15 <sup>5)</sup> |
|                        |                                                       |                                      |                | Sensor defekt.            | Sensor prüfen und bei Bedarf<br>ersetzen.                             |                             |
|                        |                                                       |                                      |                | Verdrahtung fehlerhaft.   | Verdrahtung prüfen und bei<br>Bedarf korrekt verdrahten.              |                             |
| xxx520 <sup>5)</sup>   | Tank xxx <sup>5)</sup> : Leak<br>device: Fault        | Warning                              |                | Sensor defekt.            | Sensor prüfen und bei Bedarf<br>ersetzen.                             | =CCy+TKxxx/15 <sup>5)</sup> |
| xxx530 <sup>5)</sup>   | Tank xxx <sup>5)</sup> : Leak<br>relay: Fault         | Alarm                                |                | Sicherheitsrelais defekt. | Relais prüfen und bei Bedarf<br>ersetzen.                             | =CCy+TKxxx/25 <sup>5)</sup> |
|                        |                                                       |                                      |                | Verdrahtung fehlerhaft.   | Verdrahtung prüfen und bei<br>Bedarf korrekt verdrahten.              |                             |

1)

CCy entspricht dem jeweiligen Schaltschrank (z. B. CC1 = Schaltschrank 1) PSy entspricht dem jeweiligen Stromversorgungsteil (z. B. PS1 = Stromversorgung Schaltschrank 1) 2)

3)

OPy entspricht dem jeweiligen Bedienpanel (z. B. OP1 = Bedienpanel 1) IOy entspricht dem jeweiligen Remote-IO-Knoten (z.B. IO1 = Remote-IO-Knoten 1) 4)

xxx entspricht der jeweiligen Tanknummer Abhängig von der Systemkonfiguration 5)

6)

#### 10.3 Firmware

| Version    | Beschreibung   | Kommentare |
|------------|----------------|------------|
| 1.00.xx    | Erste Version  | -          |
| Ab 1.00.01 | Bugfix-Version | -          |

# 11 Wartung

# **GEFAHR**

## Stromschlag durch defekte Leitungen und Komponenten!

Defekte Leitungen und Komponenten können zu einem Stromschlag und somit zu lebensgefährlichen Verletzungen führen.

Regelmäßig Leitungen und Komponenten pr
üfen.

# **A**VORSICHT

### Defekte Stromversorgung, Batterie und / oder Komponenten!

Mögliche Verbrennungen beim Berühren defekter Bauteile wie Stromversorgung, Batterie und Komponenten.

► Regelmäßig Stromversorgung, Batterie und Komponenten prüfen.

Neben den periodisch durchzuführenden Wiederholungsprüfungen (Automated-Proof-Test) müssen auch periodische Sichtprüfungen der Komponenten durchgeführt werden. Endress+Hauser bietet hierzu auch entsprechende Wartungsvereinbarungen oder Service Level Agreements an. Weitere Informationen, siehe nächstes Kapitel.

# 11.1 Endress+Hauser Dienstleistungen

Endress+Hauser bietet eine Vielzahl von Dienstleistungen zur Wartung an wie Re-Kalibrierung, Wartungsservice, Systemtests oder Gerätetests. Ausführliche Angaben zu den Dienstleistungen erhalten Sie bei Ihrer Endress+Hauser Vertriebszentrale.

# 12 Reparatur

# 12.1 Allgemeine Hinweise

## **GEFAHR**

### Elektrische Spannung!

Schwere oder lebensgefährliche Verletzungen!

- Nur Elektrofachkräfte dürfen Elektroarbeiten durchführen.
- Elektrischen Anschluss spannungsfrei durchführen. Spannungsfreiheit sicherstellen.
- Schutzleiter anschließen.

# ▲ GEFAHR

### Stromschlag durch defekte Leitungen und Komponenten!

Defekte Leitungen und Komponenten können zu einem Stromschlag und somit zu lebensgefährlichen Verletzungen führen.

- Regelmäßig Leitungen und Komponenten prüfen.
- ► Feuchtigkeit im Innenraum des Schaltschranks vermeiden.

# ▲ GEFAHR

### Beschädigtes Batterieanschlusskabel!

Lebensgefahr durch Stromschlag.

 Beim Schließen der Batteriefrontabdeckung die Isolierung des Batterieanschlusskabels nicht quetschen oder beschädigen.

# **A** VORSICHT

### Auslaufende Batterieflüssigkeit!

Auslaufende Batterieflüssigkeit kann zu Hautverletzungen und Vergiftungen führen.

- ► Kontakt mit ausgelaufener Batterieflüssigkeit vermeiden.
- Dämpfe der Batterieflüssigkeit nicht einatmen.
- ► Defekte Batterie sofort auswechseln.
- Folgende Hinweise beachten:
- Standard-Komponenten können eins-zu-eins ersetzt werden.
- Nur Originalersatzteile verwenden.
- Lokale und nationale Gesetze und Richtlinien beachten.
- Alle Reparaturen dokumentieren und in die W@M Lifecycle-Management-Datenbank eingeben.
- Reparaturen dürfen nur Endress+Hauser Mitarbeiter oder von Endress+Hauser geschulten und autorisierten Personen durchgeführt werden.
- Nach der Reparatur die Funktion prüfen. Wiederholungsprüfungen durchführen.

Die Reparatur der Geräte darf grundsätzlich nur durch Endress+Hauser durchgeführt werden. Erfolgt die Reparatur von anderer Seite können die sicherheitstechnischen Funktionen nicht mehr garantiert werden.

Bei Ausfall eines SIL-gekennzeichneten Geräts von Endress+Hauser, das in einer Schutzeinrichtung betrieben wurde, ist bei der Rücksendung des defekten Gerätes die Erklärung zur **Kontamination und Reinigung** mit dem entsprechenden Hinweis **Einsatz als SIL-Gerät in Schutzeinrichtung** beizulegen.

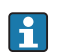

Wir empfehlen den Abschluss eines Service Level Agreements. Für weitere Informationen, wenden Sie sich an Ihre Endress+Hauser Vertriebszentrale.

# 12.2 Ersatzteile

Bitte wenden Sie sich an die für Sie zuständige Endress+Hauser Vertriebszentrale unter: www.addresses.endress.com

# 12.3 Endress+Hauser Dienstleistungen

Endress+Hauser bietet eine Vielzahl von Dienstleistungen zur Wartung an wie Re-Kalibrierung, Wartungsservice, Systemtests oder Gerätetests. Ausführliche Angaben zu den Dienstleistungen erhalten Sie bei Ihrer Endress+Hauser Vertriebszentrale.

# 12.4 Entsorgung

## **WARNUNG**

**Gefährdung von Personen und Umwelt durch gesundheitsgefährdende Messstoffe!** Sicherstellen, dass das Messgerät und alle Hohlräume frei von gesundheits- oder umweltgefährdenden Messstoffresten sind.

- Die national gültigen Vorschriften beachten.
- Auf eine stoffliche Trennung und Verwertung der Systemkomponenten achten.

# 13 Technische Daten

Detaillierte Informationen zu "Technische Daten": Technische Information  $\rightarrow \cong 10$ 

www.addresses.endress.com

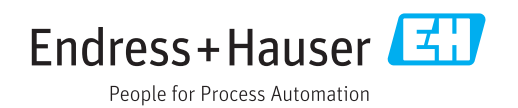